**BECKHOFF** New Automation Technology

Original-Handbuch | DE

CX56x0

Embedded-PC

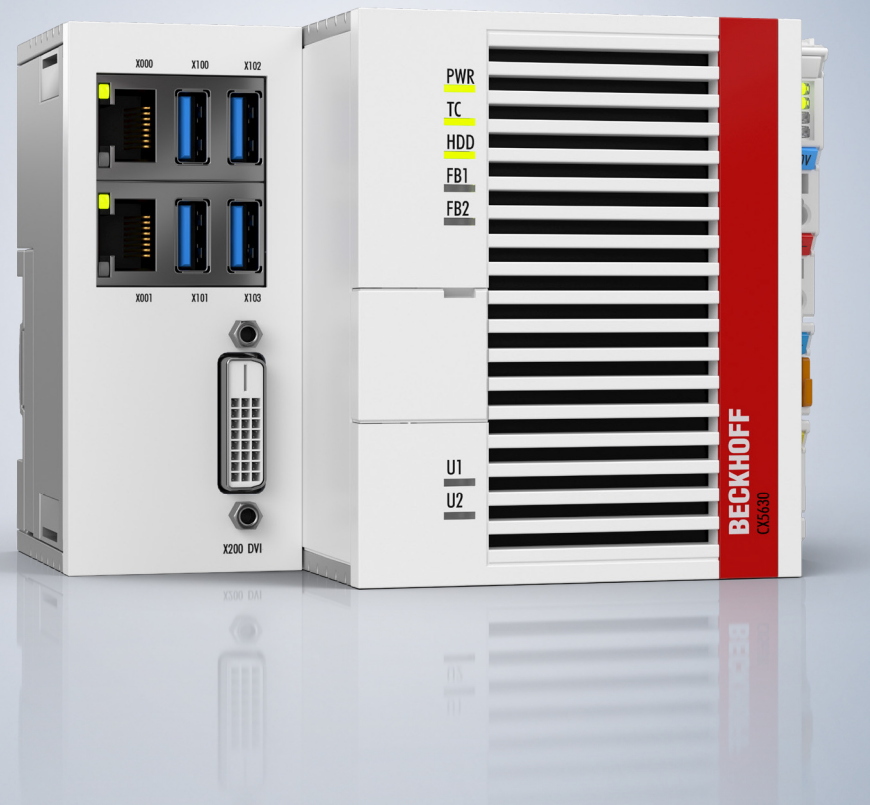

# Inhaltsverzeichnis

| 1 | Hinw  | eise zur l | Dokumentation                      | 5    |
|---|-------|------------|------------------------------------|------|
|   | 1.1   | Symbole    | rklärung                           | 6    |
|   | 1.2   | Ausgabe    | estände der Dokumentation          | 7    |
| 2 | Zu lh | rer Siche  | rheit                              | 8    |
|   | 2.1   | Bestimm    | ungsgemäße Verwendung              | 8    |
|   | 2.2   | Persona    | Iqualifikation                     | 8    |
|   | 2.3   | Sicherhe   | eitshinweise                       | 8    |
|   | 2.4   | Hinweise   | e zur Informationssicherheit       | 9    |
| 3 | Tran  | sport und  | I Lagerung                         | . 11 |
| 4 | Prod  | uktübers   | icht                               | . 12 |
|   | 4.1   | Aufbau     |                                    | . 14 |
|   | 4.2   | Typensc    | hild                               | . 15 |
|   | 4.3   | Ausführu   | Ingen                              | . 16 |
|   | 4.4   | Architekt  | turübersicht                       | . 17 |
| 5 | Schn  | ittstellen | beschreibung                       | 18   |
| Ŭ | 5 1   | USB 3.0    | (X100 X101 X102 X103)              | 18   |
|   | 5.2   | Ethernet   | BJ45 (X000, X001)                  | . 18 |
|   | 5.3   | DVI-D (X   | (200)                              | 20   |
|   | 5.4   | Optional   | e Schnittstellen                   | . 21 |
|   |       | 5.4.1      | DVI-D (N010)                       | . 21 |
|   |       | 5.4.2      | DisplayPort (N011)                 | . 21 |
|   |       | 5.4.3      | Audioschnittstelle (N020)          | . 22 |
|   |       | 5.4.4      | RS232 (N030)                       | . 24 |
|   |       | 5.4.5      | RS422/RS485 (N031)                 | . 25 |
|   |       | 5.4.6      | EtherCAT-Master (M112)             | . 26 |
|   |       | 5.4.7      | EtherCAT-Slave (B110)              | . 27 |
|   |       | 5.4.8      | PROFIBUS (x310)                    | . 28 |
|   |       | 5.4.9      | CANopen (x510)                     | . 29 |
|   |       | 5.4.10     | PROFINET RT (x930)                 | . 30 |
| 6 | Inbet | riebnahn   | 10                                 | . 31 |
|   | 6.1   | Montage    |                                    | . 31 |
|   |       | 6.1.1      | Zulässige Einbaulagen              | . 32 |
|   |       | 6.1.2      | Auf Hutschiene befestigen          | . 33 |
|   |       | 6.1.3      | MicroSD-Karte wechseln             | . 34 |
|   |       | 6.1.4      | M.2-SSD-Festplatte wechseln        | . 35 |
|   |       | 6.1.5      | Passive EtherCAT-Klemmen montieren | . 37 |
|   | 6.2   | Spannur    | ngsversorgung                      | . 38 |
|   |       | 6.2.1      | Embedded-PC anschließen            | . 39 |
|   |       | 6.2.2      | UL-Anforderungen                   | . 40 |
|   | 6.3   | Einschal   | ten                                | . 40 |
|   | 6.4   | Ausscha    | lten                               | . 41 |
| 7 | Konf  | iguration  |                                    | 42   |
|   | 7.1   | Beckhof    | f Device Manager starten           | . 42 |

# BECKHOFF

| <ul> <li>7.3 Windows 10 IoT Enterprise</li> <li>7.3.1 Bezeichnung der Ethernet-Schnittstellen (X000, X001)</li> <li>7.3.2 Jumbo-Frames aktivieren</li> <li>7.3.3 Beckhoff Echtzeittreiber wiederherstellen</li> <li>7.4 TwinCAT</li> <li>7.4.1 Strukturansicht</li> <li>7.4.2 Zielsysteme suchen</li> <li>7.4.3 Embedded-PC scannen</li> <li>7.4.4 EtherCAT-Kabelredundanz konfigurieren</li> <li>7.4.5 Hardware-Watchdog einsetzen</li> <li>7.4.6 User-LEDs U1 und U2 konfigurieren</li> <li>8.1 Windows Write Filter</li> <li>8.2 FB_S_UPS_BAPI</li> <li>8.3 Datentypen</li> <li>8.4 Gültigkeit der Variablen prüfen</li> <li>9 Fehlerbehandlung und Diagnose</li> <li>9.1 Diagnose-LEDs</li> <li>9.1.1 K-Bus</li> <li>9.2 Störungen</li> <li>10 Pflege und Wartung</li> <li>10.1 Batterie wechseln</li> <li>10.2 Embedded-PC reinigen</li> </ul>                                                     | 44<br>)                                                                                                    |
|----------------------------------------------------------------------------------------------------|----------------------------------------------------------------------------------------------------|
| 7.3.1       Bezeichnung der Ethernet-Schnittstellen (X000, X001)         7.3.2       Jumbo-Frames aktivieren         7.3.3       Beckhoff Echtzeittreiber wiederherstellen         7.4       TwinCAT         7.4.1       Strukturansicht         7.4.2       Zielsysteme suchen         7.4.3       Embedded-PC scannen         7.4.4       EtherCAT-Kabelredundanz konfigurieren         7.4.5       Hardware-Watchdog einsetzen         7.4.6       User-LEDs U1 und U2 konfigurieren         8 <b>1-Sekunden-USV (Persistente Variablen)</b> 8.1       Windows Write Filter         8.2       FB_S_UPS_BAPI         8.3       Datentypen         8.4       Gültigkeit der Variablen prüfen         9 <b>Fehlerbehandlung und Diagnose</b> 9.1       Diagnose-LEDs         9.1.1       K-Bus         9.2       Störungen         10.1       Batterie wechseln         10.2       Embedded-PC reinigen | )                                                                                                    |
| 7.3.2       Jumbo-Frames aktivieren                                                                                                    | 45<br>46<br>47<br>47<br>48<br>50<br>51<br>54<br>55<br>55<br>56<br>58<br>59<br>60<br>61<br>61<br>62<br>62<br>62<br>62<br>62<br>62<br>62<br>62<br>62<br>62<br>62<br>62<br>62                                          |
| 7.3.3       Beckhoff Echtzeittreiber wiederherstellen.         7.4       TwinCAT         7.4.1       Strukturansicht         7.4.2       Zielsysteme suchen         7.4.3       Embedded-PC scannen         7.4.4       EtherCAT-Kabelredundanz konfigurieren.         7.4.5       Hardware-Watchdog einsetzen         7.4.6       User-LEDs U1 und U2 konfigurieren.         8.1       Vindows Write Filter         8.2       FB_S_UPS_BAPI         8.3       Datentypen         8.4       Gültigkeit der Variablen prüfen.         9       Fehlerbehandlung und Diagnose         9.1       Liagnose-LEDs         9.1.1       K-Bus         9.1.2       E-Bus         9.2       Störungen.         10.1       Batterie wechseln         10.2       Embedded-PC reinigen                                                                                                    | 46<br>47<br>47<br>48<br>50<br>51<br>54<br>55<br>55<br>56<br>58<br>58<br>59<br>60<br>61<br>61<br>62<br>62<br>62<br>62<br>62<br>62<br>62<br>62<br>62<br>62<br>62<br>62<br>62                                          |
| 7.4       TwinCAT                                                                                                    | 47<br>47<br>48<br>50<br>51<br>54<br>55<br>55<br>58<br>59<br>60<br>61<br>62<br>62<br>62<br>62<br>62<br>62<br>62<br>62<br>62<br>62<br>62<br>62<br>62                                                                  |
| <ul> <li>7.4.1 Strukturansicht</li></ul>                                                                                                    | 47<br>48<br>50<br>51<br>54<br>55<br>55<br>56<br>58<br>58<br>59<br>60<br>61<br>62<br>62<br>62<br>62<br>62<br>62<br>62<br>62<br>62<br>62<br>62<br>62<br>62                                                            |
| 7.4.2       Zielsysteme suchen         7.4.3       Embedded-PC scannen         7.4.4       EtherCAT-Kabelredundanz konfigurieren.         7.4.5       Hardware-Watchdog einsetzen         7.4.6       User-LEDs U1 und U2 konfigurieren         8       1-Sekunden-USV (Persistente Variablen)         8.1       Windows Write Filter         8.2       FB_S_UPS_BAPI         8.3       Datentypen         8.4       Gültigkeit der Variablen prüfen         9       Fehlerbehandlung und Diagnose         9.1       Diagnose-LEDs         9.1.1       K-Bus         9.1.2       E-Bus         9.2       Störungen         10.1       Batterie wechseln         10.2       Embedded-PC reinigen                                                                                                    | 48<br>50<br>51<br>54<br>55<br>56<br>58<br>59<br>60<br>61<br>61<br>62<br>62<br>62<br>62<br>62<br>62<br>62<br>62<br>62<br>62<br>62<br>62<br>62                                                                        |
| 7.4.3       Embedded-PC scannen         7.4.4       EtherCAT-Kabelredundanz konfigurieren         7.4.5       Hardware-Watchdog einsetzen         7.4.6       User-LEDs U1 und U2 konfigurieren         8       1-Sekunden-USV (Persistente Variablen)         8.1       Windows Write Filter         8.2       FB_S_UPS_BAPI         8.3       Datentypen         8.4       Gültigkeit der Variablen prüfen         9       Fehlerbehandlung und Diagnose         9.1       Diagnose-LEDs         9.1.1       K-Bus         9.1.2       E-Bus         9.2       Störungen         10       Pflege und Wartung         10.1       Batterie wechseln         10.2       Embedded-PC reinigen                                                                                                    | 50<br>51<br>54<br>55<br>56<br>58<br>58<br>59<br>60<br>61<br>61<br>62<br>62<br>62<br>62<br>62<br>62<br>62<br>62<br>62<br>62<br>62<br>62<br>62                                                                        |
| 7.4.4       EtherCAT-Kabelredundanz konfigurieren.         7.4.5       Hardware-Watchdog einsetzen.         7.4.6       User-LEDs U1 und U2 konfigurieren.         8       1-Sekunden-USV (Persistente Variablen)         8.1       Windows Write Filter         8.2       FB_S_UPS_BAPI.         8.3       Datentypen         8.4       Gültigkeit der Variablen prüfen.         9       Fehlerbehandlung und Diagnose .         9.1       Diagnose-LEDs         9.1.1       K-Bus         9.1.2       E-Bus         9.2       Störungen.         10       Pflege und Wartung .         10.1       Batterie wechseln         10.2       Embedded-PC reinigen                                                                                                    | 51<br>54<br>55<br>56<br>58<br>59<br>60<br>61<br>61<br>62<br>62<br>62<br>62<br>62<br>62<br>62<br>62<br>62<br>62<br>62<br>62<br>62                                                                                    |
| 7.4.5       Hardware-Watchdog einsetzen         7.4.6       User-LEDs U1 und U2 konfigurieren         8       1-Sekunden-USV (Persistente Variablen)         8.1       Windows Write Filter         8.2       FB_S_UPS_BAPI         8.3       Datentypen         8.4       Gültigkeit der Variablen prüfen         9       Fehlerbehandlung und Diagnose         9.1       Diagnose-LEDs         9.1.1       K-Bus         9.1.2       E-Bus         9.2       Störungen         10       Pflege und Wartung         10.1       Batterie wechseln         10.2       Embedded-PC reinigen                                                                                                    | 54<br>55<br>58<br>58<br>59<br>60<br>61<br>62<br>62<br>62<br>62<br>62<br>62<br>62<br>62<br>62<br>62<br>62<br>62<br>62                                                                                                |
| 7.4.6       User-LEDs U1 und U2 konfigurieren                                                                                                    | 55<br>58<br>59<br>60<br>61<br>62<br>62<br>62<br>62<br>62<br>62<br>62<br>62<br>62<br>62<br>62<br>62<br>62                                                                                                    |
| <ul> <li>8 1-Sekunden-USV (Persistente Variablen)</li> <li>8.1 Windows Write Filter</li> <li>8.2 FB_S_UPS_BAPI</li> <li>8.3 Datentypen</li> <li>8.4 Gültigkeit der Variablen prüfen</li> <li>9 Fehlerbehandlung und Diagnose</li> <li>9.1 Diagnose-LEDs</li> <li>9.1.1 K-Bus</li> <li>9.1.2 E-Bus</li> <li>9.2 Störungen</li> <li>10 Pflege und Wartung</li> <li>10.1 Batterie wechseln</li> <li>10.2 Embedded-PC reinigen</li> </ul>                                                                                                    | 56         58         59         60         61         62         62         62         62         62         62         65         66         67         68         69         70         71         72         74 |
| <ul> <li>8.1 Windows Write Filter</li></ul>                                                                                                    | 58<br>59<br>60<br>61<br>62<br>62<br>62<br>62<br>62<br>65<br>65<br>66<br>66<br>67<br>68<br>69<br>70<br>70<br>70<br>71<br>71<br>72                                                                                    |
| <ul> <li>8.2 FB_S_UPS_BAPI</li> <li>8.3 Datentypen</li> <li>8.4 Gültigkeit der Variablen prüfen</li></ul>                                                                                                    | 59<br>60<br>61<br>62<br>62<br>62<br>62<br>62<br>65<br>65<br>66<br>67<br>68<br>69<br>70<br>70<br>70<br>71<br>71                                                                                                    |
| <ul> <li>8.3 Datentypen</li></ul>                                                                                                    | 60<br>61<br>62<br>62<br>62<br>65<br>65<br>66<br>67<br>68<br>69<br>70<br>70<br>71<br>71<br>72                                                                                                    |
| <ul> <li>8.4 Gültigkeit der Variablen prüfen</li></ul>                                                                                                    | 61<br>62<br>62<br>62<br>62<br>65<br>66<br>66<br>67<br>68<br>69<br>70<br>70<br>71<br>71<br>72<br>74                                                                                                    |
| <ul> <li>9 Fehlerbehandlung und Diagnose</li> <li>9.1 Diagnose-LEDs</li> <li>9.1.1 K-Bus</li> <li>9.1.2 E-Bus</li> <li>9.2 Störungen</li> <li>10 Pflege und Wartung</li> <li>10.1 Batterie wechseln</li> <li>10.2 Embedded-PC reinigen</li> <li>11 Außerbetriebnahme</li> </ul>                                                                                                    | 62<br>62<br>62<br>65<br>65<br>66<br>67<br>68<br>69<br>70<br>70<br>70<br>71<br>71<br>72                                                                                                    |
| <ul> <li>9.1 Diagnose-LEDs</li></ul>                                                                                                    | 62<br>62<br>65<br>66<br>67<br>68<br>69<br>70<br>70<br>71<br>71<br>72<br>74                                                                                                    |
| 9.1.1 K-Bus<br>9.1.2 E-Bus<br>9.2 Störungen                                                                                                    | 62<br>65<br>66<br>67<br>68<br>69<br>70<br>70<br>71<br>71<br>72<br>74                                                                                                    |
| 9.1.2 E-Bus<br>9.2 Störungen<br>10 Pflege und Wartung<br>10.1 Batterie wechseln<br>10.2 Embedded-PC reinigen<br>11 Außerbetriebnahme                                                                                                    | 65<br>66<br>67<br>68<br>69<br>70<br>70<br>71<br>71<br>72<br>74                                                                                                    |
| <ul> <li>9.2 Störungen</li> <li>10 Pflege und Wartung</li></ul>                                                                                                    | 66<br>67<br>68<br>69<br>70<br>70<br>71<br>71<br>72<br>74                                                                                                    |
| <ul> <li>10 Pflege und Wartung</li></ul>                                                                                                    | 67<br>68<br>69<br>70<br>70<br>71<br>71<br>72<br>74                                                                                                    |
| <ul> <li>10.1 Batterie wechseln</li> <li>10.2 Embedded-PC reinigen</li> <li>11 Außerbetriebnahme</li> </ul>                                                                                                    | 68<br>69<br>70<br>70<br>71<br>71<br>72<br>74                                                                                                    |
| 10.2 Embedded-PC reinigen                                                                                                    |                                                                                                    |
| 11 Außerbetriebnahme                                                                                                    | 70<br>70<br>71<br>72<br>74                                                                                                    |
|                                                                                                    |                                                                                                    |
| 11.1 Leitungen entfernen                                                                                                    |                                                                                                    |
| 11.2 Embedded-PC demontieren                                                                                                    |                                                                                                    |
| 12 Technische Daten                                                                                                    |                                                                                                    |
| 13 Anhang                                                                                                    |                                                                                                    |
| 13.1 Zubehör                                                                                                    |                                                                                                    |
|                                                                                                    |                                                                                                    |
| 13.2 Zertifizierungen                                                                                                    | 70                                                                                                    |

# **1** Hinweise zur Dokumentation

Diese Beschreibung wendet sich ausschließlich an ausgebildetes Fachpersonal der Steuerungs- und Automatisierungstechnik, das mit den geltenden nationalen Normen vertraut ist.

Zur Installation und Inbetriebnahme der Komponenten ist die Beachtung der Dokumentation und der nachfolgenden Hinweise und Erklärungen unbedingt notwendig.

Das Fachpersonal ist verpflichtet, stets die aktuell gültige Dokumentation zu verwenden.

Das Fachpersonal hat sicherzustellen, dass die Anwendung bzw. der Einsatz der beschriebenen Produkte alle Sicherheitsanforderungen, einschließlich sämtlicher anwendbaren Gesetze, Vorschriften, Bestimmungen und Normen erfüllt.

### Disclaimer

Diese Dokumentation wurde sorgfältig erstellt. Die beschriebenen Produkte werden jedoch ständig weiterentwickelt.

Wir behalten uns das Recht vor, die Dokumentation jederzeit und ohne Ankündigung zu überarbeiten und zu ändern.

Aus den Angaben, Abbildungen und Beschreibungen in dieser Dokumentation können keine Ansprüche auf Änderung bereits gelieferter Produkte geltend gemacht werden.

### Marken

Beckhoff<sup>®</sup>, TwinCAT<sup>®</sup>, TwinCAT/BSD<sup>®</sup>, TC/BSD<sup>®</sup>, EtherCAT<sup>®</sup>, EtherCAT G<sup>®</sup>, EtherCAT G10<sup>®</sup>, EtherCAT P<sup>®</sup>, Safety over EtherCAT<sup>®</sup>, TwinSAFE<sup>®</sup>, XFC<sup>®</sup>, XTS<sup>®</sup> und XPlanar<sup>®</sup> sind eingetragene und lizenzierte Marken der Beckhoff Automation GmbH.

Die Verwendung anderer in dieser Dokumentation enthaltenen Marken oder Kennzeichen durch Dritte kann zu einer Verletzung von Rechten der Inhaber der entsprechenden Bezeichnungen führen.

### Patente

Die EtherCAT-Technologie ist patentrechtlich geschützt, insbesondere durch folgende Anmeldungen und Patente:

EP1590927, EP1789857, EP1456722, EP2137893, DE102015105702

mit den entsprechenden Anmeldungen und Eintragungen in verschiedenen anderen Ländern.

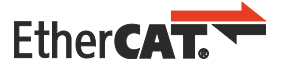

EtherCAT<sup>®</sup> ist eine eingetragene Marke und patentierte Technologie lizenziert durch die Beckhoff Automation GmbH, Deutschland

### Copyright

© Beckhoff Automation GmbH & Co. KG, Deutschland.

Weitergabe sowie Vervielfältigung dieses Dokuments, Verwertung und Mitteilung seines Inhalts sind verboten, soweit nicht ausdrücklich gestattet.

Zuwiderhandlungen verpflichten zu Schadenersatz. Alle Rechte für den Fall der Patent-, Gebrauchsmusteroder Geschmacksmustereintragung vorbehalten.

## 1.1 Symbolerklärung

In der Dokumentation werden folgende Warnhinweise verwendet. Lesen und befolgen Sie die Warnhinweise.

#### Warnhinweise, die vor Personenschäden warnen:

▲ GEFAHR

Es besteht eine Gefährdung mit hohem Risikograd, die den Tod oder eine schwere Verletzung zur Folge hat.

### **A WARNUNG**

Es besteht eine Gefährdung mit mittlerem Risikograd, die den Tod oder eine schwere Verletzung zur Folge haben kann.

### **▲ VORSICHT**

Es besteht eine Gefährdung mit geringem Risikograd, die eine leichte Verletzung zur Folge haben kann.

#### Warnhinweise, die vor Sach- oder Umweltschäden warnen:

### HINWEIS

Es besteht eine mögliche Gefährdung für Umwelt und Geräte.

#### Hinweise, die weitere Informationen oder Tipps anzeigen:

i

Dieser Hinweis gibt wichtige Informationen, die beim Umgang mit dem Produkt oder der Software helfen. Es besteht keine unmittelbare Gefahr für Produkt, Mensch und Umwelt.

# 1.2 Ausgabestände der Dokumentation

| Version | Änderungen             |
|---------|------------------------|
| 1.0     | Erste Veröffentlichung |

# 2 Zu Ihrer Sicherheit

Lesen Sie das Sicherheitskapitel und halten Sie die Hinweise ein, um sich vor Personenschäden und Sachschäden zu schützen.

### Haftungsbeschränkungen

Die gesamten Komponenten werden je nach Anwendungsbestimmungen in bestimmten Hard- und Software-Konfigurationen ausgeliefert. Eigenmächtige Umbauten und Änderungen der Hard- oder Software-Konfiguration, die über die dokumentierten Möglichkeiten hinausgehen, sind verboten und bewirken den Haftungsausschluss der Beckhoff Automation GmbH & Co. KG. Darüber hinaus werden folgende Punkte aus der Haftung der Beckhoff Automation GmbH & Co. KG

Darüber hinaus werden folgende Punkte aus der Haftung der Beckhoff Automation GmbH & Co. KG ausgeschlossen:

- Nichtbeachtung dieser Dokumentation.
- Nichtbestimmungsgemäße Verwendung.
- Einsatz von nicht ausgebildetem Fachpersonal.
- Verwendung nicht zugelassener Ersatzteile.

## 2.1 Bestimmungsgemäße Verwendung

Der Embedded-PC ist ein Steuerungssystem für den Einsatz im Maschinen- und Anlagenbau zur Automatisierung, Visualisierung und Kommunikation. Der Embedded-PC ist für den Einbau in einen Schaltschrank oder Klemmenkasten vorgesehen und wird zusammen mit Bus- oder EtherCAT-Klemmen dazu verwendet, um digitale und analoge Signale von Sensoren aufzunehmen und an Aktoren auszugeben oder an übergeordnete Steuerungen weiterzuleiten.

Der Embedded-PC ist für ein Arbeitsumfeld entwickelt, welches der Schutzklasse IP20 genügt. Es besteht Fingerschutz und Schutz gegen feste Fremdkörper bis 12,5 mm, jedoch kein Schutz gegen Wasser. Der Betrieb der Geräte in nasser und staubiger Umgebung ist nicht gestattet, sofern nicht anders angegeben. Die angegebenen Grenzwerte für elektrische- und technische Daten müssen eingehalten werden.

### Nicht bestimmungsgemäße Verwendung

Der Embedded-PC ist nicht für den Betrieb in folgenden Bereichen geeignet:

- In explosionsgefährdeten Bereichen.
- In Bereichen mit einer aggressiven Umgebung, die z.B. mit aggressiven Gasen oder Chemikalien angereichert ist.
- Im Wohnbereich. Im Wohnbereich müssen die entsprechenden Normen und Richtlinien für Störaussendungen eingehalten und die Geräte in Gehäuse oder Schaltkästen mit entsprechender Schirmdämpfung eingebaut werden.

## 2.2 Personalqualifikation

Alle Arbeitsschritte an der Beckhoff Soft- und Hardware dürfen nur vom Fachpersonal mit Kenntnissen in der Steuerungs- und Automatisierungstechnik durchgeführt werden. Das Fachpersonal muss über Kenntnisse in der Administration des eingesetzten Industrie-PCs und des jeweils eingesetzten Netzwerks verfügen.

Alle Eingriffe müssen mit Kenntnissen in der Steuerungs-Programmierung durchgeführt werden und das Fachpersonal muss die aktuellen Normen und Richtlinien für das Automatisierungsumfeld kennen.

## 2.3 Sicherheitshinweise

Folgende Sicherheitshinweise müssen während der Montage, der Arbeit mit Netzwerken und der Arbeit mit Software beachtet werden.

# BECKHOFF

### Montage

- Arbeiten Sie nicht an Geräten unter Spannung. Schalten Sie immer die Spannungsversorgung für das Gerät ab bevor Sie es montieren, Störungen beheben oder Wartungsarbeiten durchführen. Sichern Sie das Gerät gegen ein unbeabsichtigtes Einschalten ab.
- Beachten Sie die Unfallverhütungsvorschriften, die für Ihre Maschine zutreffend sind (z.B. die BGV A 3, Elektrische Anlagen und Betriebsmittel).
- Achten Sie auf einen normgerechten Anschluss und vermeiden Sie Gefahren für das Personal. Verlegen Sie die Daten- und Versorgungsleitungen normgerecht und achten Sie auf die korrekte Anschlussbelegung.
- Beachten Sie die für Ihre Anwendung zutreffenden EMV-Richtlinien.
- Vermeiden Sie die Verpolung der Daten- und Versorgungsleitungen, da dies zu Schäden an den Geräten führen kann.
- In den Geräten sind elektronische Bauteile integriert, die Sie durch elektrostatische Entladung bei Berührung zerstören können. Beachten Sie die Sicherheitsmaßnahmen gegen elektrostatische Entladung entsprechend DIN EN 61340-5-1/-3.

### Arbeiten mit Netzwerken

- Beschränken Sie den Zugriff zu sämtlichen Geräten auf einen autorisierten Personenkreis.
- Ändern Sie die standardmäßig eingestellten Passwörter und verringern so das Risiko, dass Unbefugte Zugriff erhalten.
- Schützen Sie die Geräte mit einer Firewall.
- Wenden Sie die Vorgaben zur IT-Sicherheit nach der IEC 62443 an, um den Zugriff und die Kontrolle auf Geräte und Netzwerke einzuschränken.

#### Arbeiten mit der Software

- Die Empfindlichkeit eines PCs gegenüber Schadsoftware steigt mit der Anzahl der installierten bzw. aktiven Software.
- Deinstallieren oder deaktivieren Sie nicht benötigte Software.

Weitere Informationen zum sicheren Umgang mit Netzwerken und Software finden Sie im Beckhoff-Information System:

http://infosys.beckhoff.com

### Dokumentationstitel

IPC Security Guideline

## 2.4 Hinweise zur Informationssicherheit

Die Produkte der Beckhoff Automation GmbH & Co. KG (Beckhoff) sind, sofern sie online zu erreichen sind, mit Security-Funktionen ausgestattet, die den sicheren Betrieb von Anlagen, Systemen, Maschinen und Netzwerken unterstützen. Trotz der Security-Funktionen sind die Erstellung, Implementierung und ständige Aktualisierung eines ganzheitlichen Security-Konzepts für den Betrieb notwendig, um die jeweilige Anlage, das System, die Maschine und die Netzwerke gegen Cyber-Bedrohungen zu schützen. Die von Beckhoff verkauften Produkte bilden dabei nur einen Teil des gesamtheitlichen Security-Konzepts. Der Kunde ist dafür verantwortlich, dass unbefugte Zugriffe durch Dritte auf seine Anlagen, Systeme, Maschinen und Netzwerke verhindert werden. Letztere sollten nur mit dem Unternehmensnetzwerk oder dem Internet verbunden werden, wenn entsprechende Schutzmaßnahmen eingerichtet wurden.

Zusätzlich sollten die Empfehlungen von Beckhoff zu entsprechenden Schutzmaßnahmen beachtet werden. Weiterführende Informationen über Informationssicherheit und Industrial Security finden Sie in unserem <u>https://www.beckhoff.de/secguide</u>.

Die Produkte und Lösungen von Beckhoff werden ständig weiterentwickelt. Dies betrifft auch die Security-Funktionen. Aufgrund der stetigen Weiterentwicklung empfiehlt Beckhoff ausdrücklich, die Produkte ständig auf dem aktuellen Stand zu halten und nach Bereitstellung von Updates diese auf die Produkte aufzuspielen. Die Verwendung veralteter oder nicht mehr unterstützter Produktversionen kann das Risiko von Cyber-Bedrohungen erhöhen. Um stets über Hinweise zur Informationssicherheit zu Produkten von Beckhoff informiert zu sein, abonnieren Sie den RSS Feed unter <u>https://www.beckhoff.de/secinfo</u>.

# 3 Transport und Lagerung

### Transport

### HINWEIS

### Kurzschluss durch Feuchtigkeit

Feuchtigkeit kann sich bei Transporten in kalter Witterung oder bei extremen Temperaturunterschieden bilden.

Achten Sie darauf, dass sich keine Feuchtigkeit im Embedded-PC niederschlägt (Betauung) und gleichen Sie ihn langsam der Raumtemperatur an. Schalten Sie den Embedded-PC bei Betauung erst nach einer Wartezeit von mindestens 12 Stunden ein.

Trotz des robusten Aufbaus sind die eingebauten Komponenten empfindlich gegen starke Erschütterungen und Stöße. Schützen Sie den Embedded-PC bei Transporten vor:

- großer mechanischer Belastung und
- benutzen Sie für den Versand die Originalverpackung.

#### Tab. 1: Abmessungen und Gewichte der einzelnen Module.

|                         | CX5620                  | CX5630                  |
|-------------------------|-------------------------|-------------------------|
| Abmessungen (B x H x T) | 124 mm x 100 mm x 92 mm | 142 mm x 100 mm x 92 mm |
| Gewicht                 | ca. 860 g               | ca. 960 g               |

### Lagerung

 Bei Lagertemperaturen oberhalb von 60 °C entnehmen Sie die Batterie aus dem Embedded-PC. Lagern Sie die Batterie getrennt vom Embedded-PC in einer trockenen Umgebung bei einer Temperatur im Bereich von 0 °C bis 30 °C.

Das voreingestellte Datum und die Uhrzeit gehen verloren, wenn Sie die Batterie entnehmen.

# 4 Produktübersicht

Die CX5600 Produktfamilie umfasst zwei verschiedene Embedded-PC, die sich durch Prozessortyp und RAM-Ausstattung voneinander unterscheiden. Der Embedded-PC CX56x0 ist ein vollwertiger PC und hat die folgende Grundausstattung:

- einen M.2-SSD-Steckplatz,
- einen MicroSD-Kartenslot,
- zwei unabhängige GBit-Ethernet-Schnittstellen,
- vier USB-3.0-Schnittstellen,
- sowie eine DVI-D-Schnittstelle

Der Embedded-PC verfügt intern über eine 1-Sekunden-USV als persistenten Datenspeicher. Mit der 1-Sekunden-USV können dann bei einem Spannungsausfall bis zu 1 MB persistente Daten auf die M.2-SSD oder MicroSD-Karte gespeichert werden. Als Betriebssystem kann Windows 10 IoT Enterprise 2019 LTSC, Windows 10 IoT Enterprise 2021 LTSC oder TwinCAT/BSD eingesetzt werden.

### Erweiterungsmodule

Das CPU-Grundmodul kann bei Bedarf erweitert und auf diese Weise mit zusätzlichen Schnittstellen ausgestattet werden. Dazu kann über den hochpoligen Anschluss auf der linken Seite ein System- oder Feldbusmodul vom Typ CX2500-xxxx angesteckt werden. Insgesamt kann nicht mehr als ein Modul angesteckt werden.

| Tab. | 2: Verfügbare | Erweiterungsmodule | für den | CX56x0. |
|------|---------------|--------------------|---------|---------|
|------|---------------|--------------------|---------|---------|

| Modul       | Beschreibung                                                  |
|-------------|---------------------------------------------------------------|
| CX2500-0030 | Serielle Schnittstelle RS232, 2 x D-Sub-Stecker, 9-polig      |
| CX2500-0031 | Serielle Schnittstelle RS422/RS485, 2 x D-Sub-Buchse, 9-polig |
| CX2500-0060 | Ethernetmodul, 2 x Ethernet, 10/100/1000 MBit/s               |
| CX2500-0061 | Power-over-Ethernet-Modul (PoE), 1 x RJ45, 10/100/1000 MBit/s |
| CX2500-0070 | USB-3.0-Modul, 4 x USB 3.0, Typ A                             |
| CX2500-M310 | Feldbusmaster-Modul PROFIBUS, 1 x D-Sub-Buchse, 9-polig       |
| CX2500-B310 | Feldbusslave-Modul PROFIBUS, 1 x D-Sub-Buchse, 9-polig        |
| CX2500-M510 | Feldbusmaster-Modul CANopen, 1 x D-Sub-Stecker, 9-polig       |
| CX2500-B510 | Feldbusslave-Modul CANopen, 1 x D-Sub-Stecker, 9-polig        |

### Optionsschnittstelle

Der Embedded-PC kann ab Werk mit einer Optionsschnittstelle bestellt werden. Die Optionsschnittstelle kann nicht nachgerüstet werden.

Tab. 3: Verfügbare Optionsschnittstellen für den CX56x0.

| CX56x0-xxxx | Optionsschnittstellen                                                                    |
|-------------|------------------------------------------------------------------------------------------|
| CX56x0-N010 | DVI-D, zusätzliche DVI-D-Buchse für Clone und Extended Display Mode. <sup>1)</sup>       |
| CX56x0-N011 | DisplayPort, zusätzlicher DisplayPort für Clone und Extended Display Mode. <sup>1)</sup> |
| CX56x0-N020 | Audio-Schnittstelle, 3 x 3,5-mm-Klinkenstecker, Line-In, Mic-In, Line-Out                |
| CX56x0-N030 | RS232, D-Sub-Stecker, 9-polig.                                                           |
| CX56x0-N031 | RS422/RS485, D-Sub-Buchse, 9-polig.                                                      |
| CX56x0-M112 | 2 x EtherCAT-Master, RJ45.                                                               |
| CX56x0-B110 | EtherCAT-Slave, EtherCAT IN und OUT (2 x RJ45).                                          |
| CX56x0-M310 | PROFIBUS-Master, D-Sub-Buchse, 9-polig.                                                  |
| CX56x0-B310 | PROFIBUS-Slave, D-Sub-Buchse, 9-polig.                                                   |
| CX56x0-M510 | CANopen-Master, D-Sub-Stecker, 9-polig.                                                  |
| CX56x0-B510 | CANopen-Slave, D-Sub-Stecker, 9-polig.                                                   |
| CX56x0-M930 | PROFINET RT, Controller, Ethernet (2 x RJ-45).                                           |

Version: 1.0

| CX56x0-xxxx | Optionsschnittstellen                             |  |
|-------------|---------------------------------------------------|--|
| CX56x0-B930 | PROFINET RT, Device, Ethernet (2 x RJ-45-Switch). |  |

#### Netzteilklemme

Auf der rechten Seite des Embedded-PCs befindet sich die Netzteilklemme, die den Embedded-PC mit Spannung versorgt. An die Netzteilklemme können auf der rechten Seite Busklemmen (K-Bus) oder EtherCAT-Klemmen (E-Bus) angereiht werden. Die Netzteilklemme erkennt automatisch das jeweilige Bussystem (K-Bus oder E-Bus).

#### Software

In Kombination mit der Automatisierungssoftware TwinCAT wird der Embedded-PC CX56x0 zu einer leistungsfähigen IEC 61131-3 SPS mit bis zu vier Anwender-Tasks.

Zusätzlich können auch Motion Control Aufgaben ausführt werden. Je nach erforderlicher Abtastzeit ist die Ansteuerung von mehreren Servoachsen möglich. Neben einfachen Punkt-zu-Punkt-Bewegungen können auch komplexere Mehrachsfunktionen, wie Elektronisches Getriebe, Kurvenscheibe und Fliegende Säge ausgeführt werden.

Neben den in Echtzeit ausgeführten Steuerungsaufgaben sorgt die Verwaltung im TwinCAT-Echtzeitkern dafür, dass genügend Zeit für die Benutzeroberfläche (HMI) bleibt, die über Softwareschnittstellen, wie ADS oder OPC, mit den Echtzeitanteilen kommuniziert.

# 4.1 Aufbau

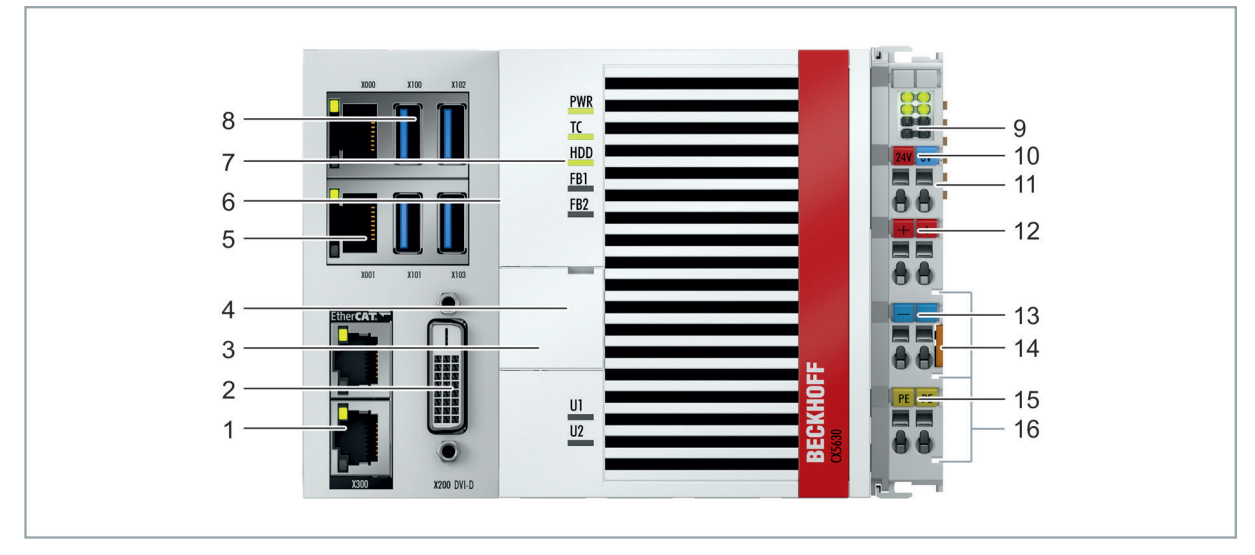

Abb. 1: Beispielaufbau eines Embedded-PCs CX5630.

Tab. 4: Legende zum Aufbau.

| Nr. | Komponente                                                          | Beschreibung                                                                                                    |
|-----|---------------------------------------------------------------------|----------------------------------------------------------------------------------------------------|
| 1   | <u>Optionsschnittstelle [▶ 21]</u><br>(X300).                       | Platz für Schnittstellen wie z.B. RS232, EtherCAT, CANopen oder<br>andere. Die Optionsschnittstelle muss ab Werk vorbestellt werden<br>und kann nicht nachträglich nachgerüstet werden. |
| 2   | DVI-D-Schnittstelle [▶ 20]<br>(X200).                               | Schnittstelle für einen Monitor oder Panel.                                                                                                    |
| 3   | <u>Batteriefach [▶ 68]</u> (unter der Frontklappe).                 | Spannungsversorgung für die batteriegepufferte Uhr für Zeit und<br>Datum.                                                                                                    |
| 4   | <u>MicroSD-Kartenslot</u> [▶ <u>34]</u><br>(unter der Frontklappe). | Steckplatz für industrietaugliche MicroSD-Karten.                                                                                                    |
| 5   | <u>Ethernet-Schnittstellen RJ45</u><br>[▶ <u>18]</u> (X000, X001).  | Für den Anschluss an lokale Netzwerke oder Internet.                                                                                                    |
| 6   | M.2-SSD-Steckplatz [▶ 35]<br>(unter der Seitenklappe).              | Steckplatz für industrietaugliche M.2-SSDs.                                                                                                    |
| 7   | <u>Diagnose-LEDs [▶ 62]</u> .                                       | Diagnose-LEDs für Spannungsversorgung, TwinCAT und für die Optionsschnittstelle.                                                                                                    |
| 8   | <u>USB-Schnittstellen [▶ 18]</u><br>(X100, X101, X102, X103).       | Schnittstellen für Peripheriegeräte wie Maus, Tastatur oder USB-<br>Speicher.                                                                                                    |
| 9   | Diagnose-LEDs,<br>Netzteilklemme.                                   | Diagnose der Spannungsversorgung für Embedded-PC und Klemmbus. Status der E-Bus und K-Bus Kommunikation.                                                                                |
| 10  | Federkraftklemmen, +24 V<br>und 0V                                  | Spannungsversorgung für Embedded-PC.                                                                                                    |
| 11  | Klemmenbus (K- oder E-<br>Bus)                                      | Schnittstelle für EtherCAT-Klemmen oder Busklemmen.<br>Datenaustausch und Versorgung.                                                                                                   |
| 12  | Federkraftklemme, +24 V                                             | Spannungsversorgung für Busklemmen über Powerkontakt.                                                                                                    |
| 13  | Federkraftklemme, 0 V                                               | Spannungsversorgung für Busklemmen über Powerkontakt.                                                                                                    |
| 14  | Klemmenentriegelung                                                 | Löst die Netzteilklemme und damit den Embedded-PC von der<br>Hutschiene.                                                                                                    |
| 15  | Federkraftklemme, PE                                                | Federkraftklemme für Powerkontakt PE.                                                                                                    |
| 16  | Powerkontakte, +24 V, 0 V,<br>PE                                    | Powerkontakte für Busklemmen.                                                                                                    |

# 4.2 Typenschild

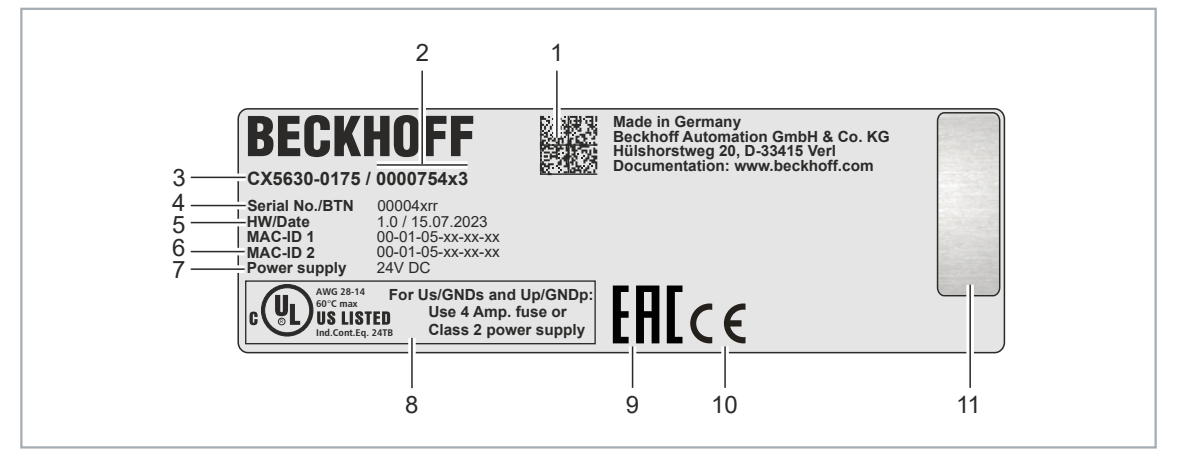

Abb. 2: Typenschild Beispielansicht.

Tab. 5: Informationen auf dem Typenschild.

| Nr. | Beschreibung                                                                                                    |
|-----|----------------------------------------------------------------------------------------------------|
| 1   | Maschinenlesbare Information in Form eines Data-Matrix-Codes (DMC, Code-Schema ECC200) der von Ihnen zur besseren Identifikation und Verwaltung genutzt werden kann.                                                             |
| 2   | Variantennummer zur Identifikation der Embedded-PC Konfiguration. Mit dieser Nummer kann die exakte Konfiguration aus Embedded-PC, Betriebssystem, Optionen und TwinCAT nachbestellt werden.                                     |
| 3   | Produktbezeichnung zur Identifikation des Embedded-PCs.                                                                                                    |
| 4   | Seriennummer/ Beckhoff Traceability Number (BTN) zur eindeutigen Identifizierung des Produkts.                                                                                                    |
| 5   | Hardwarestand und Herstelldatum.                                                                                                    |
| 6   | MAC-Adressen der eingebauten Ethernet-Schnittstellen. Der Hostname wird aus CX- und den letzten drei Byte der MAC-Adresse gebildet. Beispiel: Aus der MAC-Adresse: 00-01-05-aa-bb-cc ergibt sich der Hostname <b>CX-aabbcc</b> . |
| 7   | Spannungsversorgung 24 V DC                                                                                                    |
| 8   | UL-Kennzeichnung mit vorgeschriebenen Angaben zu Spannungsversorgung, Sicherung, Temperatur und Kabelquerschnitten.                                                                                                    |
| 9   | EAC-Kennzeichnung                                                                                                    |
| 10  | CE-Kennzeichnung                                                                                                    |
| 11  | Lizenzaufkleber für Betriebssystem (optional).                                                                                                    |

## 4.3 Ausführungen

Der Embedded-PC CX56x0 kann mit unterschiedlichen Softwareoptionen bestellt werden. Benutzen Sie diese Übersicht und die Angaben auf dem Typenschild, um festzustellen mit welchem Betriebssystem und welcher TwinCAT-Version der Embedded-PC ausgestattet ist.

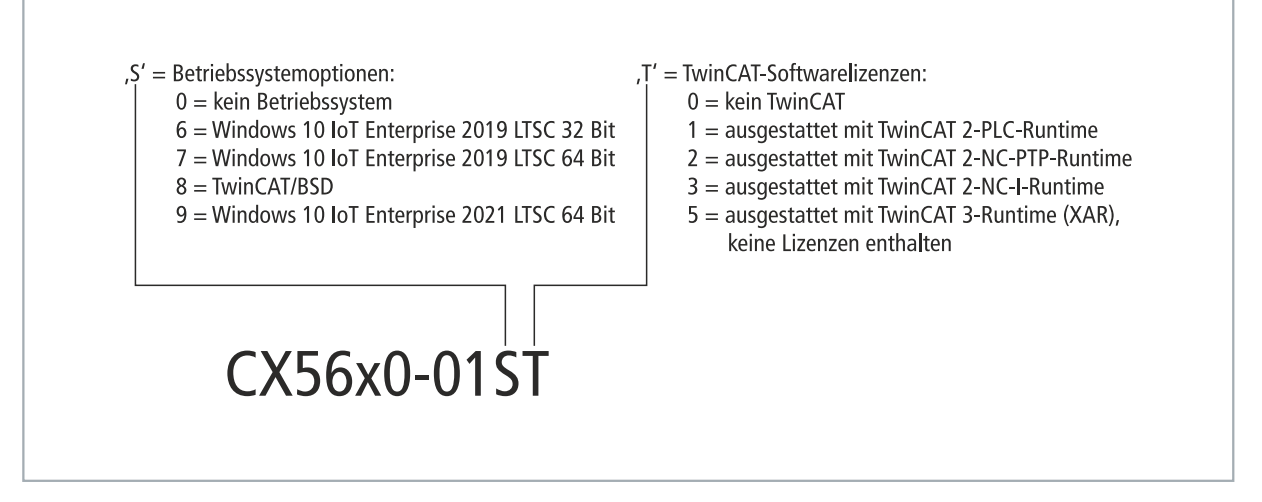

Abb. 3: Bezeichnungssystematik des Embedded-PCs CX56x0.

Die Embedded-PCs CX5620 und CX5630 sind mit folgenden Softwareoptionen erhältlich:

Tab. 6: CX56x0, Bestellangaben für Software.

| Bestellangaben | Beschreibung                                                         |
|----------------|----------------------------------------------------------------------|
| CX56x0-0100    | kein Betriebssystem, kein TwinCAT                                    |
| CX56x0-0160    | Windows 10 IoT Enterprise 2019 LTSC 32 Bit, kein TwinCAT             |
| CX56x0-0161    | Windows 10 IoT Enterprise 2019 LTSC 32 Bit, TwinCAT-2-PLC-Runtime    |
| CX56x0-0162    | Windows 10 IoT Enterprise 2019 LTSC 32 Bit, TwinCAT-2-NC-PTP-Runtime |
| CX56x0-0163    | Windows 10 IoT Enterprise 2019 LTSC 32 Bit, TwinCAT-2-NC-I-Runtime   |
| CX56x0-0170    | Windows 10 IoT Enterprise 2019 LTSC 64 Bit, kein TwinCAT             |
| CX56x0-0175    | Windows 10 IoT Enterprise 2019 LTSC 64 Bit, TwinCAT 3-Runtime (XAR)  |
| CX56x0-0185    | TwinCAT/BSD, TwinCAT 3-Runtime (XAR)                                 |
| CX56x0-0190    | Windows 10 IoT Enterprise 2021 LTSC 64 Bit, kein TwinCAT             |
| CX56x0-0195    | Windows 10 IoT Enterprise 2021 LTSC 64 Bit, TwinCAT 3-Runtime (XAR)  |

TwinCAT/BSD und Windows 10 IoT Enterprise erfordern eine M.2-SSD (SATA).

## 4.4 Architekturübersicht

Die Embedded-PCs der CX56x0 Familie verfügen alle über die gleiche Architektur. Diese ist im Folgenden beschrieben.

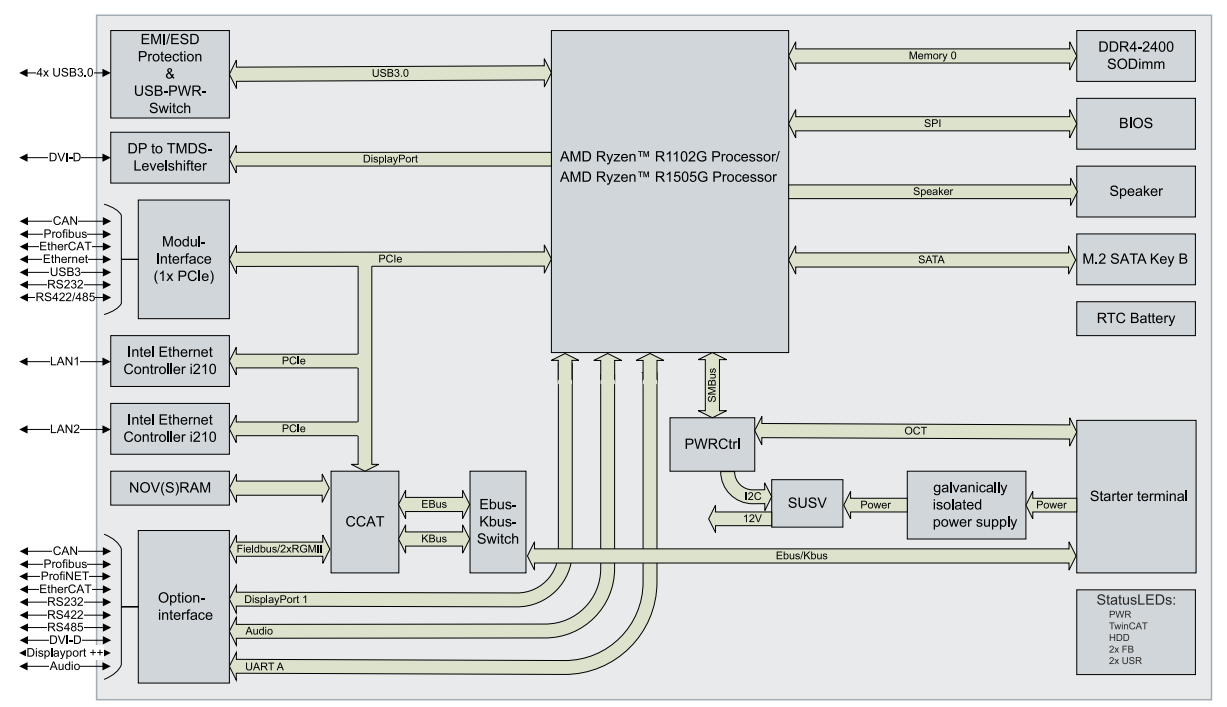

Abb. 4: Architekturübersicht eines CX56x0 Embedded-PCs.

Die CX56x0 Embedded-PCs basieren auf der AMD Zen-Mikroarchitektur. Folgende CPUs werden eingesetzt:

- AMD Ryzen<sup>™</sup> R1102G, 1,2 GHz (Dualcore)
- AMD Ryzen™ R1505G, 2,0 GHz (Quadcore)

Zusätzlich zu dem Rechenwerk sind in der CPU auch der Speichercontroller und der Graphikcontroller untergebracht. Details zu den CPUs können bei AMD nachgelesen werden. Der Speicher ist direkt an der CPU angeschlossen. Es gibt die Embedded-PCs in zwei Speicherausbaustufen: 4GB und 8GB DDR4-RAM. Der Speicher ist nicht erweiterbar.

Die CPU stellt alle benötigten Schnittstellen bereit:

- je 1PCIe Lane für den Intel<sup>®</sup> i210 Gigabit Ethernet Controller (zweimal vorhanden)
- 4x USB 3.0 (Schnittstellen)
- DVI-D Schnittstelle (zweite Schnittstelle optional CX56x0-N010)
- 1 PCIe zum FPGA für K-/E-Bus
- 1 SATA zum M.2-SSD-Interface
- 1 IDE zum microSD-Karten Interface

Bei den Schnittstellen (USB, DVI, und LAN) handelt es sich um Standardschnittstellen. An diesen Schnittstellen können Geräte angeschlossen und betrieben werden, die den entsprechenden Standard erfüllen.

# 5 Schnittstellenbeschreibung

## 5.1 USB 3.0 (X100, X101, X102, X103)

Der Embedded-PC verfügt über vier unabhängige USB-Schnittstellen. Hier können Tastaturen, Mäuse, Touchscreens und andere Eingabegeräte sowie Datenspeicher angeschlossen werden.

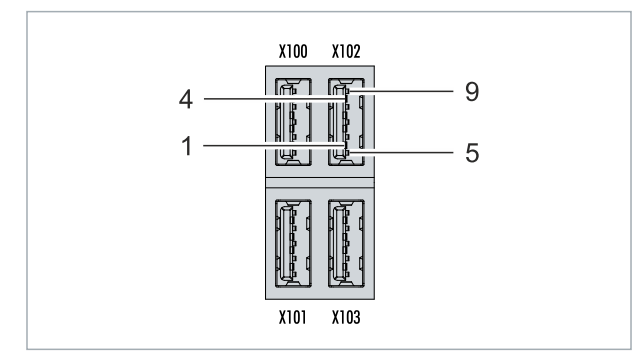

Abb. 5: USB-Schnittstellen X100, X101, X102, X103.

Die USB-Schnittstellen sind vom Typ A und entsprechen der USB 3.0 Spezifikation.

Tab. 7: USB-Schnittstellen (X100, X101, X102, X103), PIN-Belegung.

| Pin   | Belegung   | Typische Zuordnung |
|-------|------------|--------------------|
| 1     | VBUS       | Red                |
| 2     | D-         | White              |
| 3     | D+         | Green              |
| 4     | GND        | Black              |
| 5     | StdA_SSRX- | Blue               |
| 6     | StdA_SSRX+ | Yellow             |
| 7     | GND_DRAIN  | N/A                |
| 8     | StdA_SSTX- | Purple             |
| 9     | StdA_SSTX+ | Orange             |
| Shell | Shield     | Drain Wire         |

Achten Sie auf die Leistungsaufnahme der angeschlossenen Geräte. Es können pro Schnittstelle nicht mehr als 900 mA und 4,5 W Leistung abgegeben werden. Die USB-Schnittstellen unterstützen Datenraten von bis zu 5 Gbit/s.

## 5.2 Ethernet RJ45 (X000, X001)

Beide Ethernet-Schnittstellen sind voneinander unabhängig und es ist kein Switch integriert. Die unabhängigen Ethernet-Schnittstellen lassen sich unterschiedlich konfigurieren. Im Auslieferungszustand sind die Ethernet-Schnittstellen (X000, X001) für EtherCAT-Kommunikation konfiguriert.

Beachten Sie, dass für eine Linientopologie ein zusätzlicher Switch erforderlich ist.

# BECKHOFF

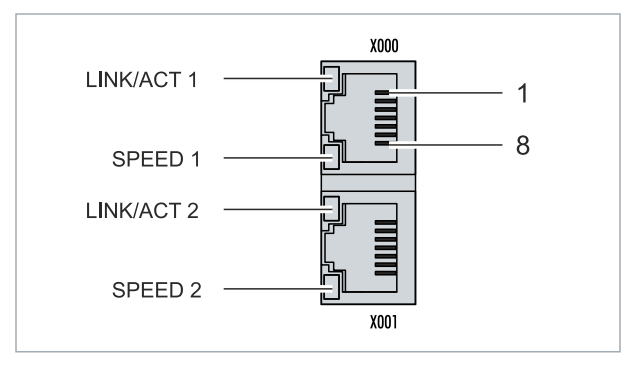

Abb. 6: Ethernet-Schnittstellen X000, X001.

Beide Ethernet-Schnittstellen erreichen Geschwindigkeiten von 10 / 100 / 1000 MBit. Die LEDs an der linken Seite der Schnittstellen zeigen den Status der Verbindung an. Die obere LED (LINK/ACT) zeigt an, ob die Schnittstelle mit einem Netzwerk verbunden ist. Ist dies der Fall leuchtet die LED grün auf. Wenn Daten auf der Schnittstelle übertragen werden, blinkt die LED.

Die untere LED (SPEED) zeigt die Geschwindigkeit der Verbindung an. Bei einer Geschwindigkeit von 10 Mbit leuchtet die LED nicht. Ist die Geschwindigkeit 100 Mbit, leuchtet die LED grün. Ist die Geschwindigkeit 1000 Mbit (Gigabit) leuchtet die LED rot.

| Tab. 8: Ethernet-Schnittstelle | X000 und X001, | PIN-Belegung. |
|--------------------------------|----------------|---------------|
|--------------------------------|----------------|---------------|

| PIN | Signal | Beschreibung |  |
|-----|--------|--------------|--|
| 1   | T2 +   | Paar 2       |  |
| 2   | T2 -   |              |  |
| 3   | T3 +   | Paar 3       |  |
| 4   | T1 +   | Paar 1       |  |
| 5   | T1 -   |              |  |
| 6   | Т3 -   | Paar 3       |  |
| 7   | T4 +   | Paar 4       |  |
| 8   | T4 -   |              |  |

## 5.3 DVI-D (X200)

Die DVI-D-Schnittstelle (X200) überträgt digitale Daten und eignet sich für den Anschluss an digitale Displays. Die Auflösung am Bildschirm oder Beckhoff Control Panel ist abhängig von der Entfernung zum Anzeigegerät. Die maximale Entfernung beträgt 5 m. Beckhoff bietet verschiedene Panels mit integrierter "DVI-Verlängerung" an. Damit ist eine Kabellänge bis zu 50 Metern möglich.

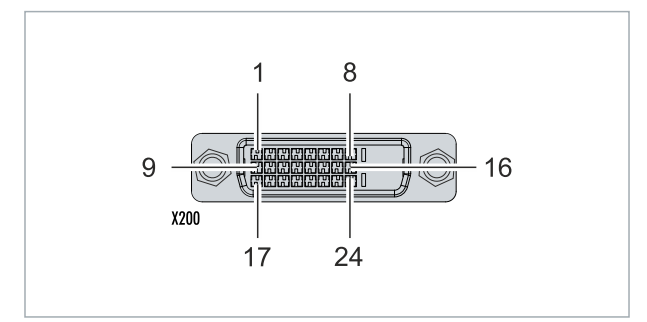

Abb. 7: DVI-D-Schnittstelle X200.

Tab. 9: DVI-D-Schnittstelle X200, PIN-Belegung.

| Pin | Belegung             | Pin | Belegung                           | Pin | Belegung             |
|-----|----------------------|-----|------------------------------------|-----|----------------------|
| 1   | TMDS Data 2-         | 9   | TMDS Data 1-                       | 17  | TMDS Data 0-         |
| 2   | TMDS Data 2+         | 10  | TMDS Data 1+                       | 18  | TMDS Data 0+         |
| 3   | TMDS Data 2/4 Shield | 11  | TMDS Data 1/3 Shield               | 19  | TMDS Data 0/5 Shield |
| 4   | not connected        | 12  | not connected                      | 20  | not connected        |
| 5   | not connected        | 13  | not connected                      | 21  | not connected        |
| 6   | DDC Clock            | 14  | + 5V Power                         | 22  | TMDS Clock Shield    |
| 7   | DDC Data             | 15  | Ground ( +5V, Analog H/<br>V Sync) | 23  | TMDS Clock +         |
| 8   | Analog Vertical Sync | 16  | Hot Plug Detect                    | 24  | TMDA Clock -         |

Tab. 10: DVI-D-Schnittstelle X200, Auflösung am Bildschirm.

| Auflösung in Pixel | Entfernung der Schnittstelle vom Monitor |
|--------------------|------------------------------------------|
| 1920 x 1200        | 5 m                                      |
| 1920 x 1080        | 5 m                                      |
| 1600 x 1200        | 5 m                                      |
| 1280 x 1024        | 5 m                                      |
| 1024 x 768         | 5 m                                      |
| 800 x 600          | 5 m                                      |
| 640 x 480          | 5 m                                      |

Der Embedded-PC unterstützt nach dem DVI-Standard auch höhere Auflösungen. Auf dem Embedded-PC kann eine maximale Auflösung von 1920 x 1200 Pixeln eingestellt werden. Ob diese Auflösung erreicht wird, ist abhängig vom eingesetzten Monitor, der Kabelqualität und der Kabellänge.

## 5.4 Optionale Schnittstellen

Eine Optionsschnittstelle ist eine zusätzliche Schnittstelle, die ab Werk mit vielfältigen Signalformen bestückt werden kann und den Embedded-PC über die Grundausstattung hinaus erweitert. Die Optionsschnittstelle muss im Vorfeld bestellt werden und kann nicht nachträglich in das Gerät eingebaut werden.

## 5.4.1 DVI-D (N010)

Die DVI-D-Schnittstelle (X300) überträgt digitale Daten und eignet sich für den Anschluss an digitale Displays. Die Auflösung am Bildschirm oder Beckhoff Control Panel ist abhängig von der Entfernung zum Anzeigegerät. Die maximale Entfernung beträgt 5 m. Beckhoff bietet verschiedene Panels mit integrierter "DVI-Verlängerung" an. Damit ist eine Kabellänge bis zu 50 Metern möglich.

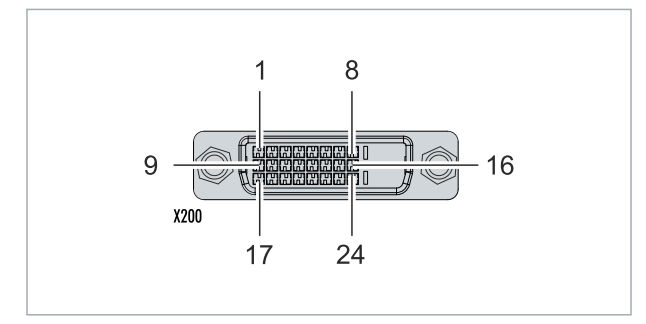

Abb. 8: DVI-D-Schnittstelle X300.

| Pin | Belegung             | Pin | Belegung                           | Pin | Belegung             |
|-----|----------------------|-----|------------------------------------|-----|----------------------|
| 1   | TMDS Data 2-         | 9   | TMDS Data 1-                       | 17  | TMDS Data 0-         |
| 2   | TMDS Data 2+         | 10  | TMDS Data 1+                       | 18  | TMDS Data 0+         |
| 3   | TMDS Data 2/4 Shield | 11  | TMDS Data 1/3 Shield               | 19  | TMDS Data 0/5 Shield |
| 4   | not connected        | 12  | not connected                      | 20  | not connected        |
| 5   | not connected        | 13  | not connected                      | 21  | not connected        |
| 6   | DDC Clock            | 14  | + 5V Power                         | 22  | TMDS Clock Shield    |
| 7   | DDC Data             | 15  | Ground ( +5V, Analog H/<br>V Sync) | 23  | TMDS Clock +         |
| 8   | Analog Vertical Sync | 16  | Hot Plug Detect                    | 24  | TMDA Clock -         |

Tab. 12: DVI-D-Schnittstelle X300, Auflösung am Bildschirm.

| Auflösung in Pixel | Entfernung der Schnittstelle vom Monitor |
|--------------------|------------------------------------------|
| 1920 x 1200        | 5 m                                      |
| 1920 x 1080        | 5 m                                      |
| 1600 x 1200        | 5 m                                      |
| 1280 x 1024        | 5 m                                      |
| 1024 x 768         | 5 m                                      |
| 800 x 600          | 5 m                                      |
| 640 x 480          | 5 m                                      |

Der Embedded-PC unterstützt nach dem DVI-Standard auch höhere Auflösungen. Auf dem Embedded-PC kann eine maximale Auflösung von 1920 x 1200 Pixeln eingestellt werden. Ob diese Auflösung erreicht wird, ist abhängig vom eingesetzten Monitor, der Kabelqualität und der Kabellänge.

### 5.4.2 DisplayPort (N011)

Der DisplayPort überträgt gleichzeitig Bild-und Tonsignale und ist dafür geeignet Panels oder Monitore an den Embedded-PC anzuschließen.

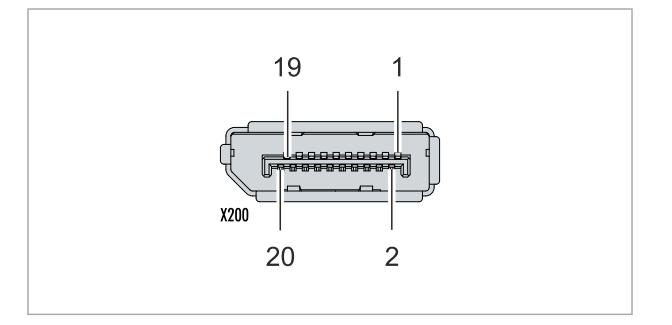

Abb. 9: DisplayPort X300.

Auf dem Embedded-PC ist der DisplayPort in der Version 1.1a (DisplayPort++) verbaut. Dadurch können Adapter von DisplayPort auf DVI-D oder von DisplayPort auf HDMI benutzt werden, um auch Monitore ohne DisplayPort an den Embedded-PC anschließen zu können.

Tab. 13: DisplayPort, PIN-Belegung.

| Pin | Belegung               | Pin | Belegung                        |
|-----|------------------------|-----|---------------------------------|
| 1   | LVDS-Lane 0+           | 2   | Masse                           |
| 3   | LVDS-Lane 0-           | 4   | LVDS-Lane 1+                    |
| 5   | Masse                  | 6   | LVDS-Lane 1-                    |
| 7   | LVDS-Lane 2+           | 8   | Masse                           |
| 9   | LVDS-Lane 2-           | 10  | LVDS-Lane 3+                    |
| 11  | Masse                  | 12  | LVDS-Lane 3-                    |
| 13  | Config 1               | 14  | Config 2                        |
| 15  | AUX-Channel+           | 16  | Masse                           |
| 17  | AUX-Channel-           | 18  | Hot Plug-Detection              |
| 19  | Stromversorgung: Masse | 20  | Stromversorgung: 3,3 V / 500 mA |

Tab. 14: DisplayPort X300, Auflösung am Bildschirm.

| Schnittstelle                                  | Auflösung in Pixel  |
|------------------------------------------------|---------------------|
| DisplayPort                                    | max. 2560x1600@60Hz |
| DisplayPort mit Adapter, DisplayPort auf DVI-D | max. 1600x1200@60Hz |

### 5.4.3 Audioschnittstelle (N020)

Es stehen zwei Eingänge "LINE IN" (X300) und "MIC IN" (X301) zur Verfügung. Für die Ausgabe von Audiosignalen ist der "LINE OUT" - Anschluss (X302) vorgesehen. Die Buchsen haben eine Größe von 3,5 mm und sind für Klinkenstecker ausgelegt. Hier kann auch ein Kopfhörer mit einer Leistung von max. 200 mW angeschlossen werden.

| X300 O |  |
|--------|--|
| X301   |  |
| X302 C |  |
|        |  |

Abb. 10: Audioschnittstelle X300, X301, X302.

Auf die Audioschnittstellen wird über das Betriebssystem zugegriffen. Im Standardbetrieb wird die Audioschnittstelle im Stereomodus betrieben. Also Stereo Aus- und Eingänge und ein Einkanaleingang für das Mikrofon. Die Eingänge sind dann wie beschriftet zu beschalten.

## BECKHOFF

Der linke Kanal wird über die Spitze des Klinkensteckers übertragen, der rechte Kanal über den ersten Ring. Die übrige Hülse dient zur Erdung.

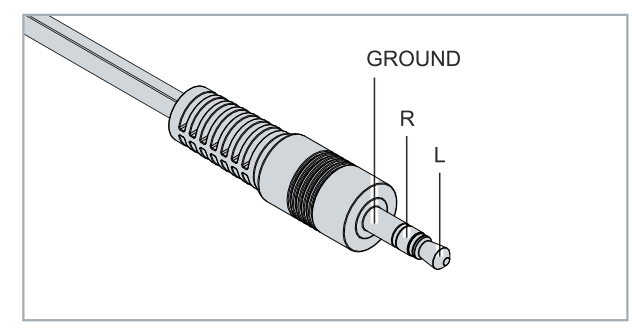

Abb. 11: Klinkenstecker Line In / Line Out X300, X302.

Tab. 15: Klinkenstecker Line In /Line Out, PIN-Belegung.

| Signal | Beschreibung  |
|--------|---------------|
| L      | Linker Kanal  |
| R      | Rechter Kanal |
| Ground | Masse         |

Der einzige vorhandene Kanal wird über die Spitze übertragen, die übrige Hülse dient zur Erdung.

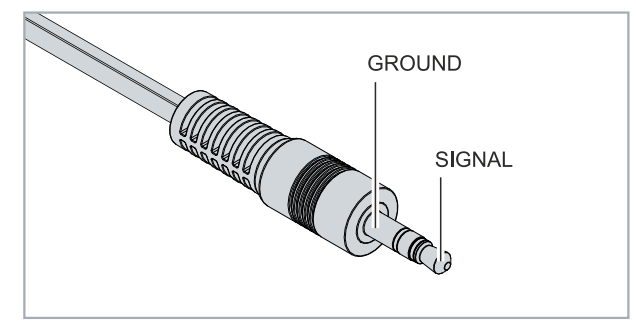

Abb. 12: Klinkenstecker Mic In X301.

### 5.4.4 RS232 (N030)

Die Optionsschnittstelle N030 stellt eine RS232-Schnittstelle (X300) bereit. Die RS232-Schnittstelle ist auf einem 9-poligen D-Sub-Stecker ausgeführt.

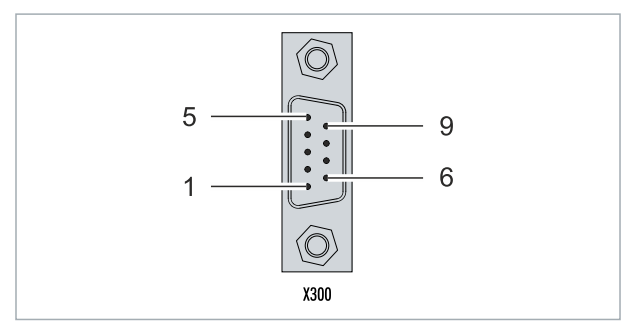

Abb. 13: RS232-Schnittstelle X300.

Die maximale Baudrate auf beiden Kanälen beträgt 115 kBit. Die Einstellung der Schnittstellenparameter erfolgt über das Betriebssystem oder kann aus dem SPS-Programm heraus gesteuert werden.

Tab. 16: RS232-Schnittstelle X300, PIN-Belegung.

| PIN | Signal | Тур        | Beschreibung    |
|-----|--------|------------|-----------------|
| 1   | -      | -          | -               |
| 2   | RxD    | Signal in  | Receive Data    |
| 3   | TxD    | Signal out | Transmit Data   |
| 4   | -      | -          | -               |
| 5   | GND    | Ground     | Ground          |
| 6   | DSR    | Signal in  | Dataset Ready   |
| 7   | RTS    | Signal out | Request to Send |
| 8   | CTS    | Signal in  | Clear to Send   |
| 9   | -      | -          | -               |

## 5.4.5 RS422/RS485 (N031)

Die Optionsschnittstelle N031 stellt eine RS422- bzw. RS 485-Schnittstelle (X300) bereit. Die Schnittstelle ist auf einer 9-poligen D-Sub-Buchse ausgeführt.

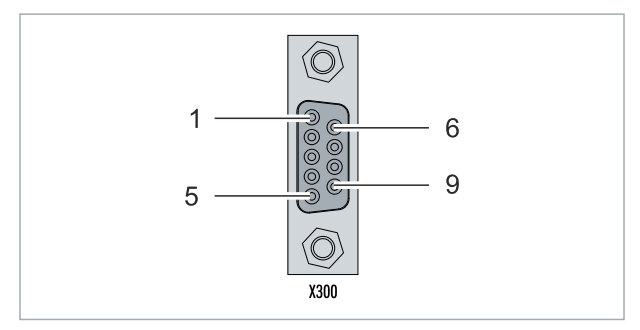

Abb. 14: RS485-Schnittstelle X300.

Die maximale Baudrate auf beiden Kanälen beträgt 115 kBit. Die Einstellung der Schnittstellenparameter erfolgt über das Betriebssystem oder kann aus dem SPS-Programm heraus gesteuert werden.

Tab. 17: RS422/485-Schnittstelle, PIN-Belegung.

| PIN | Signal | Тур        | Beschreibung |
|-----|--------|------------|--------------|
| 2   | TxD+   | Data-Out + | Transmit 422 |
| 3   | RxD+   | Data-In +  | Receive 422  |
| 5   | GND    | Ground     | Ground       |
| 6   | VCC    | VCC        | +5V          |
| 7   | TxD-   | Data-Out - | Transmit 422 |
| 8   | RxD-   | Data-In -  | Receive 422  |

Für RS 485 muss Pin 2 und 3 (Data +) sowie Pin7 und 8 (Data -) verbunden werden.

Die Schnittstelle ist standardmäßig bei Auslieferung wie folgt parametriert:

Tab. 18: Standardeinstellung, RS485 ohne Echo mit Endpunkt (Terminiert).

| Funktion          | Status |
|-------------------|--------|
| Echo on           | aus    |
| Echo off          | an     |
| Auto send on      | an     |
| Always send on    | aus    |
| Auto receive on   | an     |
| Always receive on | aus    |
| Term on           | an     |
| Term on           | An     |

### Andere Konfigurationen für die RS485-Schnittstelle

Ab Werk können auch andere Konfigurationen für die RS485-Schnittstelle bestellt werden. Folgende Optionen stehen zur Verfügung:

- N031-0001 RS485 mit Echo, Endpunkt (Terminiert).
- N031-0002 RS485 ohne Echo, Stichleitung (ohne Terminierung).
- N031-0003 RS485 mit Echo, Stichleitung (ohne Terminierung).
- N031-0004 RS422 Full Duplex Endpunkt (Terminiert).

Eine RS485-Schnittstelle kann nicht nachträglich konfiguriert werden und muss immer passend ab Werk bestellt werden.

### 5.4.6 EtherCAT-Master (M112)

Embedded-PCs der neueren Generation können ab Werk mit einer EtherCAT-Master-Schnittstelle (M112) bestellt werden. Auf den Geräten wird die Optionsschnittstelle M112 als X300 bezeichnet. Mit dieser Option stehen insgesamt drei EtherCAT-Master zur Verfügung, wobei zwei EtherCAT-Master aus der Gerätefront und ein EtherCAT-Master rechtsseitig aus dem Klemmenstrang ausgeführt werden.

Die EtherCAT-Master sind durch die direkte FPGA-Anbindung vollständig DC-synchron. Eine externe Synchronisation ist nicht erforderlich, um die EtherCAT-Master bzw. EtherCAT-Ringe untereinander zu synchronisieren. Diese Funktion ist besonders für kleinere XTS-Systeme interessant, die synchron laufende EtherCAT-Master erfordern. Die Optionsschnittstelle kann zusätzlich für EtherCAT-Redundanz eingesetzt werden, während die beiden oberen Ethernet-Schnittstellen für andere Anwendungen zur Verfügung stehen.

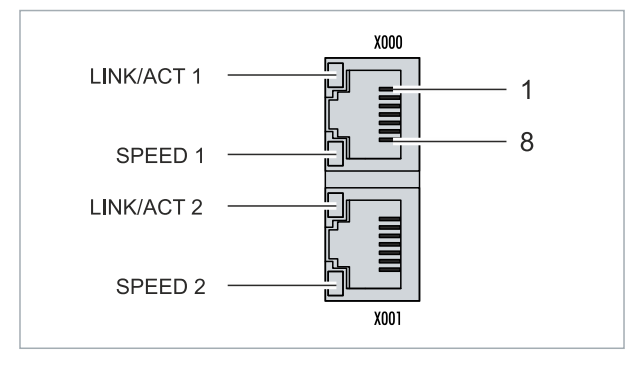

Abb. 15: EtherCAT-Master-Schnittstelle X300.

An die obere LAN-Schnittstelle wird das ankommende EtherCAT-Signal angeschlossen. Die untere LAN-Schnittstelle leitet das Signal an andere EtherCAT-Master-Geräte weiter.

| Tab. 19. EllierCAT-Waster-Schinitstelle AS00, Filv-Delegung | Tab. | 19: EtherCA | T-Master- | Schnittstelle | X300, | PIN-Belegung |
|-------------------------------------------------------------|------|-------------|-----------|---------------|-------|--------------|
|-------------------------------------------------------------|------|-------------|-----------|---------------|-------|--------------|

| PIN | Signal    | Beschreibung |
|-----|-----------|--------------|
| 1   | TD +      | Transmit +   |
| 2   | TD -      | Transmit -   |
| 3   | RD +      | Receive +    |
| 4   | connected | reserviert   |
| 5   |           |              |
| 6   | RD -      | Receive -    |
| 7   | connected | reserviert   |
| 8   |           |              |

## 5.4.7 EtherCAT-Slave (B110)

Embedded-PCs der neueren Generation können ab Werk mit einer EtherCAT-Slave-Schnittstelle (B110) bestellt werden. Auf den Geräten wird die Optionsschnittstelle B110 als X300 bezeichnet.

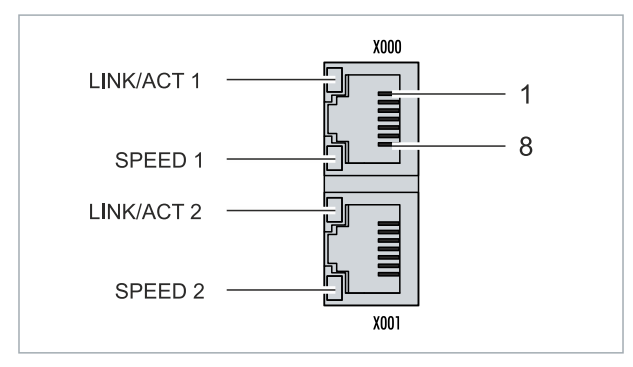

Abb. 16: EtherCAT-Slave-Schnittstelle X300.

An die obere LAN-Schnittstelle wird das ankommende EtherCAT Signal angeschlossen. Die untere LAN-Schnittstelle leitet das Signal an andere EtherCAT-Slave-Geräte weiter.

Tab. 20: EtherCAT-Slave-Schnittstelle X300, PIN-Belegung.

| PIN | Signal    | Beschreibung |
|-----|-----------|--------------|
| 1   | TD +      | Transmit +   |
| 2   | TD -      | Transmit -   |
| 3   | RD +      | Receive +    |
| 4   | connected | reserviert   |
| 5   |           |              |
| 6   | RD -      | Receive -    |
| 7   | connected | reserviert   |
| 8   |           |              |

Für die Optionsschnittstelle EtherCAT-Slave (B110) steht eine Dokumentation mit weiterführender Information zur Verfügung:

https://infosys.beckhoff.com/content/1033/b110\_ethercat\_optioninterface/index.html? id=2623834056269338700

#### Dokumentationstitel

CXxxxx-B110 | EtherCAT-Slave-Optionsschnittstelle.

### 5.4.8 **PROFIBUS** (x310)

Pin 6 überträgt 5 V<sub>DC</sub> und Pin 5 GND für den aktiven Abschlusswiderstand. Diese dürfen auf keinen Fall für andere Funktionen benutzt werden, da dies zu Zerstörung des Gerätes führen kann.

Pin 3 und Pin 8 übertragen die Signale des PROFIBUS. Diese dürfen auf keinen Fall getauscht werden, da sonst die Kommunikation gestört ist.

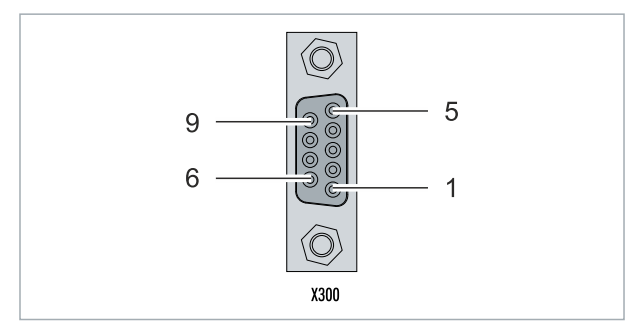

Abb. 17: PROFIBUS-Schnittstelle X310.

Die Profibus Busleitung wird über einen 9poligen D-Sub mit folgender Belegung angeschlossen:

Tab. 21: PROFIBUS-Schnittstelle X310, PIN-Belegung.

| Pin | Belegung          |
|-----|-------------------|
| 1   | Schirmung         |
| 2   | nicht benutzt     |
| 3   | RxD/TxD-P         |
| 4   | nicht benutzt     |
| 5   | GND               |
| 6   | +5V <sub>DC</sub> |
| 7   | nicht benutzt     |
| 8   | RxD/TxD-N         |
| 9   | nicht benutzt     |

Tab. 22: Leitungsfarben der PROFIBUS Leitung.

| PROFIBUS Leitung | D-Sub |
|------------------|-------|
| B rot            | Pin 3 |
| A grün           | Pin 8 |

Für die Optionsschnittstelle PROFIBUS (x310) steht eine Dokumentation mit weiterführender Information zur Verfügung:

https://infosys.beckhoff.com/content/1033/m310\_b310\_profibus\_optioninterface/index.html? id=2233561431434830097

### Dokumentationstitel

CXxxxx-M310/B310 | Profibus-Optionsschnittstelle

### 5.4.9 CANopen (x510)

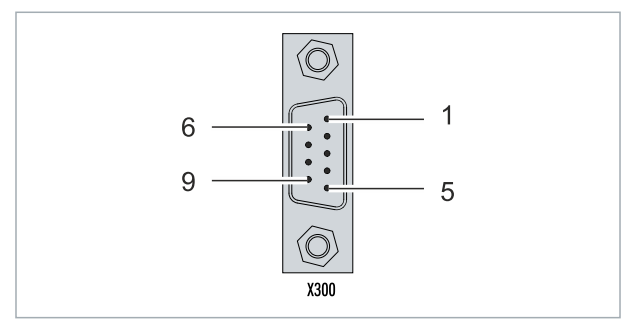

Abb. 18: CANopen-Schnittstelle X510.

Die CAN Busleitung wird über einen 9polige D-sub-Stecker mit folgender Belegung angeschlossen:

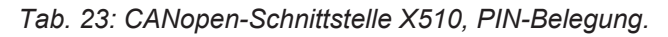

| Pin | Belegung                                |  |
|-----|-----------------------------------------|--|
| 1   | nicht benutzt                           |  |
| 2   | CAN low (CAN-)                          |  |
| 3   | CAN Ground (intern verbunden mit Pin 6) |  |
| 4   | nicht benutzt                           |  |
| 5   | Schirm                                  |  |
| 6   | CAN Ground (intern verbunden mit Pin 3) |  |
| 7   | CAN high (CAN+)                         |  |
| 8   | nicht benutzt                           |  |
| 9   | nicht benutzt                           |  |

Für die Optionsschnittstelle CANopen (x510) steht eine Dokumentation mit weiterführender Information zur Verfügung:

https://infosys.beckhoff.com/content/1033/m510\_b510\_canopen\_optioninterface/index.html? id=1404127979601372947

### Dokumentationstitel

CXxxxx-M510/B510 | CANopen-Optionsschnittstelle

## 5.4.10 **PROFINET RT (x930)**

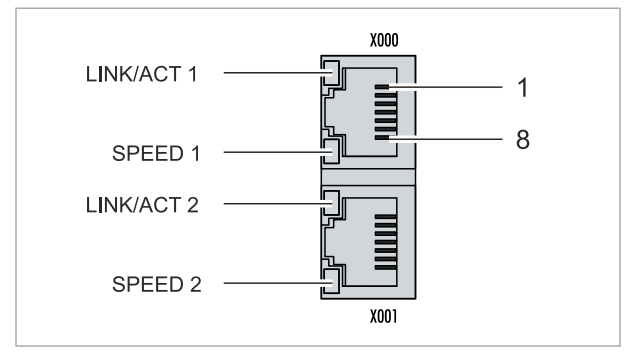

Abb. 19: PROFINET RT-Schnittstelle X300.

| Tab. | 24: PROFINET | RT-Schnittstelle, | PIN-Belegung. |
|------|--------------|-------------------|---------------|
|------|--------------|-------------------|---------------|

| PIN | Signal    | Beschreibung |
|-----|-----------|--------------|
| 1   | TD +      | Transmit +   |
| 2   | TD -      | Transmit -   |
| 3   | RD +      | Receive +    |
| 4   | connected | reserviert   |
| 5   |           |              |
| 6   | RD -      | Receive -    |
| 7   | connected | reserviert   |
| 8   |           |              |

Für die Optionsschnittstelle PROFINET RT (x930) steht eine Dokumentation mit weiterführender Information zur Verfügung:

https://infosys.beckhoff.com/content/1033/m930\_b930\_profinet\_optioninterface/index.html? id=3617310193267164961

### Dokumentationstitel

CXxxxx-M930/B930 | Profinet-Optionsschnittstelle

# 6 Inbetriebnahme

## 6.1 Montage

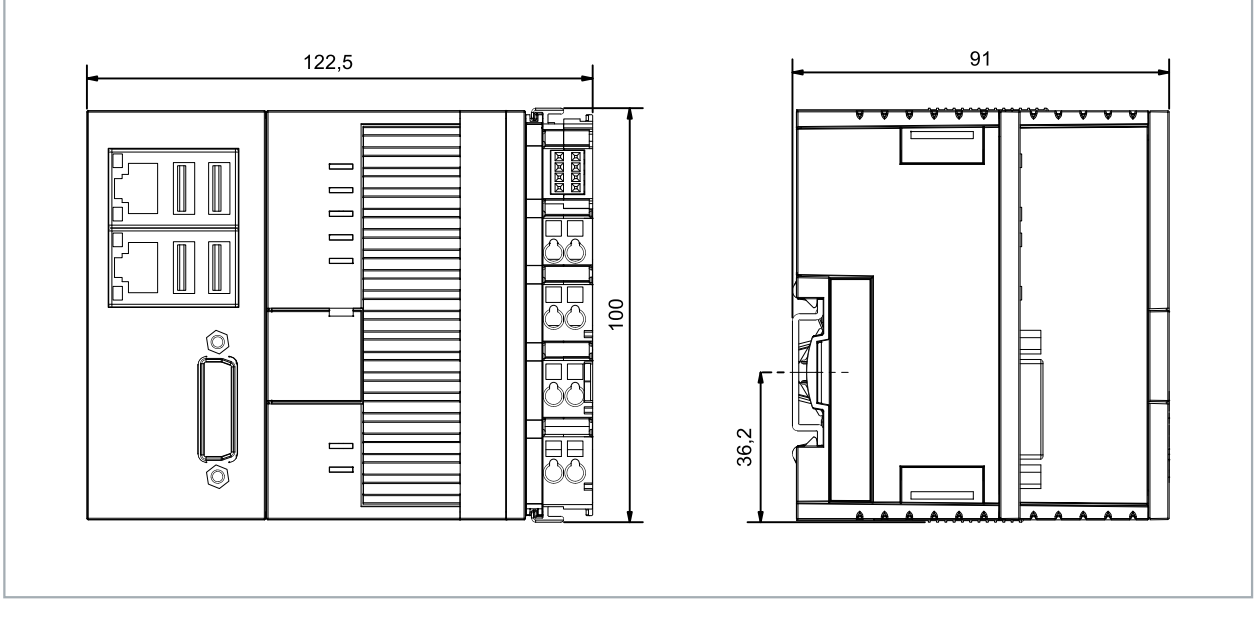

Abb. 20: Embedded-PC CX5620, Abmessungen.

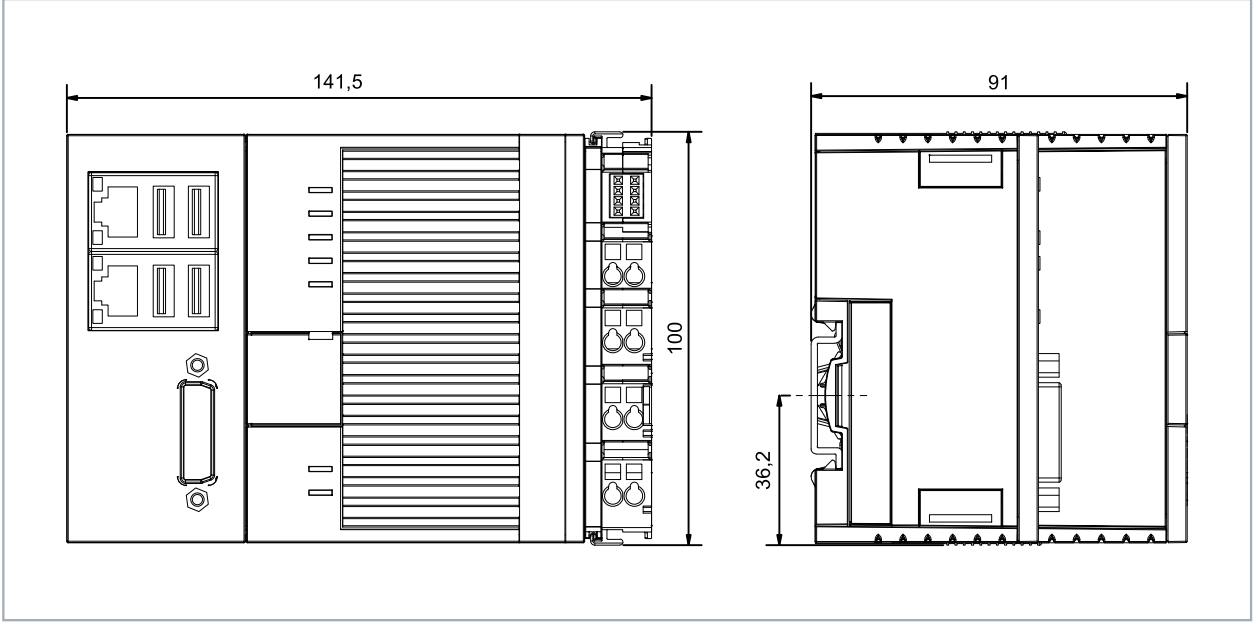

Abb. 21: Embedded-PC CX5630, Abmessungen.

# BECKHOFF

## 6.1.1 Zulässige Einbaulagen

### HINWEIS

### Überhitzung

Bei einer falsch gewählten Einbaulage und nicht eingehaltenen Mindestabständen kann der Embedded-PC überhitzen. Halten Sie die maximale Umgebungstemperatur von 60°C und die Montagevorschriften ein.

Montieren Sie den Embedded-PC waagerecht im Schaltschrank auf einer Hutschiene, damit die Wärme optimal abgeführt wird.

Beachten Sie folgende Vorgaben für den Schaltschrank:

- Betreiben Sie den Embedded-PC nur bei Umgebungstemperaturen von -25 °C bis 60 °C. Messen Sie dazu die Temperatur unter dem Embedded-PC in einem Abstand von 30 mm zu den Kühlrippen, um die Umgebungstemperatur korrekt zu ermitteln.
- Halten Sie die Mindestabstände von 30 mm ober- und unterhalb des Embedded-PCs ein.
- Weitere elektrische Geräte beeinflussen die Wärmeentwicklung im Schaltschrank. Wählen Sie eine passende Schaltschrankgröße abhängig vom Anwendungsfall oder sorgen Sie dafür, dass überschüssige Wärme aus dem Schaltschrank abtransportiert wird.

Der Embedded-PC muss waagerecht auf die Hutschiene montiert werden. Die Lüftungsöffnungen befinden sich auf der Gehäuseunter- und Gehäuseoberseite. Auf diese Weise kommt ein optimaler Luftstrom zustande, der den Embedded-PC in vertikaler Richtung durchströmt. Zusätzlich ist ein Freiraum von mindestens 30 mm oberhalb und unterhalb des Embedded-PCs erforderlich, um eine ausreichende Belüftung zu gewährleisten.

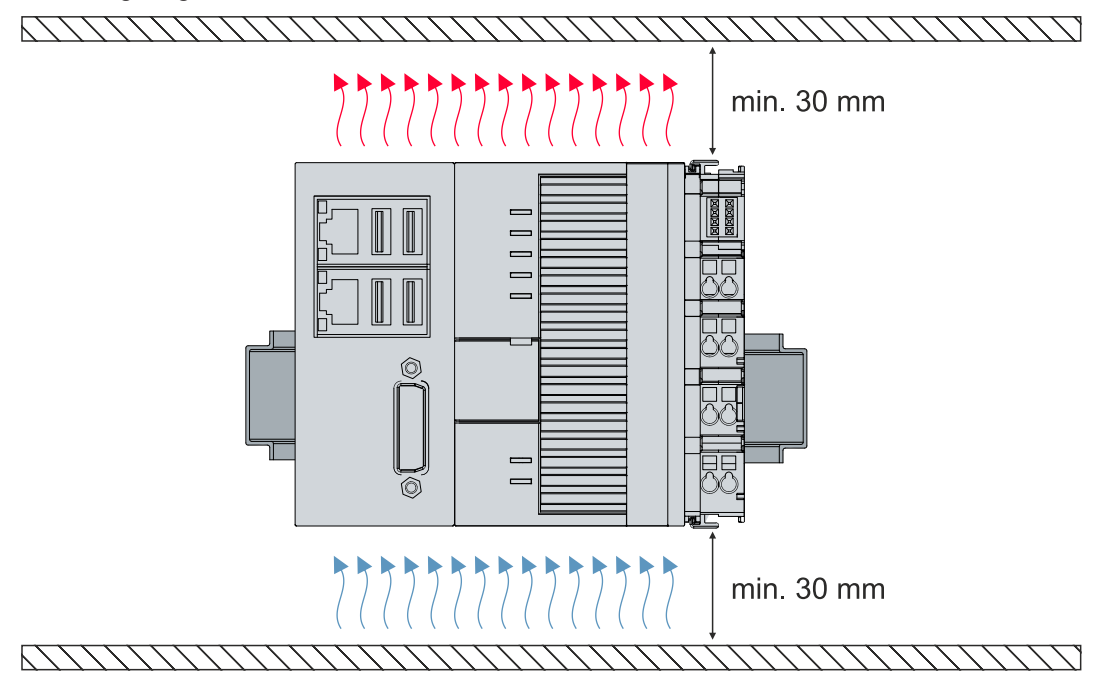

Abb. 22: Embedded-PC CX56x0, zulässige Einbaulage.

Wenn Vibrationen und Stöße in der gleichen Richtung verlaufen wie die Hutschiene, muss der Embedded-PC zusätzlich mit einer Halterung fixiert werden, damit er nicht verrutscht.

## 6.1.2 Auf Hutschiene befestigen

Das Gehäuse ist so konstruiert, dass der Embedded-PC an die Hutschiene gehalten und auf diese eingerastet werden kann.

Voraussetzungen:

• Hutschiene von Typ TS35/7.5 oder TS35/15 nach DIN EN 60715.

### Befestigen Sie den Embedded-PC wie folgt auf der Hutschiene:

- 1. Entriegeln Sie die Halteriegel an der Ober- und Unterseite.
- 2. Setzen Sie den Embedded-PC auf die Hutschiene. Drücken Sie den Embedded-PC leicht an die Hutschiene bis es leise klickt und der Embedded-PC eingerastet ist.

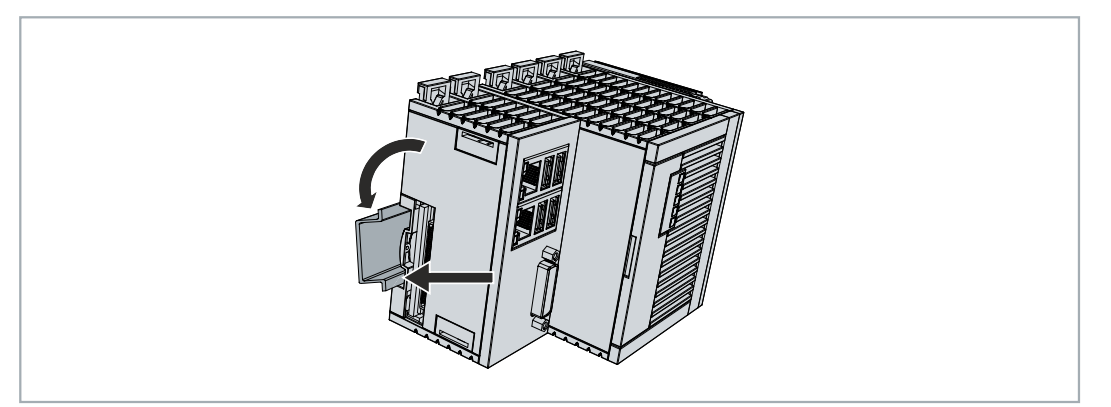

3. Verriegeln Sie anschließend wieder die Halteriegel.

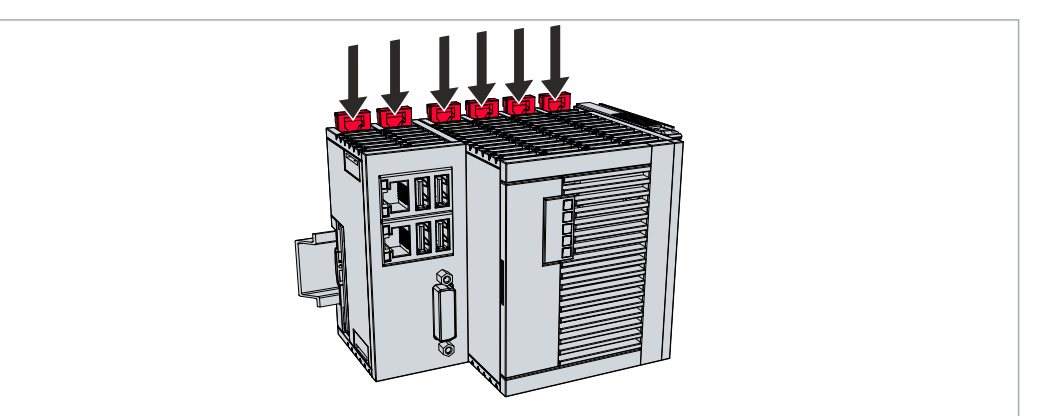

⇒ Sie haben den Embedded-PC erfolgreich montiert. Überprüfen Sie nochmal die korrekte Montage und ob der Embedded-PC auf der Hutschiene eingerastet ist.

### 6.1.3 MicroSD-Karte wechseln

### Datenverlust

 MicroSD-Karten werden im Betrieb stark beansprucht und müssen viele Schreibzyklen und extreme
 Umweltbedingungen aushalten. MicroSD-Karten anderer Hersteller können ausfallen, was zu Datenverlust führt.

Verwendet Sie ausschließlich industrietaugliche MicroSD-Karten, die von Beckhoff geliefert werden.

Der MicroSD-Kartenslot ist für eine MicroSD-Karte vorgesehen. Hier können Daten und weitere Programme abgelegt werden. Die Auswurfmechanik wird nach dem Push-Push-Prinzip betätigt. Im Folgenden wird gezeigt, wie die MicroSD-Karte gewechselt wird.

Voraussetzungen:

• Der Embedded-PC muss ausgeschaltet sein. Die MicroSD-Karte darf nur im ausgeschalteten Zustand ein- oder ausgebaut werden.

### MicroSD-Karte wechseln

1. Öffnen Sie die Frontklappe mit einem Spatel oder einem Schraubendreher.

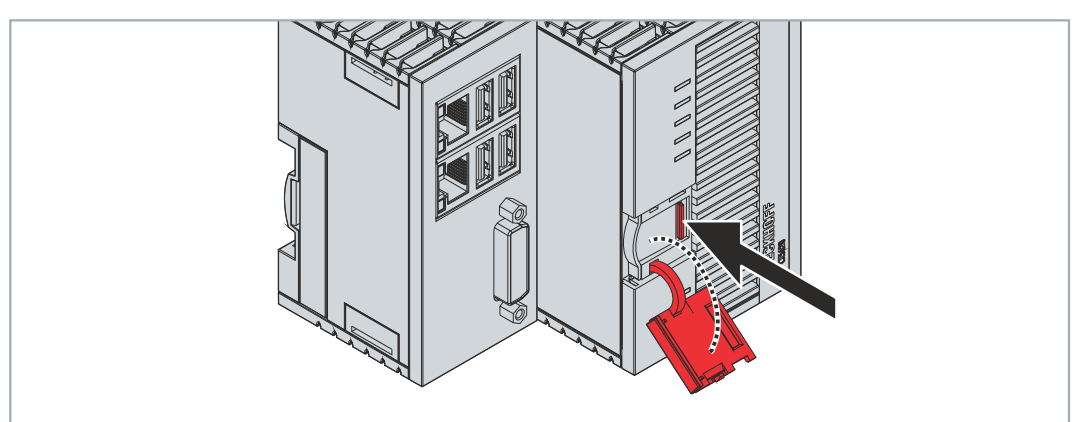

2. Drücken Sie leicht auf die MicroSD-Karte.

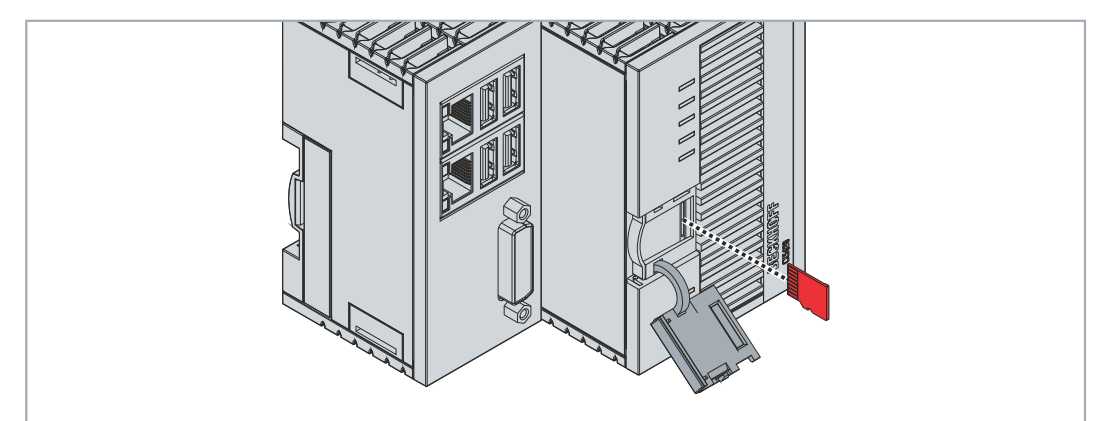

- 3. Die Karte wird mit einem leisen Klicken entriegelt und um ca. 2-3 mm aus dem Gehäuse gehoben.
- 4. Schieben Sie die neue MicroSD-Karte mit den Kontakten voran in den Kartenslot. Die Kontakte zeigen dabei nach links.
- 5. Die MicroSD-Karte rastet mit einem leisen Klicken ein.
- ⇒ Die MicroSD-Karte sitzt richtig, wenn sie sich ca.1 mm tiefer als die Frontseite des Gehäuses befindet.

### 6.1.4 M.2-SSD-Festplatte wechseln

### Datenverlust

M.2-SSD-Festplatten werden im Betrieb stark beansprucht und müssen viele Schreibzyklen und extreme Umweltbedingungen aushalten. M.2-SSD-Festplatten anderer Hersteller können ausfallen, was zu Datenverlust führt.

Verwendet Sie ausschließlich industrietaugliche M.2-SSD-Festplatten, die von Beckhoff geliefert werden.

Eine M.2-SSD-Festplatte ist ein nicht volatiler Speicher. Daten, die spannungsausfallsicher gespeichert werden sollen, müssen auf M.2-SSD-Festplatte gespeichert werden. Die gelieferten M.2-SSD-Festplatten von Beckhoff sind industrietaugliche M.2-SSD-Festplatten mit einer erhöhten Anzahl an Schreibzyklen.

Wenn Sie ein Speichermedium entsprechend der Empfehlung von Beckhoff tauschen wollen, müssen Sie die Daten von dem alten auf das neue Speichermedium kopieren. Dafür können Sie das Beckhoff Service Tool (BST) verwenden. Das BST ist ein grafisches Sicherungs- und Wiederherstellungsprogramm für Industrie-PCs mit einem Windows Betriebssystem. Sie können ein Image von Ihrem Betriebssystem erstellen und das Betriebssystem damit sichern. Anschließend können Sie das erstellte Image auf einem neuen Datenträger wiederherstellen. Das BST erhalten Sie auf einem bootfähigen BST-USB-Stick.

Sie können den Stick anschließend als Sicherheitskopie verwahren. Dafür sind die BST-USB-Sticks durch speziellen Flash auf einen besonders langen Datenerhalt ausgelegt. Nähere Informationen zur Funktion des BST erhalten Sie in der zugehörigen Dokumentation.

Sollte Ihr Speichermedium defekt sein und es liegt keine Sicherheitskopie vor, kann Ihnen der Beckhoff Service ein frisches Windows-Image zur Verfügung stellen.

Voraussetzungen:

• Die M.2-SSD-Festplatten dürfen nur im ausgeschalteten Zustand ein- oder ausgebaut werden.

### M.2-SSD-Festplatte wechseln

1. Öffnen Sie die Frontklappe mit einem Spatel oder einem Schraubendreher.

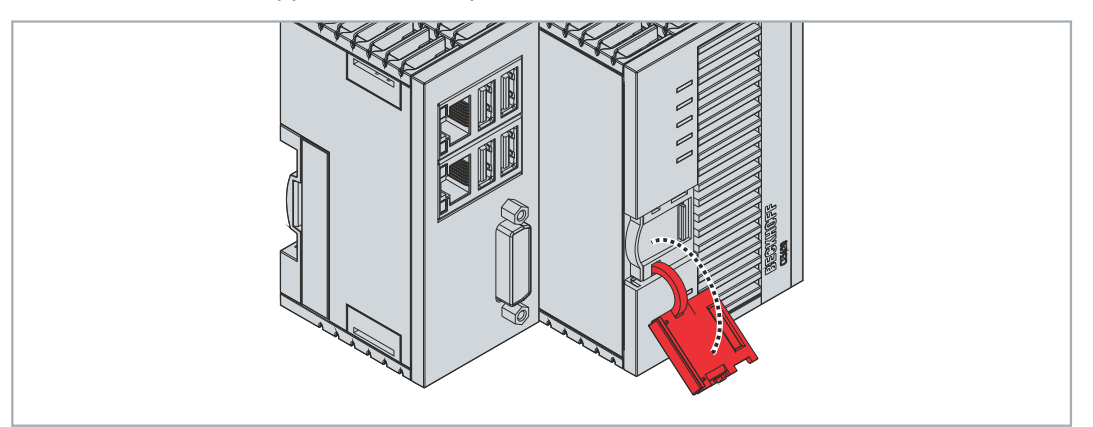

2. Drücken Sie die Seitenklappe nach links weg.

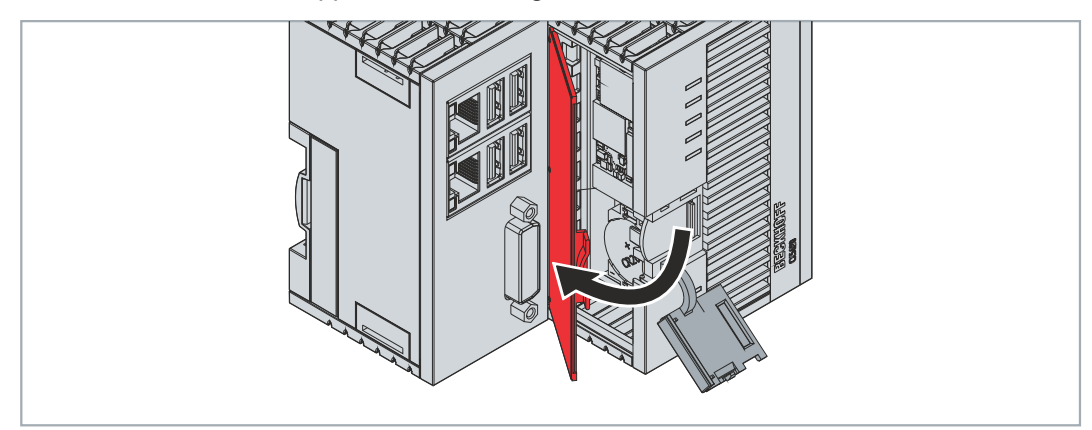

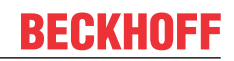

3. Lösen Sie mit einem Schraubendreher die Befestigungsschraube für die M.2-SSD.

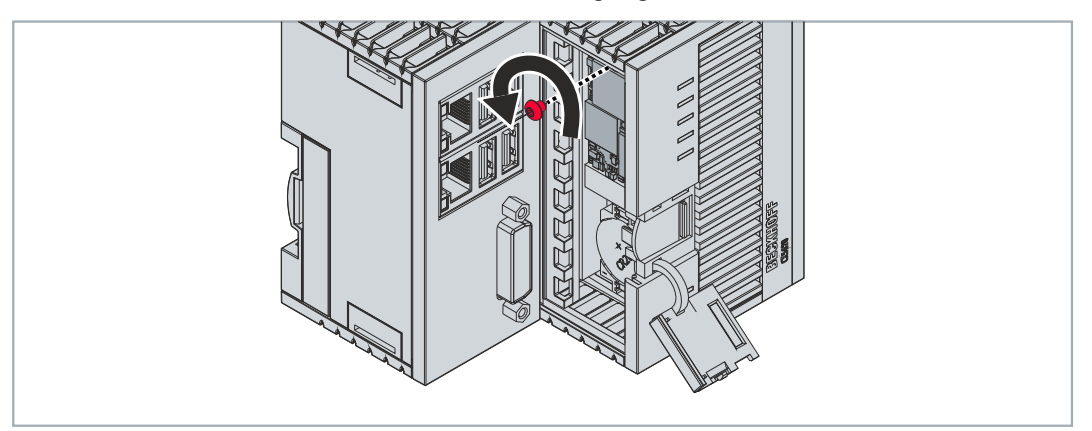

4. Kippen Sie die M.2-SSD oben leicht aus dem Gehäuse und ziehen Sie die M.2-SSD in dieser schrägen Position nach oben aus dem M.2-SSD-Slot heraus.

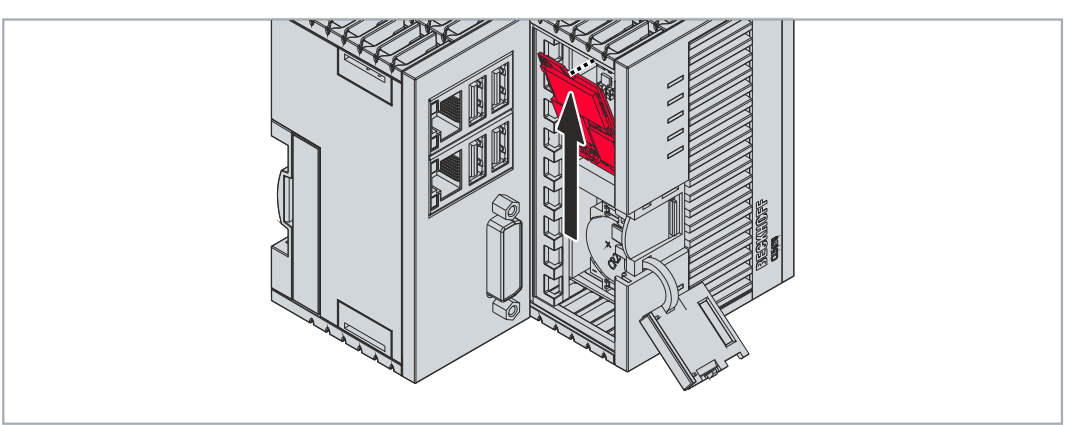

- 5. Stecken Sie die neue M.2-SSD in der gleichen schrägen Position in den M.2-SSD-Slot.
- 6. Drücken Sie die hochstehende Seite der M.2-SSD in das Gehäuse.
- 7. Setzen Sie die Befestigungsschraube wieder ein und ziehen Sie diese bei einem Anzugsdrehmoment von ca. 0,3 Nm fest.
- ⇒ Entsorgen Sie die alte M.2-SSD entsprechend der nationalen Elektronik-Schrott-Verordnung.

36
### 6.1.5 Passive EtherCAT-Klemmen montieren

### Falsch montierte passive EtherCAT-Klemmen

Das E-Bus Signal zwischen einem Embedded-PC und den EtherCAT-Klemmen kann durch falsch montierte passive EtherCAT-Klemmen geschwächt werden.

Montieren Sie passive EtherCAT-Klemmen nicht direkt an das Netzteil.

EtherCAT-Klemmen, die nicht aktiv am Datenaustausch teilnehmen, werden als passive Klemmen bezeichnet. Dadurch haben passive EtherCAT-Klemmen kein Prozessabbild und benötigen keinen Strom aus dem Klemmbus (E-Bus).

Passive EtherCAT-Klemmen (z.B. eine EL9195) können Sie in TwinCAT erkennen. Die EtherCAT-Klemme wird im Strukturbaum ohne Prozessabbild angezeigt und der Wert in der Spalte "E-Bus (mA)" verändert sich im Vergleich zu der vorangehenden EtherCAT-Klemme nicht.

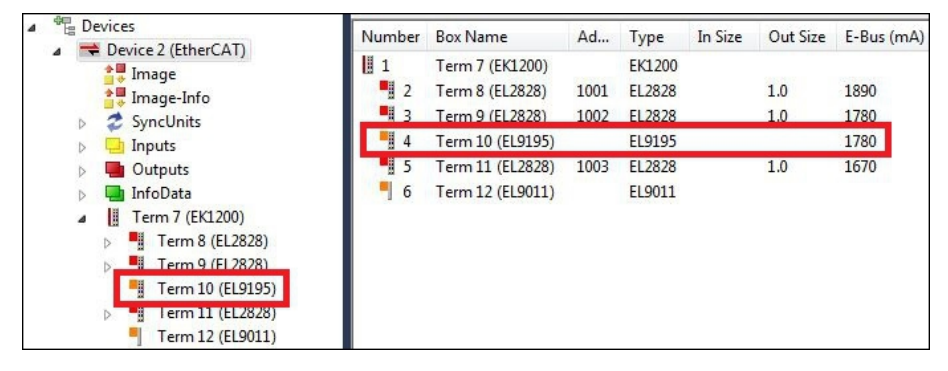

Abb. 23: Passive EtherCAT-Klemme in TwinCAT identifizieren.

In den technischen Daten einer EtherCAT-Klemme können Sie unter dem Eintrag "Stromaufnahme aus dem E-Bus" nachlesen, ob eine bestimmte EtherCAT-Klemme Strom aus dem Klemmbus (E-Bus) benötigt.

Die folgende Abbildung zeigt die zulässige Montage einer passiven EtherCAT-Klemme. Die passive EtherCAT-Klemme wurde nicht direkt an das Netzteil angereiht.

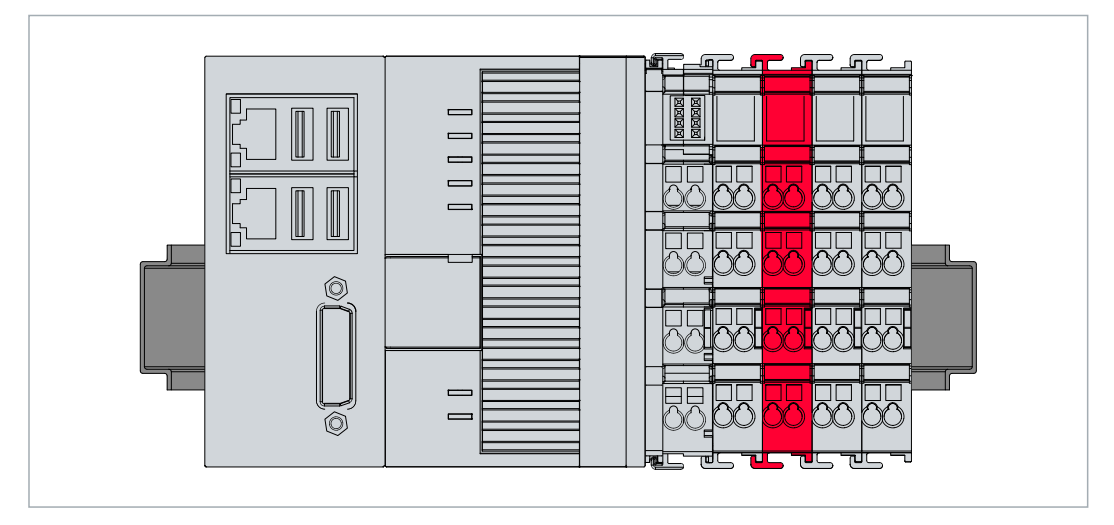

Abb. 24: Passive EtherCAT-Klemmen, zulässige Montage.

## 6.2 Spannungsversorgung

### HINWEIS

### Schäden an den Embedded-PCs

Die Embedded-PCs können während der Verdrahtung beschädigt werden.

• Schließen Sie die Leitungen für die Spannungsversorgung nur im spannungsfreien Zustand an.

Für die Spannungsversorgung der Netzteilklemme ist eine externe Spannungsquelle erforderlich, die eine 24 V Gleichspannung (-15 % / +20 %) bereitstellt. Die Netzteilklemme muss 4 A bei 24 V liefern, um den Betrieb des Embedded-PCs in allen Fällen zu gewährleisten.

Verkabeln Sie den Embedded-PC im Schaltschrank entsprechend der Norm EN 60204-1:2006 Schutzkleinspannungen (PELV = Protective Extra Low Voltage):

- Die Leiter "PE" und "0 V" der Spannungsquelle für ein CPU-Grundmodul müssen auf dem gleichen Potential liegen (im Schaltschrank verbunden).
- Die Norm EN 60204-1:2006 Abschnitt 6.4.1:b: schreibt vor, dass eine Seite des Stromkreises oder ein Punkt der Energiequelle dieses Stromkreises an das Schutzleitersystem angeschlossen werden muss.

### Anschlüsse

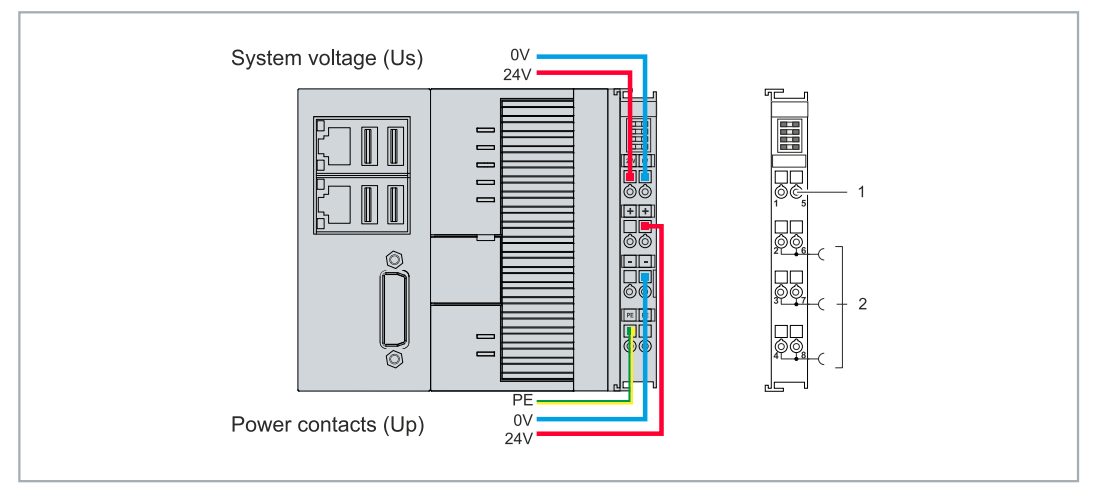

Abb. 25: Anschlüsse für Systemspannung (Us) und Powerkontakte (Up)

| Nr. | Beschreibung                                                                                                    |
|-----|----------------------------------------------------------------------------------------------------|
| 1   | Die oberen Federkraftklemmen (Us) mit der Bezeichnung "24 V" und "0 V" versorgen den Embedded-PC und den Klemmbus (Datenübertragung über K- oder E-Bus) mit Spannung.                                |
| 2   | Die Federkraftklemmen (Up) mit der Bezeichnung "+", "-, und "PE" versorgen die<br>Busklemmen über die Powerkontakte mit Spannung und die an den Busklemmen<br>angeschlossenen Sensoren oder Aktoren. |

### Sicherung

- Beachten Sie bei der Dimensionierung der Sicherung für die Systemspannung (Us) die max. Leistungsaufnahme des Embedded-PCs (siehe: Technische Daten)
- Sichern Sie Powerkontakte (Up) mit einer Sicherung von max. 10 A (träge) ab.

### Spannungsversorgung unterbrechen / abschalten

Um den Embedded-PC abzuschalten, darf nicht die Masse (0 V) getrennt werden, da sonst je nach Gerät der Strom über den Schirm weiterfließt und der Embedded-PC oder die Peripherie beschädigt wird.

Trennen Sie immer die 24 V Leitung. An dem Embedded-PC angeschlossene Geräte mit eigener Stromversorgung (z.B. ein Panel) müssen für "PE" und "0 V" das gleiche Potential wie der Embedded-PC haben (keine Potentialdifferenz).

### 6.2.1 Embedded-PC anschließen

Die Leitungen einer externen Spannungsquelle werden mit Federkraftklemmen an der Netzteilklemme verbunden. Beachten Sie die erforderlichen Leiterquerschnitte und Abisolierlängen.

Tab. 25: Erforderliche Leiterquerschnitte und Abisolierlängen.

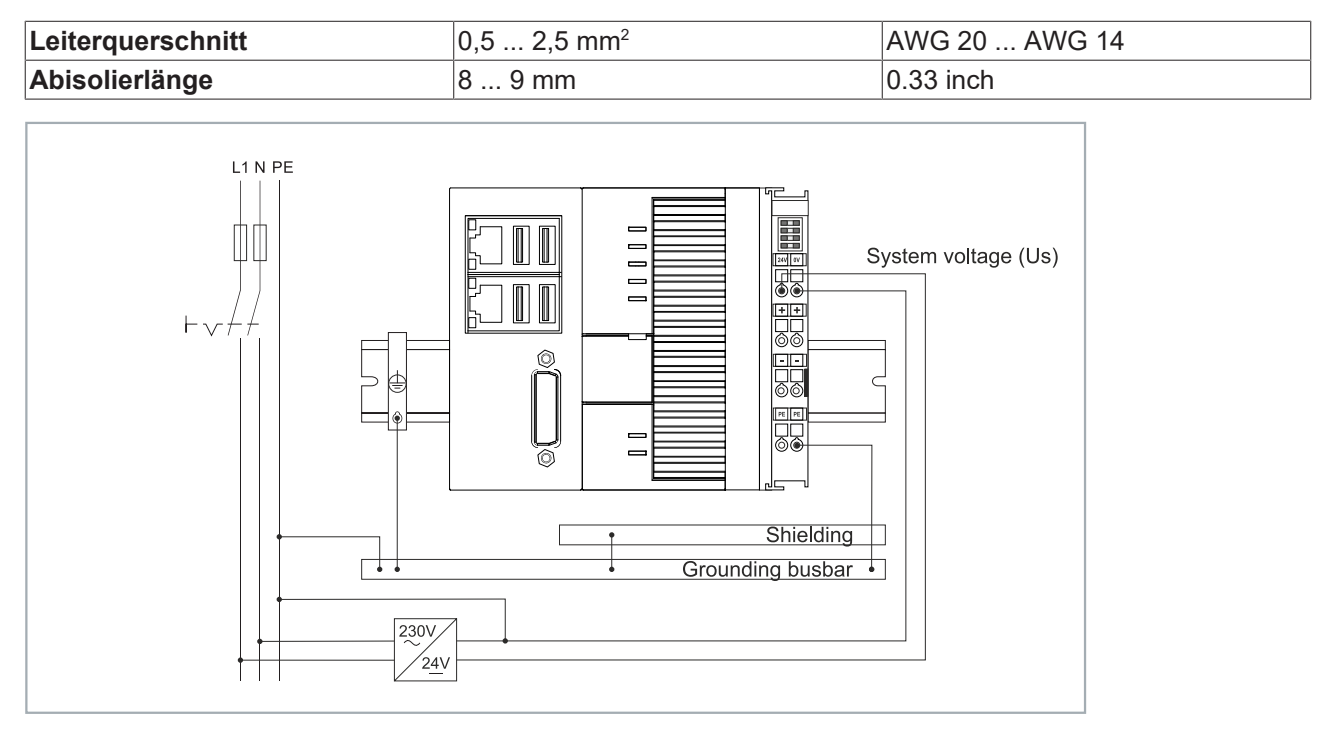

Abb. 26: Anschlussbeispiel mit einem CX5620.

### Schließen Sie den Embedded-PC wie folgt an:

1. Öffnen Sie eine Federkraftklemme, indem Sie mit einem Schraubendreher oder einem Dorn leicht in die viereckige Öffnung über der Klemme drücken.

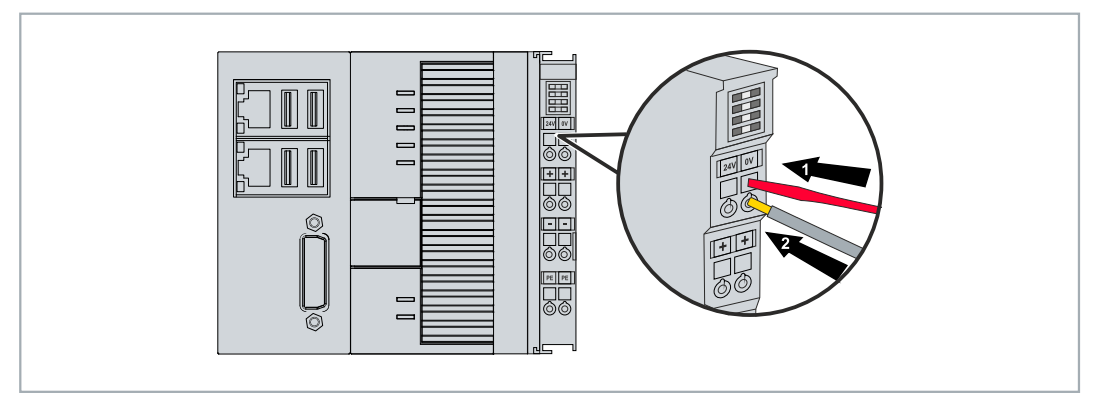

- 2. Der Draht kann nun ohne Widerstand in die runde Klemmenöffnung eingeführt werden.
- 3. Durch Rücknahme des Druckes schließt sich die Klemme automatisch und hält den Draht sicher und dauerhaft fest.
- ⇒ Sie haben die Spannungsquelle erfolgreich an die Netzteilklemme angeschlossenen, wenn die beiden oberen LEDs der Netzteilklemme grün aufleuchten.

Die linke LED (Us 24V) zeigt die Versorgung des CPU-Grundmoduls und des Klemmenbusses an. Die rechte LED (Up 24V) zeigt die Versorgung der Busklemmen über die Powerkontakte an.

### 6.2.2 UL-Anforderungen

Die Embedded-PCs CX56x0 sind UL-zertifiziert. Das entsprechende UL-Label befindet sich auf dem Typenschild.

| AWG 28-14                    | For Us/GNDs and Up/GNDp:                   |
|------------------------------|--------------------------------------------|
| US LISTED<br>Ind.Cont.Eq. 24 | Use 4 Amp. fuse or<br>Class 2 power supply |

Abb. 27: UL-Label beim CX56x0.

Die Embedded-PCs CX56x0 können damit in Bereichen eingesetzt werden, in denen spezielle UL-Anforderungen eingehalten werden müssen. Diese Anforderungen gelten für die Systemspannung (Us) und für die Powerkontakte (Up). Einsatzbereiche ohne spezielle UL-Anforderungen sind von den UL-Vorschriften nicht betroffen.

UL-Anforderungen:

- Die Embedded-PCs dürfen nicht mit unbegrenzten Spannungsquellen verbunden werden.
- Oder die Spannungsversorgung muss von einer Spannungsquelle stammen, die NEC class 2 entspricht. Eine Spannungsquelle entsprechend NEC class 2 darf dabei nicht seriell oder parallel mit einer anderen NEC class 2 Spannungsquelle verbunden werden.

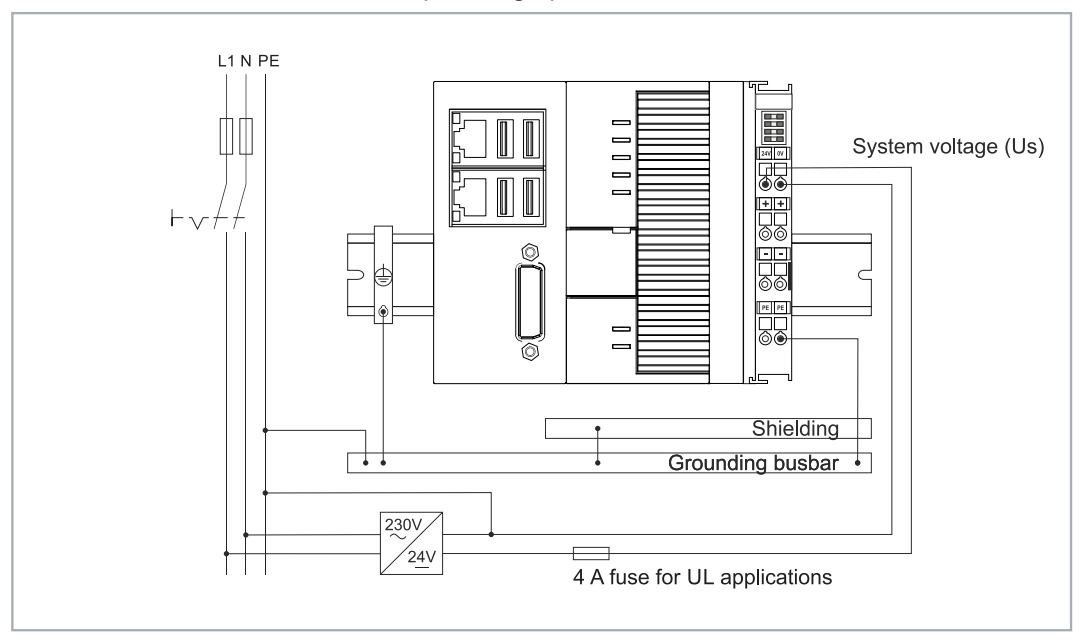

Abb. 28: Anschlussbeispiel für Bereiche mit speziellen UL-Anforderungen.

### 6.3 Einschalten

Stellen Sie sicher, dass Sie den Embedded-PC fertig konfiguriert haben, bevor Sie den Embedded-PC einschalten.

### Schalten Sie den Embedded-PC wie folgt ein:

- 1. Überprüfen Sie, ob Sie die richtige Einbaulage gewählt haben.
- 2. Kontrollieren Sie, ob der Embedded-PC richtig auf der Hutschiene befestigt ist und alle erforderlichen Busklemmen angesteckt sind.
- 3. Schalten Sie erst danach die externe Stromversorgung für das Netzteil ein.
- ⇒ Der Embedded-PC startet automatisch, sobald Sie die externe Stromversorgung f
  ür das Netzteil einschalten. Das vorinstallierte Betriebssystem wird gestartet und alle angesteckten Erweiterungs-, System- und Feldbusmodule werden konfiguriert.

### 6.4 Ausschalten

# i

### Datenverlust

Wenn Sie den Embedded-PC im laufenden Betrieb ausschalten, können Daten auf der CFast-Karte oder anderen Festplatten verloren gehen.

Trennen Sie den Embedded-PC nicht im laufenden Betrieb von der Stromversorgung.

Um den Embedded-PC abzuschalten, darf nicht die Masse (0 V) getrennt werden, da sonst je nach Gerät der Strom über den Schirm weiterfließt und der Embedded-PC oder die Peripherie beschädigt wird.

Schalten Sie immer zuerst das Netzteil ab und trennen Sie dann die 24 V Leitung.

### Schalten Sie den Embedded-PC wie folgt aus:

- 1. Beenden Sie ordnungsgemäß alle laufenden Programme, wie z.B. die Steuerungssoftware auf dem Embedded-PC.
- 2. Fahren Sie das Betriebssystem herunter.
- 3. Schalten Sie erst zum Schluss die externe Stromversorgung für das Netzteil ab, damit der Embedded-PC ausgeschaltet wird.

## 7 Konfiguration

## 7.1 Beckhoff Device Manager starten

Mit dem Beckhoff Device Manager kann ein Industrie-PC per Fernzugriff mit Hilfe eines Webbrowsers konfiguriert werden. Abhängig von der Imageversion erfolgt der Zugriff über unterschiedliche Protokolle und erfordert unterschiedliche Portfreigaben. Bei älteren Imageversionen erfolgt der Zugriff über das HTTP-Protokoll und Port 80 (TCP). Aktuellere Imageversionen verwenden HTTPS und Port 443 (TCP).

Voraussetzungen:

- Host-PC und Embedded-PC müssen sich im gleichen Netzwerk befinden. Die Netzwerkfirewall muss abhängig von der Version des Betriebssystems, den Zugriff über Port 80 (HTTP) oder Port 443 (HTTPS) zulassen.
- IP-Adresse oder Hostname des Embedded-PCs.

Tab. 26: Zugangsdaten zum Beckhoff Device Manager bei Auslieferung.

| Benutzername  | Passwort |
|---------------|----------|
| Administrator | 1        |

#### Starten Sie den Beckhoff Device Manager wie folgt:

- 1. Öffnen Sie einen Webbrowser auf dem Host-PC.
- 2. Geben Sie die IP-Adresse oder den Hostnamen des Industrie-PCs im Webbrowser ein, um den Beckhoff Device Manager zu starten.
  - Beispiel mit IP-Adresse: https://169.254.136.237/config
  - Beispiel mit Hostnamen: https://CX-16C2B8/config
- 3. Geben Sie den Benutzernamen und das Passwort ein. Die Startseite erscheint:

| BECKHOFF Device Manager |                        | $\epsilon$                                |
|-------------------------|------------------------|-------------------------------------------|
| <u>_</u>                | Device                 | ✓ ×                                       |
| System System           | Name                   | CX-16C2B8                                 |
| Device 🖵                | Date Time              | 16.08.2016 10:55:11                       |
|                         | Operating System       | Windows CE 7.0                            |
|                         | Image Version          | CX20x0 HPS 6.02j                          |
|                         | Hardware Version       | CX2040-0121 v1.6 2013-12-17               |
| Boot Opt.               | Serial number of IPC   | 3138                                      |
| L.O                     | Device Manager Version | 2.0.0.10                                  |
| Software                | Workload               | Temperature                               |
|                         | CPU                    | 0% 38°C<br>Max: 100% Mainboard Max: 100°C |
| TwinCAT                 | Memory                 | <b>1%</b><br>Max: 100%                    |
|                         | FAN                    |                                           |
|                         | FAN 1 (rpm)            | 2685                                      |
|                         | FAN 2 (rpm)            | 0                                         |
|                         | FAN 3 (rpm)            | 0                                         |

Navigieren Sie weiter im Menü und konfigurieren Sie den Industrie-PC. Beachten Sie, dass Änderungen erst nach einer Bestätigung wirksam werden. Gegebenenfalls muss der Industrie-PC neu gestartet werden.

## 7.2 TPM aktivieren

Der CX56x0 wird mit einem TPM (Trusted Platform Module) um grundlegende Sicherheitsfunktionen erweitert. Dadurch wird unter anderem die Verschlüsselung der Nutzdaten ermöglicht und damit das Lesen durch Unbefugte im ausgeschalteten Zustand verhindert. Ebenso wird die Manipulation der Software durch Unbefugte verhindert. Auf dem CX56x0 ist die Firmware-TPM-Lösung (fTPM) implementiert, bei der die Haupt-CPU einen Microcode besitzt, um die Funktion eines TPMs darzustellen (siehe: Technische Daten).

Das TMP ist standardmäßig deaktiviert und muss zunächst im BIOS aktiviert werden, um genutzt werden zu können. Weitere Informationen zum Einsatz eines TPMs auf einem Beckhoff Industrie-PC finden Sie unter: <u>TPM auf Beckhoff IPC</u>

Voraussetzungen:

- UEFI-BIOS.
- Windows 10 ≥ Version 1809, 64 Bit erforderlich.

#### Gehen Sie wie folgt vor:

- 1. Starten Sie Ihren Industrie-PC neu und drücken Sie **[Entf]**, um das BIOS-Setup zu starten. Das Fenster BIOS-Setup erscheint.
- 2. Wählen Sie unter Boot > Boot mode select, ob die Option UEFI aus.
- 3. Stellen Sie unter Advanced > Trusted Computing die Option Security Device Support auf Enable.

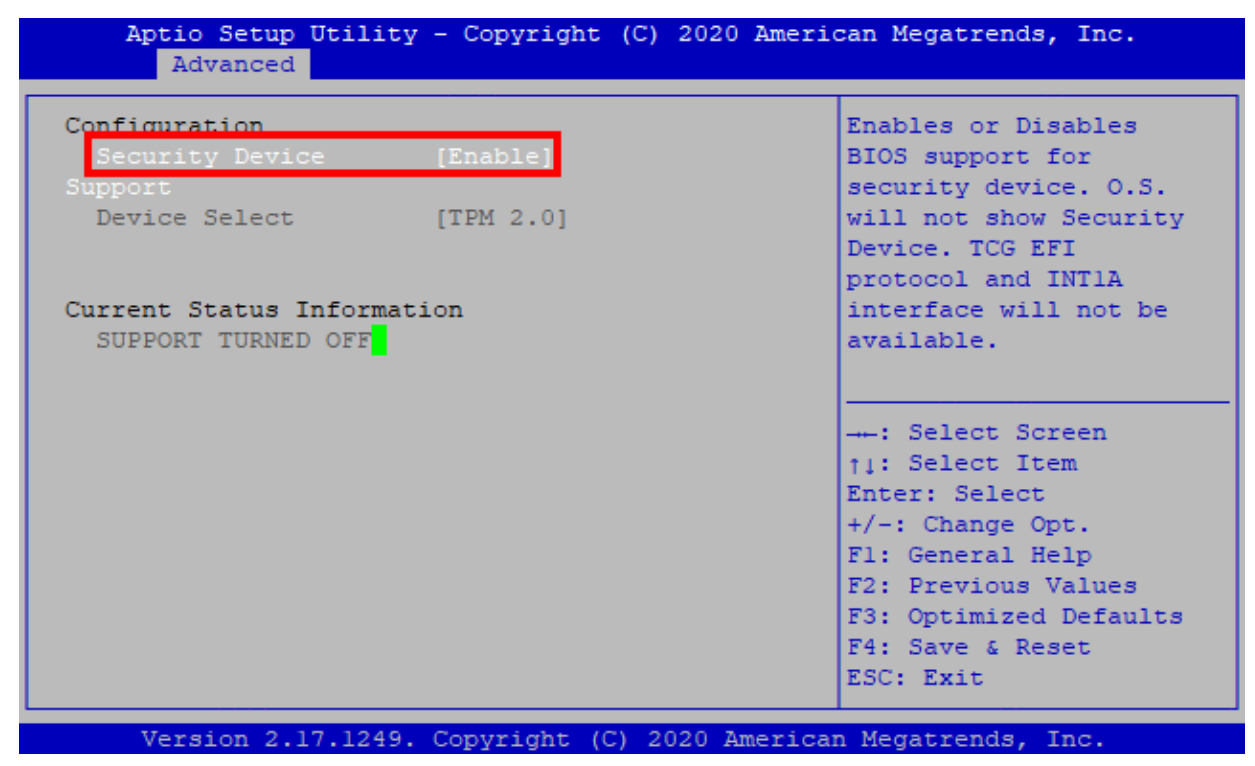

- 4. Drücken Sie **[F4]**, um die Einstellungen zu speichern und das BIOS-Setup zu verlassen. Das Gerät wird neu gestartet.
- ⇒ Sollten Sie bereits in der Vergangenheit Schlüssel im TPM gespeichert haben, wird empfohlen, das TPM auf Werkseinstellungen zurückzusetzen und bereits hinterlegte Schlüssel zu löschen. Die erforderlichen Optionen stehen im BIOS nach der Aktivierung des TPMs und einem Neustart zur Verfügung.

## 7.3 Windows 10 IoT Enterprise

### 7.3.1 Bezeichnung der Ethernet-Schnittstellen (X000, X001)

### Network and Sharing Center

Im Network and Sharing Center werden die Ethernet-Schnittstellen (X000, X001) des Embedded-PCs wie folgt bezeichnet:

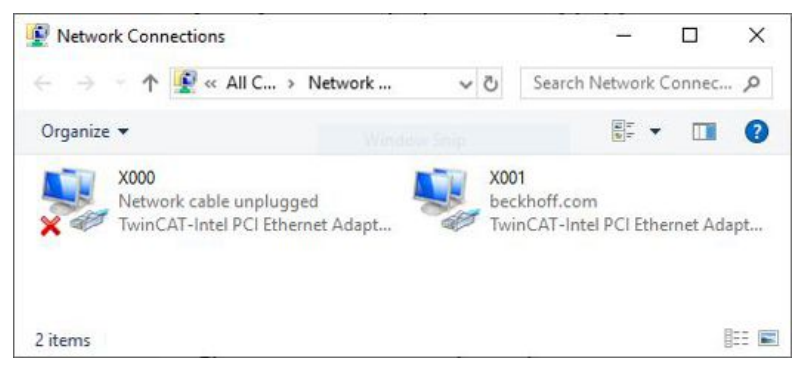

Abb. 29: Windows 10, Bezeichnung der Ethernet-Schnittstellen (X000, X001) im Network and Sharing Center.

### **Device Manager**

Im Device Manager werden die Ethernet-Schnittstellen (X000, X001) des Embedded-PCs standardmäßig wie folgt bezeichnet:

- TwinCAT-Intel PCI Ethernet Adapter (Gigabit) entspricht der Ethernet-Schnittstelle X000.
- TwinCAT-Intel PCI Ethernet Adapter (Gigabit) #2 entspricht der Ethernet-Schnittstelle X001.

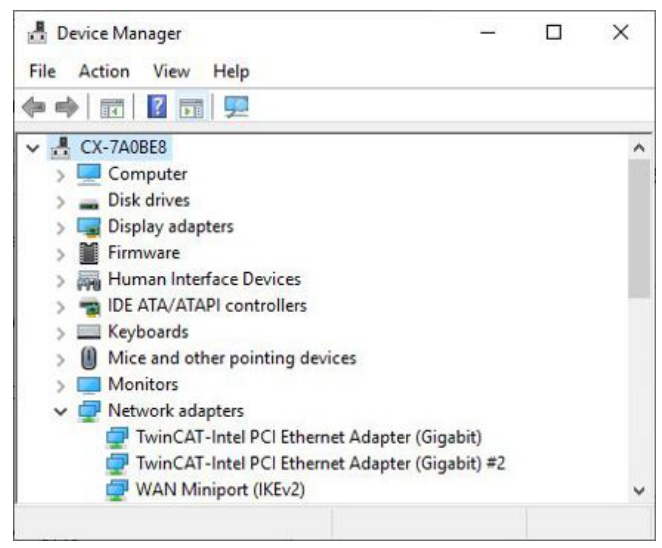

Abb. 30: Windows 10, Bezeichnung der Ethernet-Schnittstellen (X000, X001) im Device Manager.

### 7.3.2 Jumbo-Frames aktivieren

Standardisierte Ethernet-Frames haben eine Größe von 1518 Byte. Ethernet-Frames die größer als 1518 Byte sind, werden als Jumbo-Frames bezeichnet. Typischerweise werden Jumbo-Frames eingesetzt, um große Datenmengen zu übertragen. Für einige Anwendungen, wie z.B. für Videokameras können Jumbo-Frames sinnvoll sein.

Jumbo-Frames werden von den Ethernet-Schnittstellen (X000, X001) nur dann unterstützt, wenn der original Intel®-Treiber installiert ist.

Voraussetzungen:

- Laden Sie den original Intel®-Treiber unter: <u>https://downloadcenter.intel.com/de</u> herunter.
- Installieren Sie den original Intel®-Treiber. Beachten Sie, dass damit der echtzeitfähige Treiber von Beckhoff gelöscht wird.
- Prüfen Sie, ob ihre eingesetzten Peripheriegeräte Jumbo-Frames unterstützen.

#### Aktivieren Sie Jumbo Frames wie folgt:

- 1. Klicken Sie unter Start > Control Panel > Hardware and Sound auf Device Manager.
- 2. Klicken Sie doppelt auf die Schnittstelle und danach auf die Registerkarte Advanced.

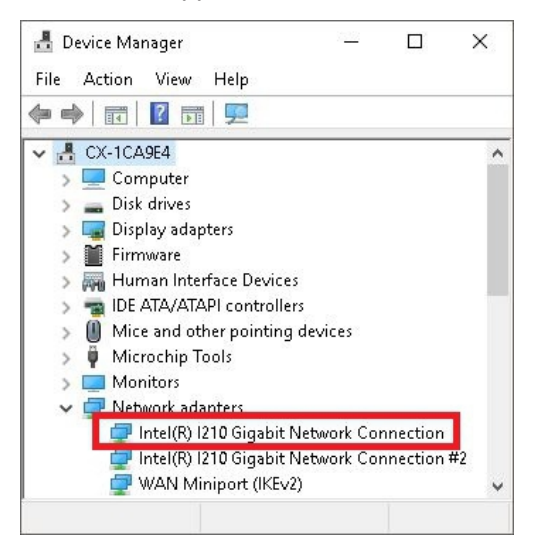

3. Klicken Sie unter **Settings** auf Jumbo Packet und unter **Value** auf die Option 4088 Bytes oder 9014 Bytes.

| Teaming                                                                                          | VLANs                                                                              | Driver                           | De   | ataile     | Events               | Resource:  |
|--------------------------------------------------------------------------------------------------|------------------------------------------------------------------------------------|----------------------------------|------|------------|----------------------|------------|
| General                                                                                          | Link Sp                                                                            | beed                             | Adva | nced       | Power                | Management |
|                                                                                                  |                                                                                    |                                  |      |            |                      |            |
| Settings:                                                                                        |                                                                                    |                                  |      | Va         | alue:                |            |
| Settings:<br>Gigabit Ma:<br>Interrupt Ma                                                         | ster Slave Mi<br>oderation                                                         | ode                              |      | <b>V</b> a | alue:<br>901.4 Bytes | ~          |
| Settings:<br>Gigabit Ma:<br>Interrupt M<br>Jumbo Pac                                             | ster Slave Mi<br>oderation<br>ket                                                  | ode                              |      | <b>^</b>   | ilue:<br>0014 Bytes  | ~          |
| Settings:<br>Gigabit Ma:<br>Interrupt Mi<br>Jumbo Pac<br>Jarge Seno<br>Large Seno<br>Locally Adr | ster Slave Mi<br>oderation<br>ket<br>d Offload V2<br>d Offload V2<br>ninistered Ad | ode<br>(IPv4)<br>(IPv6)<br>dress |      |            | alue:<br>1014 Bytes  | ~          |

⇒ Sie haben Jumbo-Frames erfolgreich aktiviert und können größere Datenmengen übertragen.

### 7.3.3 Beckhoff Echtzeittreiber wiederherstellen.

Der Beckhoff Echtzeittreiber kann wiederhergestellt werden, wenn Sie den Echtzeitreiber deinstalliert oder den originalen Intel®-Treiber für z.B. Jumbo-Frames oder NIC-Teaming installiert haben. In diesem Kapitel wird gezeigt, wie Sie mit *TcRteInstall.exe* den Beckhoff Echtzeittreiber wiederherstellen können. Die TcRteInstall.exe befinden sich standardmäßig im TwinCAT-Verzeichnis.

Voraussetzungen:

- Die *TcRteInstall.exe* finden Sie bei einer TwinCAT 2 Standardinstallation unter: *C:* \*TwinCAT\lo\TcRteInstall.exe*
- Und bei einer TwinCAT 3 Standardinstallation unter: C:\TwinCAT\3.1\System\TcRteInstall.exe

#### Gehen Sie wie folgt vor:

- 1. Klicken Sie doppelt auf die Datei TcRteInstall.exe.
  - Der Installationsdialog erscheint und zeigt die kompatiblen Ethernet-Schnittstellen unter **Compatible diveces** an.

| thernet Adapters                                                                                              | Update List |
|----------------------------------------------------------------------------------------------------|-------------|
| Installed and ready to use devices(realtime capable)<br>Installed and readu to use devices(for demo use only) | Install     |
| Compatible devices                                                                                            | Update      |
| Ethernet 2 - Intel(R) 1210 Gigabit Network Connection #2                                                      | Bind        |
| Disabled devices                                                                                              | Unbind      |
|                                                                                                    | Enable      |
|                                                                                                    | Disable     |

- 2. Markieren Sie die Ethernet-Schnittstellen, für die Sie den Beckhoff Echtzeittreiber wiederherstellen wollen und klicken Sie auf **Install**.
- ⇒ Der Beckhoff Echtzeittreiber wird installiert. Die Ethernet-Schnittstellen mit installiertem Beckhoff Echtzeittreiber werden unter Installed and ready to use devices (realtime capable) angezeigt.

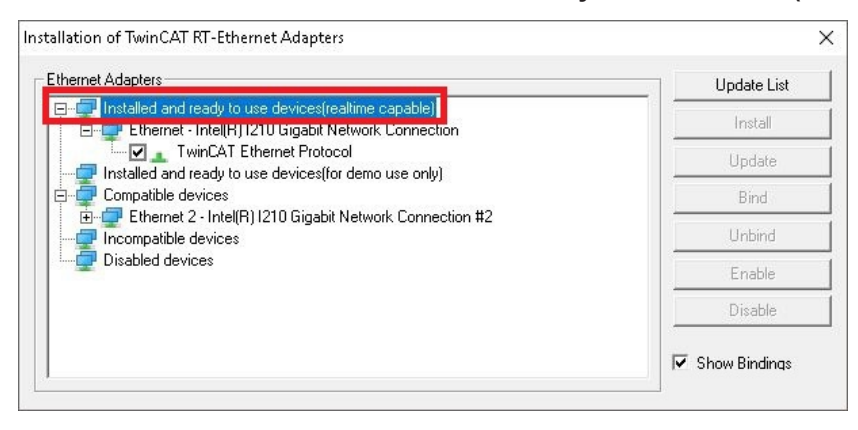

## 7.4 TwinCAT

### 7.4.1 Strukturansicht

Sie können das Kapitel Strukturansicht als Beispiel dazu benutzen, um ein Projekt ohne tatsächlich vorhandene Hardware anzulegen. Alle Geräte und Komponenten eines Embedded-PCs müssen dabei manuell in TwinCAT 3 angefügt werden.

Die kleinstmögliche Konfiguration eines Embedded-PCs CX56x0 wird unter TwinCAT 3 wie folgt in der Strukturansicht angelegt:

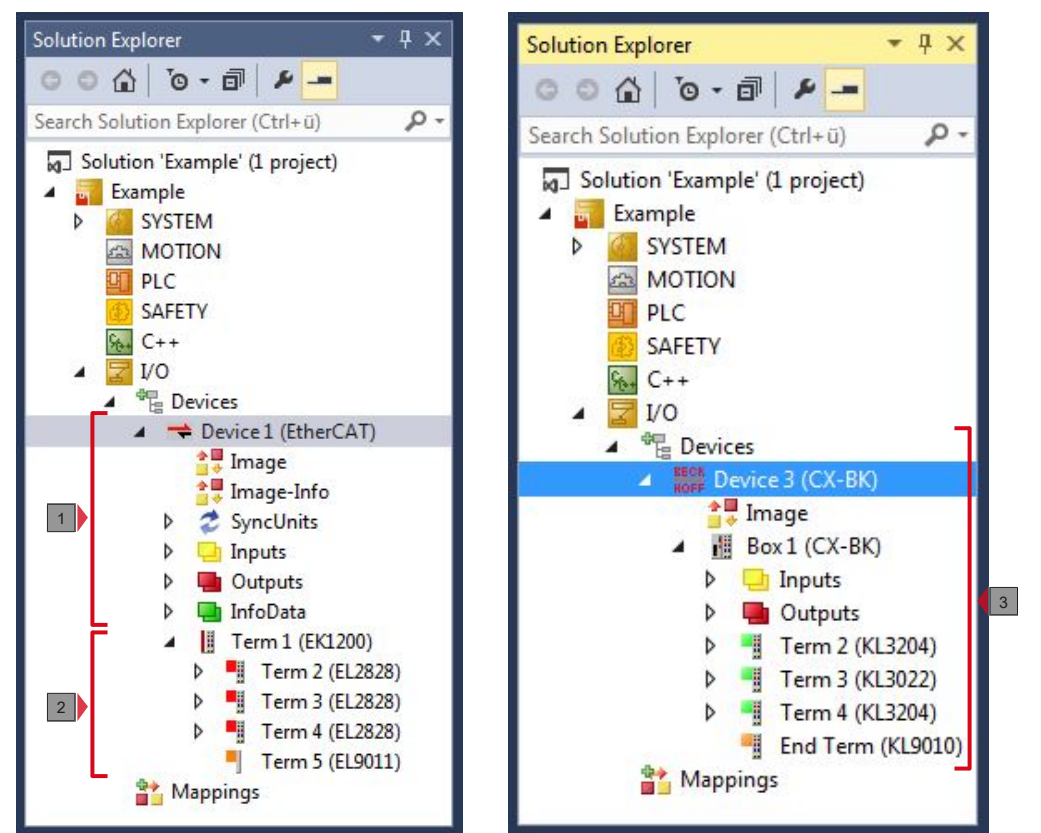

Abb. 31: Embedded-PC CX56x0 in der Strukturansicht von TwinCAT 3, mit angereihten EtherCAT-Klemmen (links) oder Busklemmen (rechts).

Die Konfiguration in der Strukturansicht unterscheidet sich je nachdem ob EtherCAT-Klemmen oder Busklemmen an den Embedded-PC angesteckt werden.

Tab. 27: Legende zur Strukturansicht.

| Nr. | Beschreibung                                                                                                    |
|-----|----------------------------------------------------------------------------------------------------|
| 1   | Der Embedded-PC CX56x0 mit EtherCAT-Klemmen wird als EtherCAT-<br>Master eingefügt. Unter den Inputs bzw. Outputs werden Variablen für<br>Diagnosezwecke gelistet. |
| 2   | EtherCAT-Klemmen (E-Bus) werden unter dem Buskoppler EK1200 in der Strukturansicht angezeigt.                                                                      |
| 3   | Wenn Busklemmen (K-Bus) zusammen mit einem Embedded-PC CX56x0<br>verwendet werden, wird der Buskoppler (CX-BK) zusammen mit den<br>Busklemmen eingefügt.           |

### 7.4.2 Zielsysteme suchen

Bevor Sie mit den Geräten arbeiten können, müssen Sie Ihren lokalen Rechner mit dem Zielgerät verbinden. Danach können Sie mit Hilfe der IP-Adresse oder dem Host Namen nach Geräten suchen.

Der lokale PC und die Zielgeräte müssen mit dem gleichen Netzwerk oder direkt über ein Ethernet Kabel miteinander verbunden werden. In TwinCAT kann auf diese Weise nach allen Geräten gesucht und anschließend projektiert werden.

Voraussetzungen für diesen Arbeitsschritt:

- TwinCAT 3 muss sich im Config Mode befinden.
- · IP-Adresse oder Host Name des Gerätes.

#### Suchen Sie nach den Geräten wie folgt:

- 1. Klicken Sie oben im Menü auf File > New > Project und erstellen Sie ein neues TwinCAT XAE Projekt.
- 2. Klicken Sie links in der Strukturansicht auf SYSTEM und dann auf Choose Target.

| Solution Explorer                               | <b>-</b> ₽ ×               | TwinCAT F | Project1    | ₽ X                             |                        |           |               |
|-------------------------------------------------|----------------------------|-----------|-------------|---------------------------------|------------------------|-----------|---------------|
| © ⊙ ☆   o • ≥ ₫<br>Search Solution Explorer (Ct | <b>ہے بر</b> ا<br>۱+۵ (ü+l | General   | Settings    | Data Types                      | Interfaces             | Functions |               |
| Solution 'TwinCAT Pro                           | ject1' (1 project          | ¢         | Twi<br>v3.1 | nCAT System I<br>1 (Build 4101) | Manager                |           | Choose Target |
| MOTION<br>MOTION<br>PLC<br>SAFETY               |                            |           | v3.         | .1 (Build 40                    | 018)                   |           |               |
| 6 C++<br>▶ ₩ I/O                                |                            |           | Cop<br>http | yright BECKHO                   | OFF © 1996<br>hoff.com | -2014     |               |

3. Klicken Sie auf Search (Ethernet).

| Choose Target System | <b>×</b>                          |
|----------------------|-----------------------------------|
| Cocol+               | OK<br>Cancel<br>Search (Ethernet) |

4. Tippen Sie im Feld Enter Host Name / IP den Host Namen oder die IP-Adresse des Gerätes ein und drücken Sie [Enter].

| Host Name Connected Address AMS NetId TwinCAT DS Version Comment                                                                                                    | Host Name Connected Address AMS NetId TwinCAT DS Version Comment                                                  | Enter Host Name / IP                                                                                     | CX12470                   | 20      |           | Refresh Status                                                            | Bro                                      | adcast Search                                       |
|----------------------------------------------------------------------------------------------------|----------------------------------------------------------------------------------------------------|----------------------------------------------------------------------------------------------------|---------------------------|---------|-----------|---------------------------------------------------------------------------|------------------------------------------|-----------------------------------------------------|
|                                                                                                    |                                                                                                    | Host Name                                                                                                | Connected                 | Address | AMS NetId | TwinCAT                                                                   | DS Version                               | Comment                                             |
| Route Name (Target): HW-TW/INCAT2-PC unsNelld: Target Route Remote Route Remote Route Route Remote Route Remote Route Remote Route Remote Route Remo | Route Name (Target): Route Name (Remote): HW-TWINCAT2PC unsNelld: Target Route Remote Route ransport Type: TCP_IP |                                                                                                    |                           |         |           |                                                                           |                                          |                                                     |
| AmsNelld: Target Route Remote Route                                                                                                    | AmsNelld: Target Route Renote Route<br>ransport Type: TCP_IP                                                      | •                                                                                                    |                           | ш       |           |                                                                           |                                          |                                                     |
| Project     None                                                                                                    | Transport Type: TCP_IP   Project  None                                                                            | <ul> <li>Route Name (Target):</li> </ul>                                                                 |                           | ш       |           | Route Name (Remote)                                                       | ): Hw-Tv                                 | VINCAT2-PC                                          |
| fransport Type: TCP_IP                                                                                                    | CL-V-                                                                                                    | ∢<br>Route Name (Target):<br>AmsNetId:                                                                   |                           | m       |           | Route Name (Remote)<br>Target Route                                       | ): HW-TV<br>Remo                         | VINCAT2-PC                                          |
| eddress Info:                                                                                                    | address Info:                                                                                                    | <route (target):<br="" name="">AmsNetId:<br/>fransport Type:</route>                                     | TCP_IP                    | III     |           | Route Name (Remote)<br>Target Route<br>Project                            | ): HW-TV<br>Remo<br>⊘N                   | VINCAT2-PC<br>Ne Route<br>one                       |
| Host Name      IP Address                                                                                                    |                                                                                                    | Koute Name (Target):<br>unsNetId:<br>'ransport Type:<br>vddress Info:<br>Most Name                       | TCP_IP<br>IP Address      | m       |           | Route Name (Remote)<br>Target Route<br>Project<br>Static<br>Temporary     | ): Hw-Tv<br>Remo<br>⊙ Nv<br>⊛ St<br>⊙ Te | WINCAT2-PC<br>Ne Route<br>one<br>tatic<br>emporary  |
| Host Name     IP Address  Connection Timered (ct)     5                                                                                                    | Connection Timeout (s) 5                                                                                          | Route Name (Target): AmsNetId: Transport Type: Address Info:     Or Host Name     Consection Timeout (c) | TCP_IP<br>IP Address<br>5 |         |           | Route Name (Remote)<br>Target Route<br>Project<br>© Static<br>© Temporary | ): Hw-Tv<br>Remo<br>© Nv<br>@ St<br>© Te | v/INCAT2-PC<br>Ne Route<br>one<br>Latic<br>emporary |

5. Markieren Sie das gefundene Gerät und klicken Sie auf Add Route.

| Add Route Dial  | og        |               |                 |                |                   | (             |
|-----------------|-----------|---------------|-----------------|----------------|-------------------|---------------|
| Enter Host Name | cX-1247   | cc            | F               | Refresh Status | Bro               | adcast Search |
| Host Name       | Connected | Address       | AMS NetId       | TwinCAT        | <b>DS Version</b> | Comment       |
| CX-1247CC       |           | 172.17.38.103 | 5.18.71.204.1.1 | 3.1.4016       | Windows 7         |               |

Das Fenster Logon Information erscheint.

Geben Sie im Feld **User Name** und im Feld **Password** den Benutzernahmen und das Passwort für den CX ein und klicken Sie auf **OK**.

| Secure ADS (1      | [winCAT 3.1 >= 4024] |           |                             |
|--------------------|----------------------|-----------|-----------------------------|
| Remote User Creder | ntials               |           |                             |
| User:              | Administrator        | Password: | •                           |
|                    |                      | [         | TwinCAT 2.x Password Format |

Als Standard ist bei den CXen folgende Information eingestellt: **User name:** Administrator **Password:** 1

6. Klicken Sie auf **Close**, wenn Sie keine weiteren Geräte suchen wollen und schließen damit das Add Route Fenster.

Das neue Gerät wird im Fenster Choose Target System angezeigt.

7. Markieren Sie das Gerät welches Sie als Zielsystem festlegen wollen und klicken Sie auf OK.

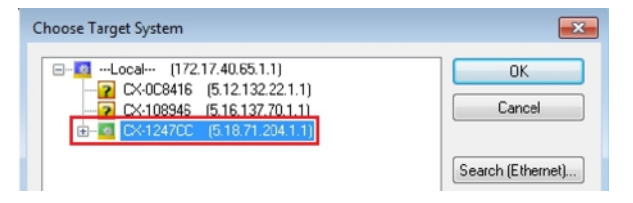

⇒ Sie haben erfolgreich in TwinCAT nach einem Gerät gesucht und das Gerät als Zielsystem eingefügt. In der Menüleiste wird das neue Zielsystem mit dem Host Namen angezeigt.

Mit dieser Vorgehensweise können Sie nach allen verfügbaren Geräten suchen und auch jederzeit zwischen den Zielsystemen wechseln. Als nächstes können Sie das Gerät in TwinCAT in die Strukturansicht anfügen.

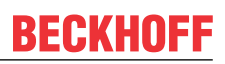

### 7.4.3 Embedded-PC scannen

In diesem Arbeitsschritt wird gezeigt, wie Sie einen Embedded-PC in TwinCAT scannen und anschließend weiter konfigurieren.

Voraussetzungen für diesen Arbeitsschritt:

• Ausgewähltes Zielgerät.

### Fügen Sie den Embedded-PC wie folgt ein:

- 1. Starten Sie TwinCAT und öffnen Sie ein leeres Projekt.
- 2. Klicken Sie links in der Strukturansicht mit rechter Maustaste auf I/O Devices.
- 3. Klicken Sie im Kontextmenü auf **Scan**.

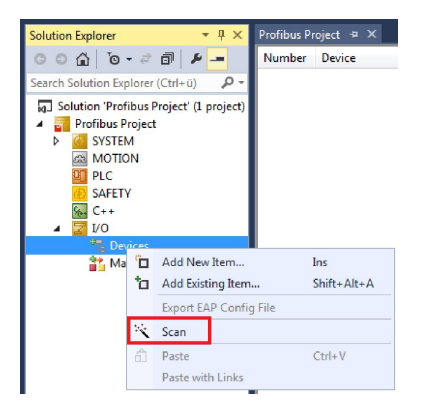

4. Wählen Sie Geräte, die Sie verwenden wollen und bestätigen die Auswahl mit **OK**. Es stehen immer Geräte zur Auswahl, die tatsächlich verfügbar sind.

| 5 new I/O devices found                                                                                                    | 8                                                                                                    |                                            |
|----------------------------------------------------------------------------------------------------|----------------------------------------------------------------------------------------------------|--------------------------------------------|
| Device 1 [EtherCAT]     Device 2 [EtherCAT Autony     Device 4 (RT-Ethernet Pro     Device 3 (USB)     Device 5 (NOV-DP-RAM) | 5 new I/O devices found         Device 1 (EtherCAT Automation Protocol) [Local Area Connection 2 (TwinCAT-Intel I)       Device 3 (RT-Ethernet Protocol) [Local Area Connection (TwinCAT-Intel PCI Ethernet Protocol) [Local Area Connection (TwinCAT-Intel PCI Ethernet Protocol) [Device 2 (CX-BK)]       Ø Device 2 (CX-BK)       Ø Device 5 (NOV-DP-RAM) | OK<br>Cancel<br>Select All<br>Unselect All |

Bei Embedded-PCs mit angeschlossenen Busklemmen (K-Bus) wird ein Buskoppler Device (CX-BK) angezeigt.

Bei EtherCAT-Klemmen (E-Bus) wird der EtherCAT-Koppler automatisch angefügt.

- 5. Bestätigen Sie die Anfrage mit **Ja**, um nach Boxen zu suchen.
- 6. Klicken Sie bei der Anfrage, ob FreeRun aktiviert werden soll, auf Ja.
- Der Embedded-PC wurde erfolgreich in TwinCAT gescannt und wird in der Strukturansicht mit den Einund Ausgängen angezeigt.
   Im Kapitel Strukturansicht wird gezeigt, wie Embedded-PCs mit angeschlossenen Bus- oder EtherCAT-Klemmen angezeigt werden.

### 7.4.4 EtherCAT-Kabelredundanz konfigurieren.

Der Embedded-PC verfügt über zwei unabhängige Ethernet-Schnittstellen, die für die EtherCAT-Kabelredundanz benutzt werden können. Die Kabelredundanz bietet Ausfallsicherheit bei der Verkabelung. Damit wird die EtherCAT-Kommunikation durch Kabelbrüche oder abgesteckte LAN-Kabel nicht gestört.

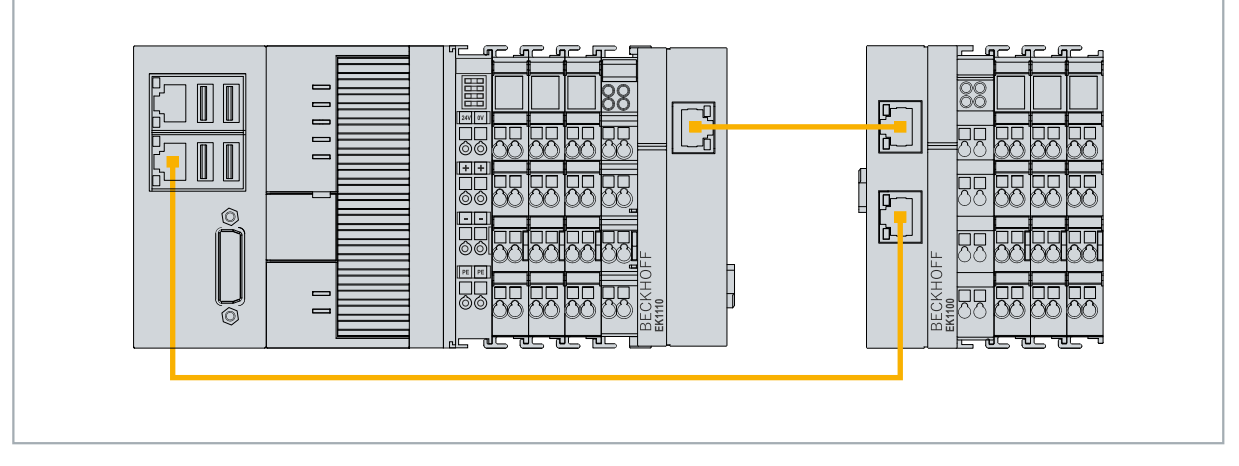

Abb. 32: Beispielkonfiguration eines CX56x0 mit EtherCAT-Kabelredundanz.

Störungen bei den einzelnen Klemmen werden durch die Kabelredundanz jedoch nicht abgefangen.

| Tab. | 28: Kabelredundanz, | Hardware für | r Beispielkonfiguration. |
|------|---------------------|--------------|--------------------------|
|------|---------------------|--------------|--------------------------|

| Тур               | Beschreibung                                                                                     |
|-------------------|--------------------------------------------------------------------------------------------------|
| Embedded-PC       | lst der EtherCAT-Master in dem Beispiel.                                                         |
| Buskoppler EK1110 | EtherCAT-Verlängerung, dient dazu einen EtherCAT-Strang um bis zu 100 m zu verlängern.           |
| Buskoppler EK1100 | Der Buskoppler leitet das EtherCAT-Signal an<br>angeschlossene EtherCAT-Klemmen weiter.          |
| EtherCAT-Klemmen  | Beliebig viele EtherCAT-Klemmen, die an den Embedded-<br>PC und den Buskoppler angereiht werden. |

Voraussetzungen:

- Bei TwinCAT 3 ist das Supplement bereits enthalten und muss nur lizensiert werden.
- Hardware als EtherCAT-Ring verkabelt (siehe Abb.: Kleinstmögliche Konfiguration für EtherCAT-Kabelredundanz) und in TwinCAT angefügt.

### Konfigurieren Sie die EtherCAT-Kabelredundanz wie folgt:

1. Klicken Sie links in der Strukturansicht auf den EtherCAT-Master.

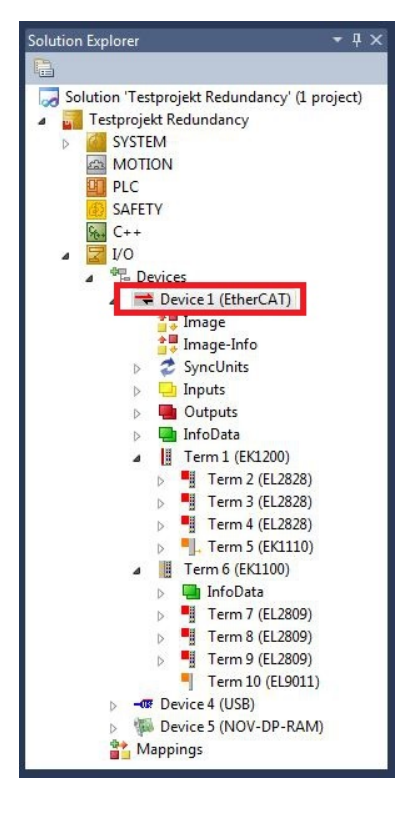

2. Klicken Sie auf die Registerkarte EtherCAT und anschließend auf Advanced Settings.

| 1.1.  | E 22 104 104 2 1 | 10 m                      |
|-------|------------------|---------------------------|
| etid: | 3.22.134.104.2.1 | Advanced Settings         |
|       |                  | Export Configuration File |
|       |                  | Sync Unit Assignment      |
|       |                  | Topology                  |

- 3. Klicken Sie links im Strukturbaum auf **Redundancy**.
- 4. Klicken Sie auf die Option Second Adapter und anschließend auf die Schaltfläche Search.

| State Machine                                                                           | Redundancy                                                                                                    |                                        |                              |   |
|-----------------------------------------------------------------------------------------|----------------------------------------------------------------------------------------------------|----------------------------------------|------------------------------|---|
| - Cyclic Frames - Distributed Clocks - EoE Support - Redundancy - Emergency - Diagnosis | Redundancy Mode<br>Off<br>Same Adapter<br>Second Adapter<br>Description:<br>Device Name:<br>MAC Address:<br>IP Address:<br>IP Address: | 00 00 00 00 00 00 00 00 00 00 00 00 00 | Search<br>Compatible Devices |   |
|                                                                                         | Adapter:                                                                                                    |                                        |                              | - |
|                                                                                         | Redundancy Port:                                                                                                    | Term 6 (EK1100) - C                    |                              | - |

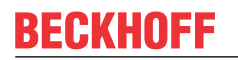

5. Wählen Sie den passenden LAN-Anschluss entsprechend Ihrer Verkabelung am Embedded-PC.

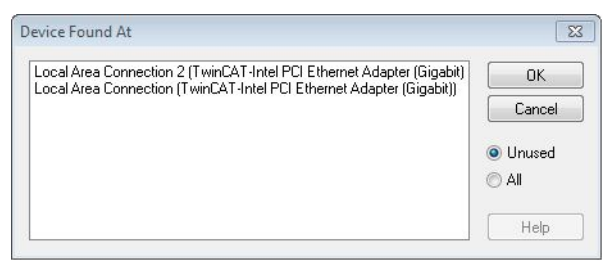

- 6. Bestätigen Sie die Einstellungen mit **OK**.
- ⇒ Sie haben die Kabelredundanz erfolgreich konfiguriert. Unter der Registerkarte Online werden die EtherCAT-Slaves angezeigt, die f
  ür die Kabelredundanz konfiguriert wurden.

Unter **State** wird der Status der einzelnen EtherCAT-Slaves angezeigt. Wenn z.B. die Kabelverbindung zwischen Buskoppler EK1100 und EK1110 unterbrochen wird, ändert sich der Status der Buskoppler. Unter Status erscheint dann die Meldung "LINK\_MIS B" und "LINK\_MIS A".

| No  | Addr | Name            | State        | CRC     |  |
|-----|------|-----------------|--------------|---------|--|
| 1   | 1001 | Term 2 (EL2828) | OP           | 0, 0    |  |
| 2   | 1002 | Tem 3 (EL2828)  | OP           | 0, 0    |  |
| 1 3 | 1003 | Tem 4 (EL2828)  | OP           | 0, 0    |  |
| -4  | 1004 | Tem 5 (EK1110)  | OP LNK_MIS B | 0       |  |
| 1 5 | 1005 | Term 6 (EK1100) | OP LNK_MIS A | 0, 0, 0 |  |
| 6   | 1006 | Term 7 (EL2809) | OP           | 0, 0    |  |
| 1 7 | 1007 | Tem 8 (EL2809)  | OP           | 0, 0    |  |
| 8   | 1008 | Term 9 (EL2809) | OP           | 0       |  |

Obwohl die Verbindung zwischen den Buskopplern unterbrochen ist, haben die EtherCAT-Klemmen, die am Buskoppler EK1100 angeschlossenen sind, keine Störung.

Wird die Kabelverbindung an gleicher Stelle ohne Kabelredundanz unterbrochen, wird bei den Klemmen unter Status eine Störung angezeigt.

| lo | Addr | Name            | State        | CRC  |  |
|----|------|-----------------|--------------|------|--|
| 1  | 1001 | Term 2 (EL2828) | OP           | 0.0  |  |
| 2  | 1002 | Term 3 (EL2828) | OP           | 0, 0 |  |
| 3  | 1003 | Term 4 (EL2828) | OP           | 0, 0 |  |
| -4 | 1004 | Term 5 (EK1110) | OP LNK MIS B | 0    |  |
| 5  | 1005 | Term 6 (EK1100) | INIT NO_COMM | 0, 0 |  |
| 6  | 1006 | Term 7 (EL2809) | INIT NO_COMM | 0, 0 |  |
| 7  | 1007 | Term 8 (EL2809) | INIT NO_COMM | 0, 0 |  |
| 8  | 1008 | Term 9 (EL2809) | INIT NO_COMM | 0    |  |
|    |      |                 |              |      |  |

### 7.4.5 Hardware-Watchdog einsetzen

Der Funktionsbaustein **FB\_PcWatchdog\_BAPI** aktiviert einen Hardware-Watchdog auf dem Embedded-PC. Der Watchdog kann dafür eingesetzt werden, um Systeme automatisch neu zu starten, die in eine Endlosschleife gelaufen sind oder bei denen die SPS stehen geblieben ist.

Der Watchdog wird mit **bExecute** = TRUE und **nWatchdogTimeS** >= 1s aktiviert.

Wenn der Watchdog einmal aktiviert wurde, muss der Funktionsbaustein zyklisch und in kürzeren Abständen aufgerufen werden als nWatchdogTimeS, da bei Ablauf der eingestellten Zeit unter nWatchdogTimeS der Embedded-PC automatisch neu startet.

### HINWEIS

### **Unerwünschter Neustart**

Der Watchdog startet den Embedded-PC neu, sobald die eingestellte Zeit bei nWatchdogTimeS abläuft.

Beachten Sie dieses Verhalten und schalten Sie den Watchdog aus, wenn Sie Breakpoints verwenden, einen SPS-Reset bzw. Urlöschen durchführen, TwinCAT stoppen, in den Konfig-Mode wechseln oder die Konfiguration aktivieren.

### Voraussetzungen:

- Tc2\_System Bibliothek.
- TwinCAT v3.1.0
- Ein bereits erstelltes PLC-Projekt in TwinCAT.

### Den Funktionsbaustein in TwinCAT lokalisieren:

 Klicken Sie in der Strukturansicht auf PLC > PLC-Projekt > References doppelt auf den Eintrag Tc2\_System.

Der Library Manager erscheint.

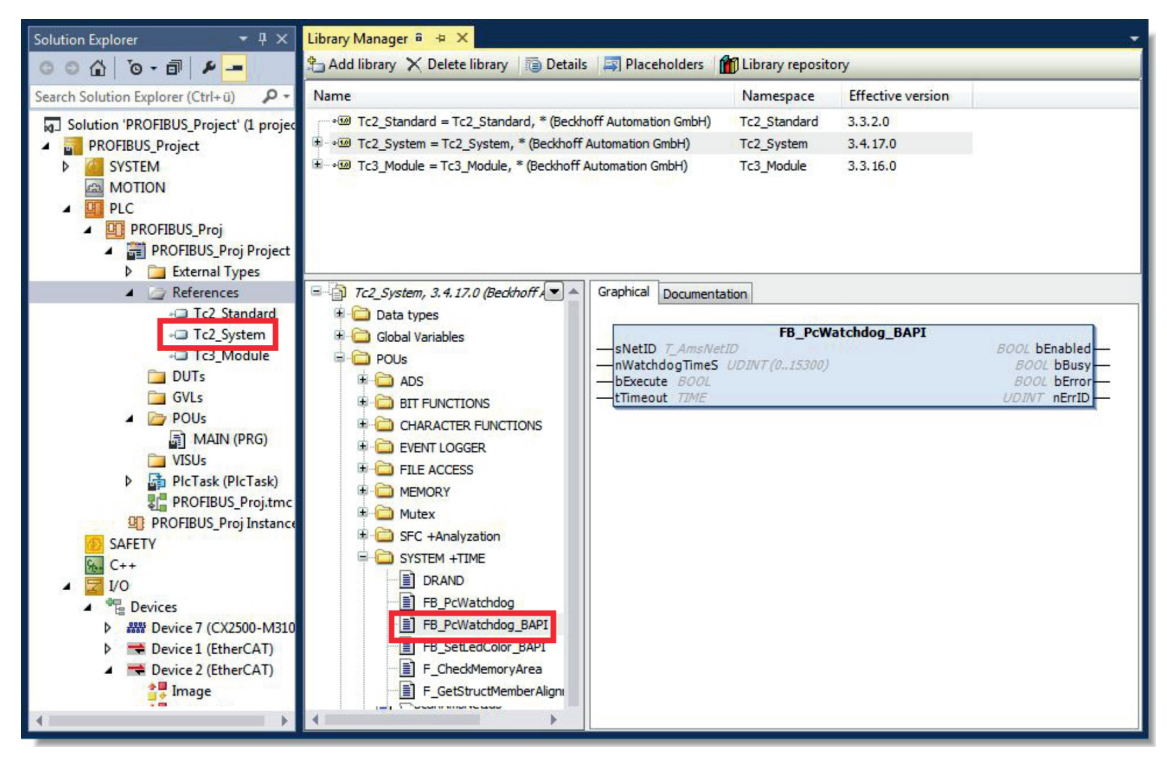

- 2. Klicken Sie unter Tc2\_System > POUs > SYSTEM +TIME auf den Funktionsbaustein FB\_PcWatchdog\_BAPI.
- Die Beschreibung des Funktionsbausteins finden Sie anschließend unter der Registerkarte Documentation oder in der Bibliotheksbeschreibung unter: FB\_PcWatchDog\_BAPI. Falls erforderlich, können Sie die Tc2\_System Bibliothek über die Schaltfläche Add Library im Library Manager nachinstallieren.

### 7.4.6 User-LEDs U1 und U2 konfigurieren

| FB_SetLedColorEx         | BAPI         |
|--------------------------|--------------|
| sNetID T_AmsNetID        | BOOL bBusy   |
| nLedID USINT             | BOOL bError  |
| eNewColor E UsrLED Color | UDINT nErrID |
| bExecute BOOL            |              |
|                          |              |

Mit dem Funktionsbaustein FB\_SetLedColorEx\_BAPI kann die User-LED auf Industrie-PCs und Embedded-PCs mit BIOS-API-Unterstützung geschaltet werden. Die LED-Farbe wird über eine steigende Flanke an bExecute und die Farbe eNewColor geschaltet. Für Geräte mit einer User-LED wird über nLedID = 0 die User-LED gewählt (Standard-Wert ist 0). Für Geräte mit mehreren User-LEDs wird über nLedID = 1 die U1-LED bzw. über nLedID = 2 die U2-LED gewählt.

Die LED kann ausgeschaltet werden (eNewColor = eUsrLED\_Off) oder rot (eNewColor = eUsrLED\_Red), blau (eNewColor = eUsrLED\_Blue) oder grün (eNewColor = eUsrLED\_Green) leuchten.

### 🐔 Eingänge

| VAR | INPUT     |   |                |
|-----|-----------|---|----------------|
|     | sNetID    | : | T_AmsNetID;    |
|     | nLedID    | : | USINT;         |
|     | eNewColor | : | E UsrLED Color |
|     | bExecute  | : | BOOL;          |
|     | tTimeout  | : | TIME;          |
| END | VAR       |   |                |

| Name      | Тур            | Beschreibung                                                                                                    |
|-----------|----------------|----------------------------------------------------------------------------------------------------|
| sNetID    | T_AmsNetID     | AMS-Netzwerkkennung des Geräts (leerer String oder lokale<br>Netzwerkkennung) (Typ T_AmsNetId)                                                         |
| nLedID    | USINT          | Für Geräte mit mehreren User-LEDs wird über nLedID = 1 die U1-<br>LED bzw. über nLedID = 2 die U2-LED gewählt. (Standard-Wert ist<br>0)                |
| eNewColor | E_UsrLED_Color | Neue LED-Farbe (Typ E_UsrLED_Color)                                                                                                    |
| bExecute  | BOOL           | Mit steigender Flanke wird der Befehl ausgeführt. Der Eingang<br>muss zurückgesetzt werden, sobald der Baustein nicht mehr aktiv<br>ist (bBusy=FALSE). |
| tTimeout  | TIME           | Zeit bis zum Abbruch der internen ADS-Kommunikation.                                                                                                   |

#### Ausgänge

VAR\_OUTPUT bBusy : BOOL; bError : BOOL; nErrID : UDINT; END\_VAR

| Name   | Тур   | Beschreibung                                                                                                    |
|--------|-------|----------------------------------------------------------------------------------------------------|
| bBusy  | BOOL  | TRUE, solange der Baustein aktiv ist.                                                                                                    |
| bError | BOOL  | TRUE, wenn bei der Ausführung des Befehls ein Fehler aufgetreten ist.                                                                                                    |
| nErrID | UDINT | Enthält den ADS-Fehlercode oder den befehlsspezifischen<br>Fehlercode des zuletzt ausgeführten Befehls. Er wird durch das<br>Ausführen eines Befehls an den Eingängen auf 0 zurückgesetzt. |

#### Voraussetzungen

| Entwicklungsumgebung | Zielplattform              | Einzubindende SPS-Bibliotheken (Kategoriegruppe) |
|----------------------|----------------------------|--------------------------------------------------|
| TwinCAT v3.1.0       | PC oder CX (x86, x64, ARM) | Tc2_System (System) v3.6.1.0                     |

## 8 1-Sekunden-USV (Persistente Variablen)

### Datenverlust

Verwenden Sie ausschließlich TwinCAT, um die 1-Sekunden-USV anzusteuern und speichern Sie nur persistente Daten mit einer Größe von maximal 1 MB. Eine Verwendung darüber hinaus, kann zu Datenverlust oder korrupten Daten führen.

Die 1-Sekunden-USV ist ein UltraCap-Kondensator, der den Prozessor weiterhin mit Strom versorgt, wenn die Spannungsversorgung ausfällt. In diesem Zeitraum können persistente Daten gespeichert werden, die beim Wiedereinschalten zur Verfügung stehen.

| Ohne USV                  | Mit 1-Sekunden-USV          |
|---------------------------|-----------------------------|
| Wegfall der               | Spannung                    |
|                           | Speichern der Daten         |
| PC-Ausfall                | Quickshutdown               |
| Neustart                  | t des PCs                   |
| Neustart d                | ler Anlage                  |
|                           | Laden der Daten             |
| Neustart des Arbeitsgangs | Fortsetzen des Arbeitsgangs |

Abb. 33: Verhalten von Anlagen bei einem Spannungsausfall ohne und mit 1-Sekunden-USV.

Da die 1-Sekunden-USV für die gesamte Lebensdauer ausgelegt ist, ist die Haltezeit bei neuen Geräten deutlich länger. Im Laufe der Zeit altern die Kondensatoren und die Haltezeit nimmt ab. Deswegen können maximal 1 MB persistente Daten über die gesamte Lebensdauer zuverlässig gespeichert werden. Speichern Sie keine anderen Daten und verwenden Sie keine anderen Applikationen, um die 1-Sekunden-USV anzusteuern.

Beachten Sie, dass die 1-Sekunden-USV weder den K-Bus noch den E-Bus mit Spannung versorgt und deren Daten bei Aktivierung der 1-Sekunden-USV bereits ungültig sein können. Auch kann das Feldbussystem (oder Ethernet) nicht oder nur unzureichend funktionieren sobald die 1-Sekunden-USV aktiv wurde.

Tab. 29: Speicherort und Bezeichnung der Dateien abhängig von der TwinCAT-Version.

| Entwicklungsumgebung | Dateipfad              | Dateiname                                                        |
|----------------------|------------------------|------------------------------------------------------------------|
| TwinCAT 2            | \\TwinCat\Boot\        | TCPLC_T_x.wbp<br>TCPLC_T_x.wb~ (Backup)                          |
|                      |                        | Das x im Dateinamen steht für die<br>Nummer des Laufzeitsystems. |
| TwinCAT 3            | \\TwinCat\3.1\Boot\Plc | Port_85x.bootdata<br>Port_85x.bootdata-old (Backup)              |
|                      |                        | Das x im Dateinamen steht für die<br>Nummer des Laufzeitsystems. |

### Konfiguration der 1-Sekunden-USV

- Kontrollieren Sie beim CX56x0 ob die 1-Sekunden-USV im BIOS ein bzw. ausgeschaltet ist (siehe: BIOS Einstellungen).
- Konfigurieren Sie den Windows Write Filter und vergeben Sie entsprechende Schreibrechte, um persistente Daten speichern zu können (siehe: <u>Windows Write Filter [▶ 58]</u>).
- Deklarieren Sie wichtige Daten, wie z.B. Z\u00e4hlerst\u00e4nde in der SPS als VAR PERSISTENT. Rufen Sie anschlie
  ßend den Funktionsbaustein FB\_S\_UPS\_BAPI zyklisch in TwinCAT auf, um die 1-Sekunden-USV anzusteuern (siehe: <u>FB\_S\_UPS\_BAPI [> 59]</u>).
- Wählen Sie den Modus im Funktionsbaustein und bestimmen damit, was bei einem Spannungsausfall passiert. Legen Sie z.B. fest, ob persistente Daten gespeichert werden und ein Quickshutdown ausgeführt wird (siehe: <u>Datentypen [▶ 60]</u>).
- Im Anschluss können Sie die Gültigkeit der Variablen überprüfen und überwachen, ob die persistenten Variablen fehlerfrei geladen wurden (siehe: PlcAppSystemInfo).

#### Beispielprojekt:

https://infosys.beckhoff.com/content/1031/CX56x0\_HW/Resources/1937303563.pro.

#### Ablauf beim Speichern und Laden der persistenten Daten

Die persistenten Daten werden in der Port\_85x.bootdata-Datei auf der Speicherkarte gespeichert. Beim Starten der SPS wird die Port\_85x.bootdata-Datei von der Speicherkarte geladen, dort als Port\_85x.bootdata\_old (Backup) gesichert und dann gelöscht.

Erst beim Runterfahren des Systems, bzw. dem ansprechen der 1-Sekunden-USV wird erneut eine aktuelle Port\_85x.bootdata-Datei geschrieben.

Ist beim Starten des Embedded-PCs keine Port\_85x.bootdata-Datei vorhanden, so sind die persistenten Daten ungültig und werden gelöscht (Standardeinstellung). Ursache hierfür ist, das beim Starten des Embedded-PCs und vor dem Starten der TwinCAT-PLC die 1-Sekunden-USV aktiv wurde. Dann wurden keine persistenten Daten gesichert, da nicht sichergestellt war, ob die Pufferzeit noch reichte, um die Daten abzuspeichern.

Rufen Sie den Funktionsbaustein immer aus der SPS auf und verwenden Sie dafür immer die schnellste Task. Bei einem Spannungsausfall empfiehlt Beckhoff die restliche Applikation nicht weiter aufzurufen, um sicherzustellen, dass genügend Zeit für das Schreiben der Daten bleibt.

```
IF NOT FB_S_UPS_BAPI.bPowerFailDetect THEN
   ;//Call programs and function blocks
END IF
```

Die restliche Applikation beeinflusst die CPU-Auslastung und die CPU-Auslastung hat wiederum Einfluss auf die Dauer mit der die persistenten Daten geschrieben werden.

#### Das Backup der persistenten Daten laden

In der Registry kann eingestellt werden, ob die Sicherungsdatei gelöscht oder verwendet werden soll. In der Standarteinstellung 0 wird die Sicherungsdatei verwendet:

[HKEY\_LOCAL\_MACHINE\SOFTWARE\Beckhoff\TwinCAT\Plc]"ClearInvalidPersistentData"= 0

Wenn die Sicherungsdatei gelöscht werden soll, muss in der Registry der Wert von "ClearInvalidPersistentData" auf 1 gesetzt werden.

Auch in TwinCAT kann links in der Strukturansicht unter **PLC** eingestellt werden, ob die Sicherungsdatei verwendet werden soll oder nicht.

## BECKHOFF

| Solution Explorer 🔹 म 🗙                                                                                                    | New Project 🕫 🗙                                                                                          |                                                                                                    | -        |
|----------------------------------------------------------------------------------------------------|----------------------------------------------------------------------------------------------------|----------------------------------------------------------------------------------------------------|----------|
| ○ ○ ☆ 🛱 -   ĭ₀ - @   🖋 🗕                                                                                                    | Project Settings                                                                                         |                                                                                                    | ^        |
| Search Solution Explorer (Ctrl+;)                                                                                                    | Target Archive<br>✓ Login Information<br>✓ Project Sources<br>✓ Compiled Libraries<br>☐ Source Libraries | File/E-Mail Archive Login Information Project Sources Compiled Libraries Source Libraries Core Dump |          |
| <ul> <li>PLCproject Project</li> <li>PLCproject Instance</li> <li>SAFETY</li> <li>C++</li> <li>ANALYTICS</li> <li>I/O</li> <li>PLCproject Instance</li> <li>I/O</li> <li>PLCproject Instance</li> <li>Mappings</li> </ul> | Target Files   Boot Files  TMC File  TPY File  Target Behavior                                           |                                                                                                    |          |
| Solution Explorer Team Explorer                                                                                                    | Clear Invalid Persistent Data                                                                            |                                                                                                    | <b>`</b> |

Abb. 34: Backup der persistenten Daten laden. Einstellungen unter TwinCAT 3.

Wenn die Option **Clear Invalid Persistent Data** aktiviert ist, werden die Sicherungsdateien gelöscht. Entspricht dem Registry-Eintrag 1.

### 8.1 Windows Write Filter

Da die persistenten Daten auf ein Speichermedium gespeichert werden, muss die Datei bzw. der Dateipfad beschreibbar sein. Wenn Sie Windows Write Filter einsetzen, wird die Windows Partition vor Schreibzugriffen geschützt und die persistenten Daten werden nicht gespeichert.

### **UWF** Ausnahmeliste

Standardmäßig wird automatisch eine Ausnahmeliste erstellt, wenn der UWF eingeschaltet wird, in die das Verzeichnis \Boot bereits eingetragen ist. Kontrollieren Sie die Konfiguration des UWF, wenn Sie Änderungen an der Ausnahmeliste vorgenommen haben.

| 🖷 Beckhoff Unified Writer Filter Manager — |                 | – 🗆 X               |     |
|--------------------------------------------|-----------------|---------------------|-----|
| General                                    | File Exclusions | Registry Exclusions |     |
| Add relat                                  | ive path:       |                     |     |
| N0                                         |                 |                     | Add |
| Exclusion                                  | S               |                     |     |
| \Data                                      |                 |                     |     |
|                                            | N               | TwinCAT\Boot        |     |
|                                            | \Ти             | vinCAT\3.1\Boot     |     |
|                                            | \Tw             | inCAT\3.1\Target    |     |
|                                            |                 |                     |     |

Abb. 35: UWF Ausnahmeliste unter TwinCAT 3

Die persistenten Daten werden standartmäßig in TwinCAT 3 unter \TwinCAT\3.1\Boot gespeichert.

Der UWF kann über den Beckhoff Unified Write Filter Manager konfiguriert werden.

## 8.2 FB\_S\_UPS\_BAPI

HINWEIS

### Datenverlust

Wenn andere Applikationen oder die SPS weitere Dateien offen halten oder in diese schreiben, kann es zu fehlerhaften Dateien kommen, wenn die Sekunden-USV die Steuerung abschaltet.

|   | FB_S_UPS_BAPI                    |                       |          |
|---|----------------------------------|-----------------------|----------|
| _ | sNetID T_AmsNetId                | BOOL bPowerFailDetect | -        |
|   | iPLCPort UINT                    | E_S_UPS_State eState  | -        |
|   | tTimeout TIME                    | BYTE nCapacity        | -        |
|   | eUpsMode E_S_UPS_Mode            | BOOL bBusy            | -        |
|   | ePersistentMode E_PersistentMode | BOOL bError           | -        |
| _ | tRecoverTime TIME                | UDINT nErrID          | $\vdash$ |

Der Funktionsbaustein FB\_S\_UPS\_BAPI kann auf Geräten mit Sekunden-USV und mit BIOS-API ab Version v1.15 verwendet werden, um die Sekunden-USV aus der SPS anzusteuern.

Beim ersten Aufruf des Bausteins werden die Zugangsdaten zur Sekunden-USV via BIOS-API ermittelt. Dieser Vorgang dauert einige Zyklen. Anschließend wird zyklisch auf Spannungsausfall geprüft. Beim nächsten Schreiben der persistenten Daten werden die Zugangsdaten zur SPS persistent gespeichert, sodass bei nachfolgenden Bootvorgängen das Prüfen auf Spannungsausfälle unmittelbar nach dem SPS-Start erfolgen kann.

Der Ladezustand der Sekunden-USV wird bei Spannungsausfall alle 50 ms, bei anliegender Spannung und einer Kapazität unter 90 % alle 200 ms und bei anliegender Spannung und einer Kapazität ab 90 % alle 1 s aktualisiert. Auch dies erfolgt über BIOS-API-Zugriffe.

Über den Funktionsbaustein FB\_S\_UPS\_BAPI können bei Spannungsausfall je nach ausgewähltem Modus noch die persistenten Daten gespeichert und/oder ein QuickShutdown ausgeführt werden. Die voreingestellten Werte der INPUTs des FB\_S\_UPS\_BAPI sollten beibehalten werden.

Die Sekunden-USV kann bei Spannungsausfall nur für wenige Sekunden verwendet werden, um persistente Daten zu speichern. Das Speichern der Daten muss im schnellen "Persistent Modus" "SPDM\_2PASS" erfolgen, auch wenn es hier zu Echtzeitverletzungen kommen kann. Konfigurieren Sie zum Speichern der persistenten Daten ausreichend Routerspeicher.

Unabhängig vom Modus und damit unabhängig davon, ob Daten gespeichert oder der Quickshutdown ausgeführt wurde, schaltet die 1-Sekunden-USV nach Entladung der Kondensatoren das Mainboard ab.

#### Modi des Funktionsbausteins

Im Modus eSUPS\_WrPersistData\_Shutdown (Standardeinstellung) wird nach dem Speichern der persistenten Daten automatisch ein QuickShutdown ausgeführt.

Im Modus eSUPS\_WrPersistData\_NoShutdown werden nur die persistenten Daten gespeichert, es wird kein QuickShutdown ausgeführt.

Im Modus eSUPS\_ImmediateShutdown wird sofort ein QuickShutdown ausgeführt, ohne dass Daten gespeichert werden.

Im Modus eSUPS\_CheckPowerStatus wird nur geprüft, ob ein Spannungsausfall auftrat. Ist dies der Fall, geht der Baustein erst nach Ablauf der tRecoverTime (10s) wieder in den Zustand PowerOK.

#### 🔁 Eingänge

```
VAR_INPUT
sNetID : T_AmsNetId:= ''; (* '' = local netid *)
iPLCPort : UINT; (* PLC Runtime System for writing persistent data *)
tTimeout : TIME := DEFAULT_ADS_TIMEOUT; (* ADS Timeout *)
eUpsMode : E_S_UPS_Mode := eSUPS_WrPersistData_Shutdown; (* UPS mode (w/
wo writing persistent data, w/wo shutdown) *)
ePersistentMode : E_PersistentMode := SPDM_2PASS; (* mode for writing persistent data *)
tRecoverTime : TIME := T#10s; (* ON time to recover from short power failure in mode eSUPS_Wr
PersistData_NoShutdown/eSUPS_CheckPowerStatus *)
END VAR
```

## BECKHOFF

| Name            | Тур              | Beschreibung                                                                                                    |
|-----------------|------------------|----------------------------------------------------------------------------------------------------|
| sNetID          | T_AmsNetId       | AmsNetID der Steuerung                                                                                                    |
| iPLCPort        | UINT             | Portnummer des SPS-Laufzeitsystems (851 für das erste SPS-<br>Laufzeitsystem, 852 für das zweite SPS-Laufzeitsystem, …).<br>Wenn Sie keine Portnummer angeben, wird der Port des SPS-<br>Laufzeitsystems vom Baustein eigenständig ermittelt.                        |
| tTimeout        | TIME             | Timeout für die Ausführung des Schreibens der persistenten Daten bzw. des QuickShutdowns                                                                                                    |
| eUpsMode        | E_S_UPS_Mode     | Definiert, ob persistente Daten geschrieben werden sollen und<br>ob ein QuickShutdown ausgeführt werden soll. Standardwert ist<br>eSUPS_WrPersistData_Shutdown, d. h. nach dem Speichern<br>der persistenten Daten wird automatisch ein QuickShutdown<br>ausgeführt. |
| ePersistentMode | E_PersistentMode | Modus für das Schreiben der persistenten Daten. Standardwert ist SPDM_2PASS.                                                                                                    |
| tRecoverTime    | TIME             | Zeit, nach der die USV bei UPS-Modi ohne Shutdown wieder in<br>den PowerOK Status zurückgeht. Die tRecoverTime muss etwas<br>größer sein als die maximale Haltezeit der USV, um<br>sicherzustellen, dass die Kondensatoren vollständig geladen<br>sind.              |

### Ausgänge

| VAR | OUTPUT           |   |                                                   |
|-----|------------------|---|---------------------------------------------------|
|     | bPowerFailDetect | : | BOOL; (* TRUE while powerfailure is detected *)   |
|     | eState           | : | <pre>E_S_UPS_State; (* current ups state *)</pre> |
|     | nCapacity        | : | BYTE; (* actual capacity of UPS *)                |
|     | bBusy            | : | BOOL; (* TRUE: function block is busy *)          |
|     | bError           | : | BOOL; (* FALSE: function block has error *)       |
|     | nErrID           | : | UDINT; (* FB error ID *)                          |
| END | VAR              |   |                                                   |

| Name             | Тур           | Beschreibung                                                                      |
|------------------|---------------|-----------------------------------------------------------------------------------|
| bPowerFailDetect | BOOL          | TRUE, während des Spannungsausfalls. FALSE, wenn die Versorgungsspannung anliegt. |
| eState           | E_S_UPS_State | Interner Zustand des Funktionsbausteins                                           |
| nCapacity        | BYTE          | Aktueller Ladezustand der Kondensatoren in Prozent (0100%)                        |
| bBusy            | BOOL          | TRUE, solange der Funktionsbaustein aktiv ist.                                    |
| bError           | BOOL          | FALSE, wenn ein Fehler aufgetreten ist.                                           |
| nErrID           | UDINT         | Fehlernummer                                                                      |

#### Voraussetzungen

| Entwicklungsumgebung  | Zielplattform                                          | Einzubindende SPS-Bibliotheken |
|-----------------------|--------------------------------------------------------|--------------------------------|
| TwinCAT v3.1 B4020.32 | Plattformen, die die BIOS API ab<br>v1.15 unterstützen | Tc2_SUPS                       |

## 8.3 Datentypen

### E\_S\_UPS\_Mode

Mit dem gewählten Modus im Funktionsbaustein können Sie bestimmen, was bei einem Spannungsausfall passiert.

eSUPS\_WrPersistData\_Shutdown: Schreiben der persistenten Daten und dann QuickShutdown

eSUPS\_WrPersistData\_NoShutdown: Nur Schreiben der persistenten Daten (kein QuickShutdown)

eSUPS\_ImmediateShutdown: Nur QuickShutdown (kein Schreiben der persistenten Daten)

eSUPS\_CheckPowerStatus: Nur Status ermitteln (weder Schreiben der persistenten Daten noch QuickShutdown)

### E\_S\_UPS\_State

Mit E\_S\_UPS\_State kann der interne Zustand des Funktionsbausteins ausgelesen werden.

```
eSUPS PowerOK:
   in allen Modi: Versorgungsspannung ist OK
eSUPS PowerFailure:
   in allen Modi: Versorgungsspannung fehlerhaft (steht nur einen Zyklus an)
eSUPS WritePersistentData:
   im Modus eSUPS_WrPersistData_Shutdown: Schreiben der persistenten Daten ist aktiv
   im Modus eSUPS_WrPersistData_NoShutdown: Schreiben der persistenten Daten ist aktiv
eSUPS QuickShutdown:
   im Modus eSUPS_WrPersistData_Shutdown: QuickShutdown ist aktiv
   im Modus eSUPS ImmediateShutdown: QuickShutdown ist aktiv
eSUPS WaitForRecover:
   im Modus eSUPS WrPersistData NoShutdown: Warten auf Wiederkehr der Spannung
   im Modus eSUPS CheckPowerStatus: Warten auf Wiederkehr der Spannung
eSUPS WaitForPowerOFF:
   im Modus eSUPS WrPersistData Shutdown: Warten auf das Abschalten durch die USV
   im Modus eSUPS ImmediateShutdown: Warten auf das Abschalten durch die USV
```

## 8.4 Gültigkeit der Variablen prüfen

Bei TwinCAT 2 kann die implizite Struktur Systeminfotype.bootDataFlags ausgelesen werden, um die Gültigkeit der persistenten Daten zu ermitteln (siehe: SYSTEMINFOTYPE).

Bei TwinCAT 3 gibt es die impliziten Variablen PlcAppSystemInfo.BootDataLoaded und PlcAppSystemInfo.OldBootData, um die Gültigkeit der persistenten Daten zu ermitteln (siehe: PlcAppSystemInfo).

## 9 Fehlerbehandlung und Diagnose

## 9.1 Diagnose-LEDs

| Anzeig | je         | LED | Bedeutung                                                                                                    |
|--------|------------|-----|----------------------------------------------------------------------------------------------------|
|        | PWR        | PWR | Spannungsversorgung<br>Die Power LED leuchtet bei Anschluss an ein Netzteil mit eingeschalteter<br>Spannungsversorgung (grün).                                        |
|        | TC         |     | Die SUSV ist aktiv (violett).                                                                                                    |
|        | HDD<br>FB1 |     | Bootloader wird gestartet und läuft ohne Fehler (Die Farben rot und gelb<br>leuchten für eine Sekunde auf).                                                           |
|        | FB2        | тс  | TwinCAT Status-LED<br>TwinCAT ist im Run-Modus (grün)<br>TwinCAT ist im Stop-Modus (rot)<br>TwinCAT ist im Konfig-Modus (blau)                                        |
| BAT    | SD 🕨       |     | Fehler oder Absturz der SPS (gelb). Gilt nur für TwinCAT 3                                                                                                    |
|        |            | HDD | Read/Write Speichermedium<br>(rot) Zeigt einen Zugriff auf das Speichermedium an.                                                                                     |
|        | U1<br>U2   | FB1 | Status-LED1 für Feldbus (Funktion wird bei der Feldbusschnittstelle beschrieben)                                                                                      |
|        |            | FB2 | Status-LED2 für Feldbus (Funktion wird bei der Feldbusschnittstelle beschrieben)                                                                                      |
|        |            | U1  | 2 x User-LED zur freien Verwendung. Die RGB-LEDs werden durch den                                                                                                    |
|        |            | U2  | Funktionsbaustein FB_SetLedColorEx_BAPI geschaltet.                                                                                                    |
|        |            |     | Verwenden Sie die User-LEDs beispielsweise dazu, um Zustände des SPS-<br>Programms sowie der Kommunikation oder andere Hinweise nach außen hin<br>sichtbar zu machen. |

### 9.1.1 K-Bus

Die angeschlossenen Busklemmen werden vom Netzteil auf Fehler überprüft. Die rote LED "K-BUS ERR" ist aus, wenn keine Fehler vorhanden sind. Die rote LED "K-BUS ERR" blinkt, wenn Fehler im Bereich der Busklemmen vorhanden sind.

Tab. 30: Diagnose-LEDs im K-Bus-Modus.

| Anzeige                | LED       | Bedeutung                                                                                                    |
|------------------------|-----------|----------------------------------------------------------------------------------------------------|
| Us 24 V X Up 24 V      | Us 24V    | Spannungsversorgung für CPU-Grundmodul. Die LED leuchtet grün bei korrekter Spannungsversorgung.                                                                               |
| K-BUS RUN<br>K-BUS ERR | Up 24V    | Spannungsversorgung für Klemmenbus. Die LED leuchtet grün bei korrekter Spannungsversorgung.                                                                                   |
|                        | K-BUS RUN | Diagnose K-Bus. Die grüne LED leuchtet, um den fehlerfreien<br>Betrieb anzuzeigen. Fehlerfrei bedeutet, dass auch die<br>Kommunikation mit dem Feldbussystem fehlerfrei läuft. |
|                        | K-BUS ERR | Diagnose K-Bus. Die rote LED blinkt zur Fehleranzeige. Die rote<br>LED blinkt mit zwei unterschiedlichen Frequenzen.                                                           |

Durch die Frequenz und Anzahl des Blinkens kann der Fehlercode und das Fehlerargument ermittelt werden. Ein Fehler wird durch die LED "K-BUS ERR" in einer festen Reihenfolge angezeigt.

Tab. 31: K-BUS ERR LED, Reihenfolge der Fehleranzeige durch die LED.

| Reihenfolge            | Bedeutung         |
|------------------------|-------------------|
| Schnelles Blinken      | Start der Sequenz |
| Erste langsame Sequenz | Fehlercode        |

## BECKHOFF

| Reihenfolge             | Bedeutung              |  |
|-------------------------|------------------------|--|
| Keine Anzeige           | Pause, die LED ist aus |  |
| Zweite langsame Sequenz | Fehlerargument         |  |

Zählen Sie, wie oft die rote LED K-BUS ERR blinkt, um den Fehlercode und das Fehlerargument zu ermitteln. Bei dem Fehlerargument zeigt die Anzahl der Impulse die Position der letzten Busklemme vor dem Fehler an. Passive Busklemmen, wie zum Beispiel eine Einspeiseklemme, werden nicht mitgezählt.

| Tab. | 32: K-BUS | ERR LED, | Fehlerbeschreibung | und Abhilfe. |
|------|-----------|----------|--------------------|--------------|
|------|-----------|----------|--------------------|--------------|

| Fehlercode               | Fehlerargument | Beschreibung                                                                    | Abhilfe                                                                                                    |
|--------------------------|----------------|---------------------------------------------------------------------------------|----------------------------------------------------------------------------------------------------|
| Ständiges,<br>konstantes |                | EMV Probleme.                                                                   | <ul> <li>Spannungsversorgung auf Unter- oder<br/>Überspannungsspitzen kontrollieren.</li> </ul>                                                                                                    |
| Blinken                  |                |                                                                                 | <ul> <li>EMV-Ma ßnahmen ergreifen.</li> </ul>                                                                                                    |
|                          |                |                                                                                 | <ul> <li>Liegt ein K-Bus-Fehler vor, kann durch<br/>erneutes Starten (Aus- und<br/>Wiedereinschalten des Netzteils) der<br/>Fehler lokalisiert werden.</li> </ul>                                                                                       |
| 3 Impulse                | 0              | K-Bus-Kommandofehler.                                                           | Keine Busklemme gesteckt.                                                                                                    |
|                          |                |                                                                                 | <ul> <li>Eine der Busklemmen ist defekt,<br/>angehängte Busklemmen halbieren und<br/>prüfen ob der Fehler bei den übrigen<br/>Busklemmen noch vorhanden ist. Dieses<br/>Vorgehen wiederholen, bis die defekte<br/>Busklemme lokalisiert ist.</li> </ul> |
| 4 Impulse                | 0              | K-Bus-Datenfehler,<br>Bruchstelle hinter dem<br>Netzteil.                       | Kontrollieren, ob die Busendklemme 9010<br>gesteckt ist.                                                                                                    |
|                          | n              | Bruchstelle hinter<br>Busklemme n.                                              | Prüfen, ob die Busklemme n+1 hinter dem<br>Netzteil richtig gesteckt ist, gegebenenfalls<br>tauschen.                                                                                                    |
| 5 Impulse                | n              | K-Bus-Fehler bei<br>Register-Kommunikation<br>mit Busklemme n.                  | Busklemme an Stelle n tauschen.                                                                                                    |
| 6 Impulse                | 0              | Fehler bei der<br>Initialisierung.                                              | Embedded-PC tauschen.                                                                                                    |
|                          | 1              | Interner Datenfehler.                                                           | Hardware-Reset des Embedded-PCs (aus -<br>und wieder einschalten).                                                                                                    |
|                          | 8              | Interner Datenfehler.                                                           | Hardware-Reset des Embedded-PCs (aus-<br>und wieder einschalten).                                                                                                    |
| 7 Impulse                | 0              | Prozessdatenlängen der<br>Soll- und Ist-Konfiguration<br>stimmen nicht überein. | Konfiguration und Busklemmen auf<br>Konsistenz prüfen.                                                                                                    |

Bei manchen Fehlern geht die LED "K-BUS ERR" nicht aus, obwohl der Fehler beseitigt wurde. Schalten Sie die Spannungsversorgung für das Netzteil aus und wieder ein, damit die LED nach der Fehlerbeseitigung ausgeschaltet wird.

### State-Variable

In TwinCAT gibt es unter dem Buskoppler die Variable State, für die K-Bus-Diagnose.

| 😎 Example - Microsoft Visual Studio                                                                                                    |                |                                                                                                    |                                                                          |                                        |
|----------------------------------------------------------------------------------------------------|----------------|----------------------------------------------------------------------------------------------------|--------------------------------------------------------------------------|----------------------------------------|
| File Edit View Project Build Debug TwinCAT                                                                                              | TwinSAFE PL    | LC Tools Scope                                                                                                    | Window Help                                                              |                                        |
| 🛅 • 🔠 • 🚰 📕 🛃 👗 🐴 🖄 – 🔍 • .                                                                                                    | 🖉 - 🖳 🕨        | elease 🔹 Twin                                                                                                    | CAT RT (x86)                                                             | 💌 🙋 🏺                                  |
| 🗄 🔛 💶 🥏 🔨 🎯 🍋 🐂 CX-16C2B8                                                                                                    | • = i          | Unbenannt1                                                                                                    | - I ∃ ► =                                                                | ④◎□□□□□□□□□□□□□□□□□□□□□□□□□□□□□□□□□□□□ |
| Solution Explorer 🔹 🔻 🛪                                                                                                    | Example X      |                                                                                                    |                                                                          | -                                      |
|                                                                                                    |                |                                                                                                    |                                                                          |                                        |
| Solution 'Example' (1 project)                                                                                                    | Variable Flags | Online                                                                                                    |                                                                          |                                        |
| Example                                                                                                    | Name           | State                                                                                                    |                                                                          |                                        |
| SYSTEM                                                                                                    | T              | LUNT                                                                                                    |                                                                          |                                        |
| MOTION                                                                                                    | Type:          | OINT                                                                                                    |                                                                          |                                        |
|                                                                                                    | Group:         | Inputs                                                                                                    | Size:                                                                    | 2.0                                    |
| G C++                                                                                                    | Address:       | 0 (0x0)                                                                                                    | User ID:                                                                 | 0                                      |
| ⊿ 🔽 I/O                                                                                                    | Linked to      |                                                                                                    |                                                                          |                                        |
| Devices                                                                                                    |                |                                                                                                    |                                                                          |                                        |
| <ul> <li>Boxi Device 3 (CX-BK)</li> <li>Image</li> <li>Box 1 (CX-BK)</li> <li>Inputs</li> <li>State</li> <li>Outputs</li> </ul>         | Comment:       | Bit 0 = K-Bus Err<br>Bit 1 = Terminal State<br>Bit 2 = Process Data L<br>Bit 8 = No valid Inputs<br>Bit 9 = K-Bus Input Up<br>Bit 10 = K-Bus Output<br>Bit 11 = Watchdog Err<br>Bit 15 = Acyc. Functio | Err<br>.ength Err<br>date busy<br>Update busy<br>n atcive (e.g. K-Bus Re | set)                                   |
| <ul> <li>Term 2 (KL2012)</li> <li>Term 3 (KL4032)</li> <li>Term 4 (KL3102)</li> </ul>                                                   | ADS Info:      | Port: 300, IGrp: 0x900                                                                                                    | 3, IOffs: 0x0, Len: 2                                                    |                                        |
| ■ End Term (KL9010)<br>■                                                                                                    | Full Name:     | TIID^Device 3 (CX-BH                                                                                                    | 0^Box 1 (CX-BK)^Input                                                    | s^State                                |
| <ul> <li>Inputs</li> <li>Outputs</li> <li>Box 1 (CX2100 Power Supply)</li> <li>DIS Inputs</li> <li>BoxInfo</li> <li>Wappings</li> </ul> | •              |                                                                                                    | m                                                                        | •                                      |
| Ready                                                                                                    | •              |                                                                                                    | III                                                                      |                                        |

Abb. 36: Status-Variable für Fehlerbehandlung und Diagnose unter TwinCAT.

Ist der Wert "0" so arbeitet der K-Bus synchron und ohne Fehler. Sollte der Wert <> "0" sein, kann ein Fehler vorliegen. Es kann aber auch nur ein Hinweis sein, das zum Beispiel der K-Bus-Zyklus länger dauert, als die verwendete Task. Damit ist er dann nicht mehr synchron zu der Task. Die Task-Zeit sollte schneller als 100 ms sein. Wir empfehlen eine Task-Zeit kleiner 50 ms. Typischerweise liegt die K-Bus-Update-Zeit zwischen einer und fünf ms.

|  | Tab. | 33: Beschreib | ung der | Werte | bei der | State-Variable | ۶. |
|--|------|---------------|---------|-------|---------|----------------|----|
|--|------|---------------|---------|-------|---------|----------------|----|

| Bit    | Beschreibung                                           |
|--------|--------------------------------------------------------|
| Bit 0  | K-Bus-Fehler.                                          |
| Bit 1  | Klemmenkonfiguration hat sich seit dem Start geändert. |
| Bit 2  | Prozessabbildlängen stimmen nicht überein.             |
| Bit 8  | (noch) keine gültigen Eingänge.                        |
| Bit 9  | K-Bus ist im Inputupdate noch nicht fertig.            |
| Bit 10 | K-Bus ist im Output-Update noch nicht fertig.          |
| Bit 11 | Watchdog.                                              |
| Bit 15 | azyklische K-Bus-Funktion aktiv (z.B. K-Bus-Reset).    |

Liegt ein K-Bus-Fehler vor, kann dieser über den Funktionsbaustein IOF\_DeviceReset (in der TcloFunctions.lib) zurückgesetzt werden.

### 9.1.2 E-Bus

Die angeschlossenen EtherCAT-Klemmen werden vom Netzteil überprüft. Im E-Bus-Modus leuchtet die LED "L/A". Wenn Daten übertragen werden, blinkt die LED "L/A".

| Tab. | 34: | Diagnose-L | EDs im | K-Bus-Modus. |
|------|-----|------------|--------|--------------|
|------|-----|------------|--------|--------------|

| Anzeige           | LED     |     | Bedeutung                                                                                        |
|-------------------|---------|-----|--------------------------------------------------------------------------------------------------|
| Us 24 V 💢 Up 24 V | Us 24 V |     | Spannungsversorgung für CPU-Grundmodul. Die LED leuchtet grün bei korrekter Spannungsversorgung. |
|                   | Up 24 V |     | Spannungsversorgung für Klemmenbus. Die LED<br>leuchtet grün bei korrekter Spannungsversorgung.  |
|                   | L/A     | aus | E-Bus nicht angeschlossen.                                                                       |
|                   |         | an  | E-Bus angeschlossen / Kein Datenverkehr.                                                         |
|                   | blinkt  |     | E-Bus angeschlossen / Datenverkehr auf dem E-Bus.                                                |

## 9.2 Störungen

Lesen Sie dazu auch das Kapitel Sicherheitshinweise.

### Mögliche Störungen und ihre Beseitigung

| Störung                                                                                  | Ursache                                                                                                    | Maßnahmen                                                                                                |
|------------------------------------------------------------------------------------------|----------------------------------------------------------------------------------------------------|----------------------------------------------------------------------------------------------------|
| keine Funktion nach Starten des<br>Embedded-PCs                                          | fehlende Stromversorgung des<br>Embedded-PCs<br>andere Ursachen                                                               | 1.Sicherung prüfen<br>2. Anschlussspannung messen,<br>Steckerbelegung prüfen Beckhoff<br>Support anrufen |
| Der Embedded-PC bootet nicht vollständig                                                 | Festplatte beschädigt (z.B. durch<br>Abschalten bei laufender<br>Software), Setupeinstellungen<br>fehlerhaft, andere Ursachen | Setupeinstellungen prüfen<br>Beckhoff Support anrufen                                                    |
| Rechner bootet, Software wird<br>gestartet, aber Steuerung arbeitet<br>nicht einwandfrei | Fehlerursache liegt bei der<br>Software oder bei Anlagenteilen<br>außerhalb des Embedded-PCs                                  | Rufen Sie den Maschinen- oder<br>Softwarehersteller an.                                                  |
| Fehler bei µSD Card Zugriff                                                              | Fehlerhafte MicroSD-Karte,<br>fehlerhafter Einschub                                                                           | Mit einer anderen MicroSD-Karte<br>den Einschub überprüfen Beckhoff<br>Support anrufen                   |
| Embedded-PC funktioniert nur teilweise oder nur zeitweise                                | Komponenten im Embedded-PC<br>defekt                                                                                          | Beckhoff Support anrufen                                                                                 |

Bitte notieren Sie sich vor Kontaktaufnahme mit dem Service oder Support folgende Angaben:

- 1. Genaue Gerätebezeichnung CXxxxx-xxxx
- 2. Serienummer/BTN
- 3. Hardwarestand
- 4. evtl. vorhandene Schnittstellen (N030, N031, B110, ...)
- 5. eingesetzte TwinCAT Version
- 6. evtl. weitere eingesetzte Komponenten / Software

Der Support / Service in Ihrem Land kann Ihnen am schnellsten helfen. Bitte kontaktieren Sie daher Ihren regionalen Ansprechpartner. Schauen Sie auf unserer Web-Seite: <u>https://www.beckhoff.com</u> an oder fragen Sie Ihren Vertriebspartner.

## **10 Pflege und Wartung**

### HINWEIS

### Einsatz falscher Ersatzteile

Der Einsatz von Ersatzteilen, die nicht über den Beckhoff Service bestellt wurden, kann zu unsicherem und fehlerhaftem Betrieb führen.

• Setzen Sie ausschließlich Ersatzteile ein, die Sie über den Beckhoff Service bestellt haben.

Beckhoff Industrie-PCs werden aus Komponenten der höchsten Qualität und Robustheit hergestellt, ausgewählt und getestet für beste Interoperabilität, langfristige Verfügbarkeit und zuverlässige Funktion unter den spezifizierten Umgebungsbedingungen.

Trotzdem können einige Komponenten des Industrie-PCs einer begrenzten Lebensdauer unterworfen sein, wenn sie unter gewissen Bedingungen betrieben werden, wie unter anderem bei erhöhten Umgebungsbedingungen während des Betriebs oder während der Lagerung oder bei langen Einlagerungszeiträumen außer Betrieb.

Darum empfiehlt Beckhoff einige der Komponenten des Industrie-PCs nach der Zeit auszuwechseln, nach welcher Vorhersagen der verbleibenden Lebensdauer solcher Komponenten nicht länger zuverlässig berechnet werden können.

Dabei handelt es sich um die folgenden Komponenten:

- Batterie
- Speichermedium

Die folgende Tabelle gibt Empfehlungen zum regelmäßigen, vorsorglichen Austausch der PC-Komponenten an:

| Tab. | 35: / | Austauschen | npfehlungen | PC-Kom | ponenten |
|------|-------|-------------|-------------|--------|----------|
|      |       |             |             |        |          |

| Komponente                    | Empfehlung zum Austausch nach Zeitraum (Jah-                                                                             |  |
|-------------------------------|----------------------------------------------------------------------------------------------------|--|
|                               | re)                                                                                                    |  |
| USV Akkupack                  | 5 Jahre                                                                                                    |  |
| 2.5 Zoll Festplatte           | 5 Jahre oder nach 20.000 Betriebsstunden bei mehr<br>als 40 °C oder nach 30.000 Betriebsstunden bei<br>weniger als 40 °C |  |
| 3.5 Zoll Festplatte           | 5 Jahre, unabhängig von den Betriebsstunden                                                                              |  |
| Lüfter                        | 7 Jahre                                                                                                    |  |
| Compact Flash, CFast oder SSD | 10 Jahre                                                                                                    |  |
| Batterie des Motherboards     | 5 Jahre                                                                                                    |  |

Im Fall möglicher Schäden, die bei Wartungsmaßnahmen entstehen, ist Beckhoff von der Haftung ausgeschlossen. Bevor Sie Arbeiten am Gerät vornehmen, sollten Sie einen ESD-Schutz aufgebaut haben, um Schäden am Gerät durch elektrostatische Entladung zu vermeiden.

#### ESD-Schutz

HINWEIS

### Elektrostatische Entladung

Der Austausch von Gerätekomponenten ohne ESD-Schutz kann zur Funktionsbeeinträchtigung und Zerstörung des Geräts führen.

• Wenden Sie nach Möglichkeit ESD-Schutzmaßnahmen bei Wartungsarbeiten an.

Bei Arbeiten an elektronischen Geräten besteht die Gefahr einer Schädigung durch ESD (electrostatic discharge), was die Funktionsbeeinträchtigung oder Zerstörung des Geräts zur Folge haben kann.

Schützen Sie den Industrie-PC und schaffen Sie eine ESD-geschützte Umgebung, in der bestehende elektrostatische Ladungen kontrolliert gegen die Erde abgeleitet werden und Aufladung verhindert wird.

Eine ESD-geschützte Umgebung können Sie am besten durch die Einrichtung von ESD-Schutzzonen schaffen. Dazu dienen die folgenden Maßnahmen:

- ESD-gerechte Fußböden mit ausreichender Leitfähigkeit gegenüber dem Bezugspotential PE;
- ESD-gerechte Arbeitsoberflächen wie Tische und Regale;
- Handgelenkerdungsband, besonders bei sitzenden Tätigkeiten;
- geerdete und elektrostatisch ableitende Einrichtungen und Betriebsmittel (z.B. Werkzeuge) innerhalb der ESD-Schutzzone.

Haben Sie keine Möglichkeit, eine ESD-Schutzzone zu schaffen, können Sie das Gerät trotzdem gegen ESD-Schäden absichern. Dazu dienen beispielsweise die folgenden Maßnahmen:

- Leitfähige, mit dem Erdungspotenzial verbundene Matten als Ablage verwenden.
- Eventuelle Ladungen vom eigenen Körper ableiten durch die Berührung von geerdetem Metall (z.B. Schaltschranktür).
- Handgelenkerdungsband tragen.
- Erst mit Handgelenkerdungsband neue elektronische Komponenten aus der ESD-Verpackung (getönter Kunststoffbeutel) entnehmen.
- Kein Umhergehen mit elektronischen Komponenten ohne ESD-Verpackung in der Hand.

### **10.1 Batterie wechseln**

### HINWEIS

### Explosionsgefahr

Eine falsch eingelegte Batterie kann explodieren und den Embedded-PC beschädigen.

Verwenden Sie nur Originalbatterien und achten Sie unbedingt darauf, dass die Plus- und Minuspole der Batterie korrekt eingelegt sind.

Die Batterie muss alle 5 Jahre gewechselt werden. Ersatzbatterien können beim Beckhoff Service bestellt werden. Bei dem Embedded-PC wird eine Batterie vom Typ CR2032 (3 V, 225 mAh) eingesetzt.

Das Batteriefach befindet sich unter der Frontklappe. Die Batterie puffert die Uhrzeit und das Datum. Die Uhrzeit und das Datum werden zurückgesetzt, sobald die Batterie entfernt wird. Beachten Sie dieses Verhalten für Ihre Hard- und Softwarekonfiguration und stellen Sie die Uhrzeit und das Datum nach dem Wechsel im BIOS neu ein. Alle anderen Einstellungen im BIOS werden nicht verändert und bleiben erhalten.

Voraussetzungen:

• Der Embedded-PC ist ausgeschaltet.

### Wechseln Sie die Batterie wie folgt:

1. Öffnen Sie die Frontklappe mit einem Spatel oder einem Schraubendreher.

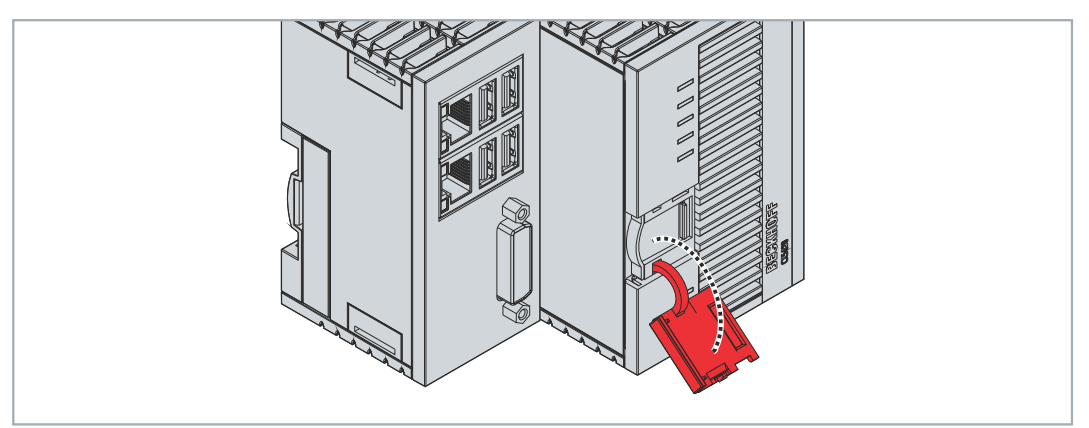

2. Drücken Sie die Seitenklappe nach links weg.

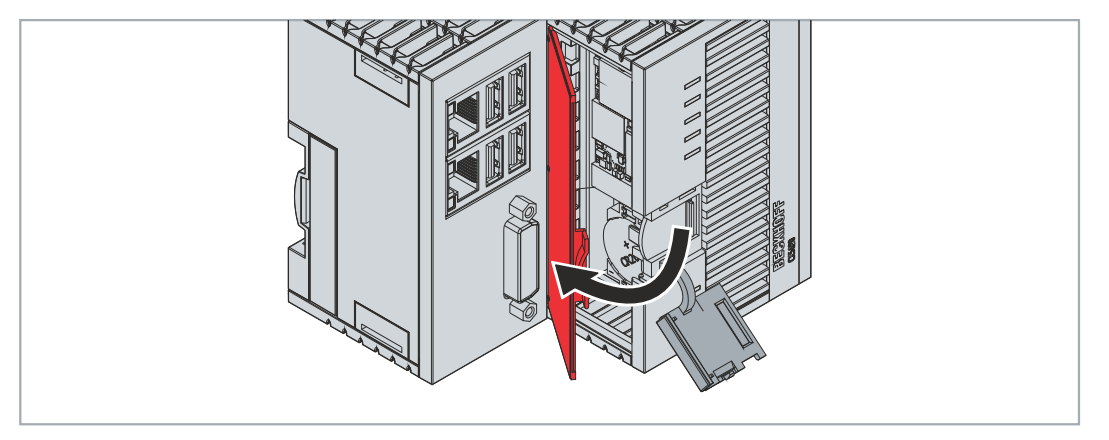

3. Hebeln Sie die Batterie mit einem Plastikspatel vorsichtig aus der Halterung.

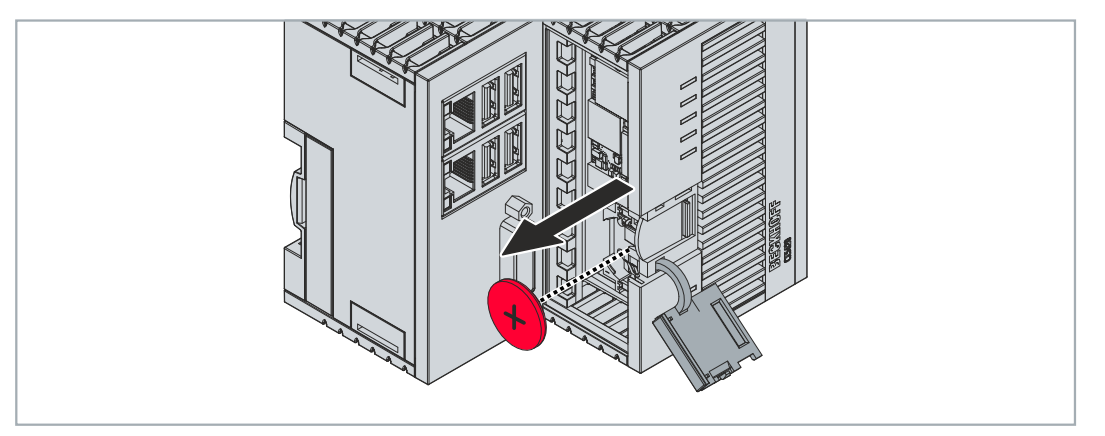

- 4. Schieben Sie die neue Batterie in das Batteriefach. Der Pluspol zeigt dabei nach links in Richtung der DVI-Schnittstelle.
- ⇒ Der Batteriewechsel ist abgeschlossen. Schließen Sie die Seiten- und die Frontklappe und stellen Sie das Datum und die Uhrzeit im BIOS neu ein.

Zur Entsorgung der Batterie, bauen Sie diese aus, kleben Sie die Pole ab und geben Sie sie in die Batterieentsorgung.

## 10.2 Embedded-PC reinigen

### **▲ VORSICHT**

### Stromschlaggefahr

Unter Spannung stehende Geräte oder Teile können zu Stromschlägen führen. Trennen Sie den Embedded-PC vor der Reinigung von der Spannungsversorgung.

Reinigen Sie ausschließlich das Gehäuse des Embedded-PCs. Verwenden Sie dafür einen feuchten, weichen Putzlappen. Sorgen Sie dafür, dass die Lüftungsschlitze des Geräts immer frei sind und nicht verstopfen. Verwenden Sie dafür ausschließlich einen Staubsauger. Verwenden Sie auf keinen Fall Pressluft zum Reinigen des Embedded-PCs.

Die folgenden Reinigungsmittel und -materialien sind ungeeignet und können zu Schäden führen:

- ätzende Reinigungsmittel
- Lösungsmittel
- Scheuermittel
- harte Gegenstände

## 11 Außerbetriebnahme

## 11.1 Leitungen entfernen

### HINWEIS

### Elektrische Spannung

Eine eingeschaltete Spannungsversorgung kann während der Demontage zu Schäden an den Embedded-PCs führen. Schalten Sie die Spannungsversorgung für die Embedded-PCs während der Demontage ab.

Bevor Sie den Embedded-PC demontieren, müssen Sie den Embedded-PC herunterfahren und die Spannungsversorgung abschalten. Erst danach können Sie alle Leitungen entfernen. Entfernen Sie auch alle Leitungen von der ersten Klemme nach der Netzteilklemme.

Voraussetzungen:

- Beenden Sie ihre Software und fahren Sie den Embedded-PC herunter.
- Schalten Sie die Spannungsversorgung ab.

### Entfernen Sie die Leitungen wie folgt:

- 1. Entfernen Sie die Verkabelung vom Embedded-PC.
- 2. Entfernen Sie die Verkabelung von der ersten Klemme neben der Netzteilklemme.
- 3. Ziehen Sie an der orangefarbenen Lasche und ziehen Sie damit die erste Klemme nach der Netzeilklemme nach vorne heraus.

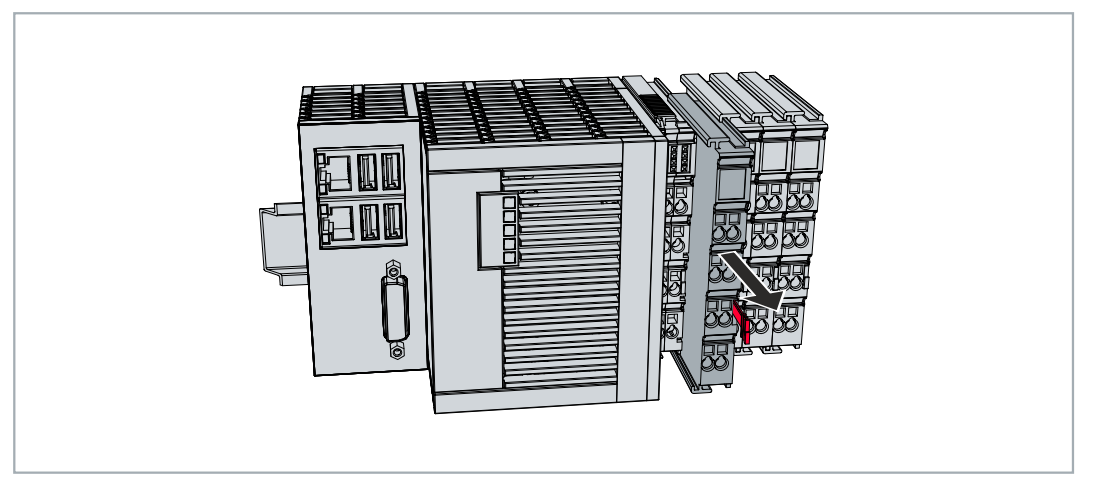

⇒ Der Embedded-PC kann im nächsten Schritt von der Hutschiene genommen und demontiert werden.

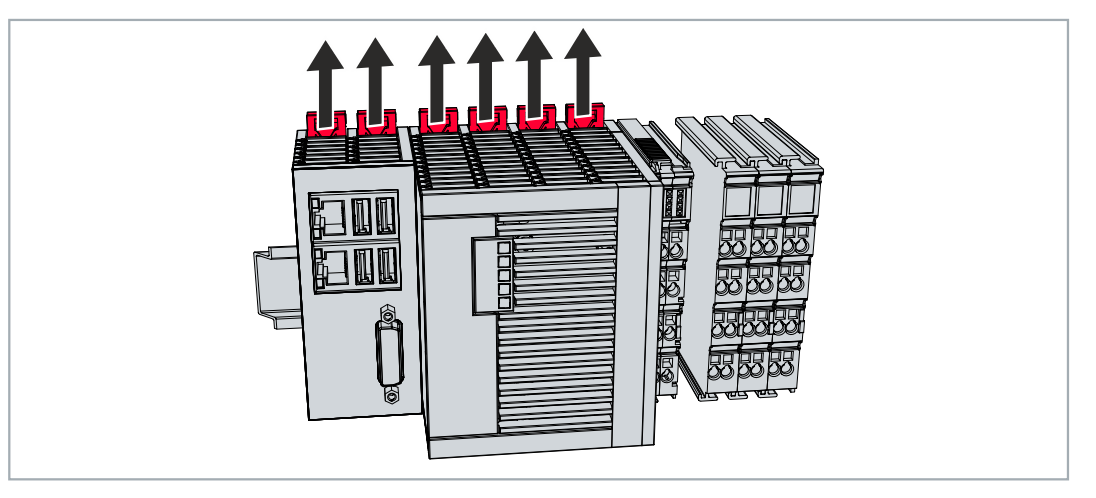

## BECKHOFF

## 11.2 Embedded-PC demontieren

In diesem Kapitel wird gezeigt, wie Sie den Embedded-PC demontieren und damit von der Hutschiene nehmen.

Voraussetzungen:

· Alle Leitungen wurden vom Embedded-PC entfernt.

#### Demontieren Sie den Embedded-PC wie folgt:

1. Lösen Sie die Hutschienenbefestigung, indem Sie die Haken mit einem Schraubendreher nach außen drücken.

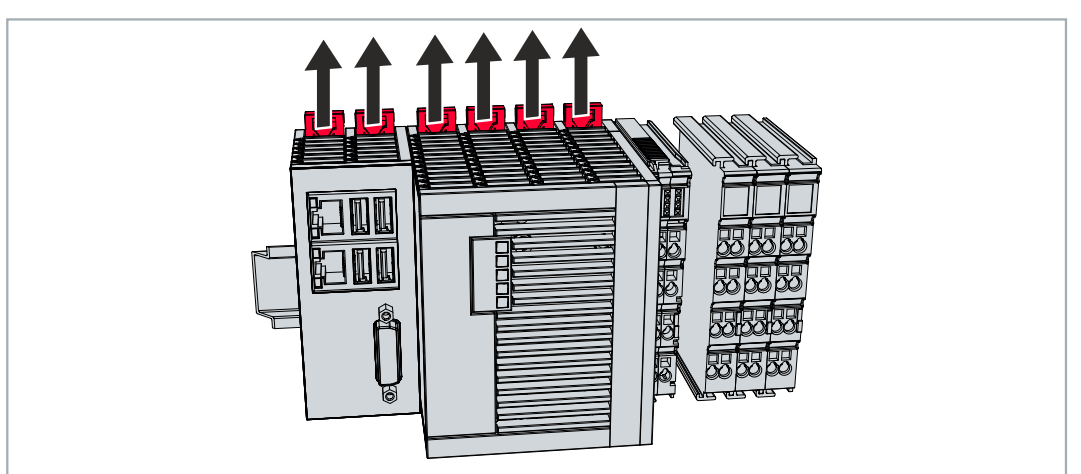

2. Ziehen Sie an der orangefarbenen Lasche, die sich an der Netzteilklemme befindet und nehmen Sie das Gerät vorsichtig von der Hutschiene.

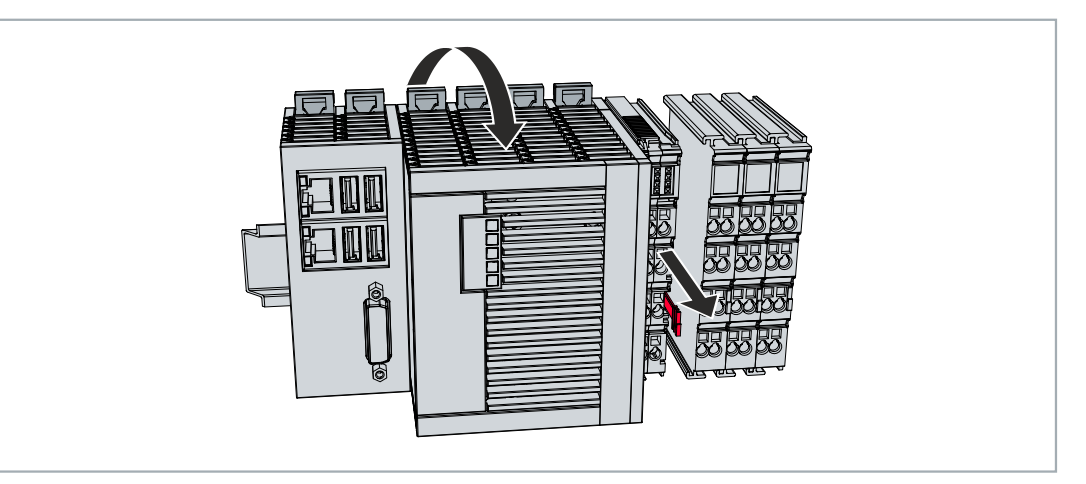

⇒ Sie haben den Embedded-PC erfolgreich demontiert.

### Entsorgung

Zur Entsorgung muss das Gerät auseinandergebaut und vollständig zerlegt werden. Elektronikbestandteile sind entsprechend der nationalen Elektronikschrottverordnung zu entsorgen.

## 12 Technische Daten

Tab. 36: Technische Daten, Abmessungen und Gewichte.

|                         | CX5620                  | CX5630                  |
|-------------------------|-------------------------|-------------------------|
| Abmessungen (B x H x T) | 124 mm x 100 mm x 92 mm | 142 mm x 100 mm x 92 mm |
| Gewicht                 | ca. 860 g               | ca. 960 g               |

Tab. 37: Technische Daten, allgemeine Daten.

| Technische Daten       | CX5620                                                                                | CX5630                          |
|------------------------|---------------------------------------------------------------------------------------|---------------------------------|
| Prozessor              | AMD Ryzen™ R1102G, 1,2 GHz, 2                                                         | AMD Ryzen™ R1505G, 2,0 GHz, 2   |
|                        | Cores                                                                                 | Cores                           |
| Arbeitsspeicher        | 4 GB DDR4-RAM                                                                         | 8 GB DDR4-RAM                   |
| Flash-Speicher         | M.2-SSD (SATA) und MicroSD-Karte (                                                    | Speichermedien nicht enthalten) |
| Persistenter Speicher  | 1-Sekunden-USV integriert (1 MB auf                                                   | M.2-SSD)                        |
| Spannungsversorgung    | 24 V DC (                                                                             | (-15 %/+20 %)                   |
| max. Leistungsaufnahme | 10 W                                                                                  | 20 W                            |
| max. Leistungsaufnahme | 17 W                                                                                  | 27 W                            |
| (mit USV laden)        |                                                                                       |                                 |
| Spannungsfestigkeit    | 500 V (Versorgung / interne Elektronik)                                               |                                 |
| Betriebssystem         | Windows 10 IoT Enterprise 2019 LTSC, Windows 10 IoT Enterprise 2021 LTSC, TwinCAT/BSD |                                 |
| Steuerungssoftware     | TwinCAT-2-Runtime, TwinCAT-3-Runtime (XAR                                             |                                 |
| Secure Element         | fTPM 2.0 (UEFI-BIOS und Windows 10 ≥ Version 1809, 64 Bit erforderlich)               |                                 |
| Diagnose LED           | 1 x Power, 1 x TC-Status, 1 x Flash-Zugriff, 2 x Bus-Status, 2 x User-LED             |                                 |
| Uhr                    | interne, batteriegepufferte Uhr für Zeit und Datum (Batterie austauschbar)            |                                 |
| Zulassungen            | CE                                                                                    |                                 |

Tab. 38: Technische Daten, I/O-Klemmen.

| Technische Daten                    | Beschreibung                                                  |
|-------------------------------------|---------------------------------------------------------------|
| I/O-Anschluss                       | via Netzteilklemme (E-Bus oder K-Bus, automatische Erkennung) |
| Stromversorgung für I/O-<br>Klemmen | max. 2 A                                                      |
| Strombelastung<br>Powerkontakte     | max. 10 A                                                     |
| Prozessdaten K-Bus                  | max. 2048 Byte In und 2048 Byte Output                        |
| max. Anzahl der Klemmen<br>(K-Bus)  | 64 (255 mit K-Bus-Verlängerung)                               |
| max. Anzahl der Klemmen<br>(E-Bus)  | bis zu 65534 Klemmen.                                         |

Tab. 39: Technische Daten, Umgebungsbedingungen.

| Technische Daten                    | Beschreibung                                                                                                    |  |
|-------------------------------------|----------------------------------------------------------------------------------------------------|--|
| Umgebungstemperatur im<br>Betrieb   | -25° C +60° C                                                                                                    |  |
| Umgebungstemperatur<br>bei Lagerung | -40° C +85° C                                                                                                    |  |
|                                     | siehe Hinweise unter: <u>Transport und Lagerung [▶ 11]</u>                                                                                                    |  |
| Relative Feuchte                    | 95 % ohne Betauung                                                                                                    |  |
| Schwingungsfestigkeit               | 10 Frequenzdurchläufe, in 3-Achsen<br>10 Hz < f < 58,1 Hz Auslenkung 0,15 mm, konstante Amplitude<br>58,1 Hz < f < 500 Hz Beschleunigung 2 g (~ 20 m/s <sup>2</sup> ), konstante Amplitude<br>gemäß EN 60068-2-6 |  |
## BECKHOFF

| Technische Daten | Beschreibung                                                                |
|------------------|-----------------------------------------------------------------------------|
| Schockfestigkeit | 1000 Schocks je Richtung, in 3-Achsen<br>15 g, 11 ms<br>gemäß EN 60068-2-27 |
| EMV-Festigkeit   | gemäß EN 61000-6-2                                                          |
| EMV-Aussendung   | gemäß EN 61000-6-4                                                          |
| Schutzart        | IP 20                                                                       |

Tab. 40: Technische Daten, Grafikspezifikationen.

| Technische Daten | CX5620       | CX5630          |
|------------------|--------------|-----------------|
| Prozessorgrafik  | AMD Radeon \ | /ega 3 Graphics |
| Shader Model     | 6            | .7              |
| DirectX          | 1            | 2               |
| OpenGL           | 4            | .6              |

Tab. 41: Technische Daten, Schnittstellen.

| Technische Daten | Beschreibung                                                |
|------------------|-------------------------------------------------------------|
| LAN              | 2 x RJ 45, 10/100/1000 MBit/s                               |
| USB              | 4 x USB 3.0 mit je 900 mA, Typ A                            |
| DVI-D            | Auflösung am Monitor in Pixel:<br>640 x 480 bis 1920 x 1200 |

Tab. 42: Technische Daten, Optionsschnittstellen.

| Technische Daten    | Beschreibung                                                           |
|---------------------|------------------------------------------------------------------------|
| DVI-D               | Auflösung am Monitor in Pixel: 640 x 480 bis 1920 x 1200               |
| DisplayPort         | Auflösung am Monitor in Pixel: max. 2560x1600                          |
| Audio-Schnittstelle | 3 x 3,5-mm-Klinkenstecker, Line-In, Mic-In, Line-Out oder 5.1 Surround |
| RS232               | D-Sub-Stecker, 9-polig<br>Potenzialtrennung 500 V                      |
| RS422/RS485         | D-Sub-Stecker, 9-polig<br>Potenzialtrennung 500 V                      |
| EtherCAT-Slave      | 2 x RJ 45, EtherCAT IN und OUT<br>100 MBaud                            |
| PROFIBUS            | D-Sub-Stecker, 9-polig<br>9,6 kBaud bis 12 MBaud                       |
| CANopen             | D-Sub-Stecker, 9-polig<br>10 kBaud bis 1.000 kBaud                     |
| PROFINET RT         | 2 x RJ-45-Switch                                                       |

# 13 Anhang

### 13.1 Zubehör

Tab. 43: MicroSD-Karten.

| Bestellnummer | Beschreibung         |
|---------------|----------------------|
| CX1900-0122   | 512-MB-MicroSD-Karte |
| CX1900-0124   | 1-GB-MicroSD-Karte   |
| CX1900-0126   | 2-GB-MicroSD-Karte   |
| CX1900-0128   | 4-GB-MicroSD-Karte   |
| CX1900-0130   | 8-GB-MicroSD-Karte   |

Tab. 44: M.2-2242-SSD.

| Bestellnummer | Beschreibung                                                 |
|---------------|--------------------------------------------------------------|
| CX2900-0506   | 40-GB-M.2-2242-SSD, 3D-Flash, erweiterter Temperaturbereich  |
| CX2900-0507   | 80-GB-M.2-2242-SSD, 3D-Flash, erweiterter Temperaturbereich  |
| CX2900-0508   | 160-GB-M.2-2242-SSD, 3D-Flash, erweiterter Temperaturbereich |
| CX2900-0509   | 320-GB-M.2-2242-SSD, 3D-Flash, erweiterter Temperaturbereich |

Tab. 45: Ersatzbatterie CX-Systeme.

| Bestellnummer | Beschreibung                                                                                                    |
|---------------|----------------------------------------------------------------------------------------------------|
| CX1900-0102   | Ersatzbatterie, passend für CX10x0, CX50x0, CX51x0, CX5110-01xx-9020, CX52x0, CX56x0, CX90x0, CX20xx und CX8100 |
|               | – Lithium-Knopfzelle Typ CR2032, 3 V/225 mAh                                                                    |

Tab. 46: Weitere Ersatzteile.

| Bestellnummer | Beschreibung                                                                                                    |
|---------------|----------------------------------------------------------------------------------------------------|
| CX2900-0101   | Gehäuse-Verriegelungsclips (schwarz) für CX52x0, CX56x0 und CX20xx.<br>10 Verriegelungssets zu je zwei Clips.      |
| CX2900-0102   | Abdeckung für linksseitigen Busstecker, 5 Stück                                                                    |
| CX2900-0108   | Logostreifen für CX51x0, CX52x0 und CX56x0, durchsichtig für individuelle<br>Beschriftung, Packungsinhalt 20 Stück |

### 13.2 Zertifizierungen

#### FCC Approvals for the United States of America

#### FCC: Federal Communications Commission Radio Frequency Interference Statement

This equipment has been tested and found to comply with the limits for a Class A digital device, pursuant to Part 15 of the FCC Rules. These limits are designed to provide reasonable protection against harmful interference when the equipment is operated in a commercial environment. This equipment generates, uses, and can radiate radio frequency energy and, if not installed and used in accordance with the instruction manual, may cause harmful interference to radio communications. Operation of this equipment in a residential area is likely to cause harmful interference in which case the user will be required to correct the interference at his own expense.

#### FCC Approval for Canada

#### **FCC: Canadian Notice**

This equipment does not exceed the Class A limits for radiated emissions as described in the Radio Interference Regulations of the Canadian Department of Communications.

## **13.3 Support und Service**

Beckhoff und seine weltweiten Partnerfirmen bieten einen umfassenden Support und Service, der eine schnelle und kompetente Unterstützung bei allen Fragen zu Beckhoff Produkten und Systemlösungen zur Verfügung stellt.

#### Downloadfinder

Unser <u>Downloadfinder</u> beinhaltet alle Dateien, die wir Ihnen zum Herunterladen anbieten. Sie finden dort Applikationsberichte, technische Dokumentationen, technische Zeichnungen, Konfigurationsdateien und vieles mehr.

Die Downloads sind in verschiedenen Formaten erhältlich.

#### Beckhoff Niederlassungen und Vertretungen

Wenden Sie sich bitte an Ihre Beckhoff Niederlassung oder Ihre Vertretung für den <u>lokalen Support und</u> <u>Service</u> zu Beckhoff Produkten!

Die Adressen der weltweiten Beckhoff Niederlassungen und Vertretungen entnehmen Sie bitte unserer Internetseite: <u>www.beckhoff.com</u>

Dort finden Sie auch weitere Dokumentationen zu Beckhoff Komponenten.

#### Beckhoff Support

Der Support bietet Ihnen einen umfangreichen technischen Support, der Sie nicht nur bei dem Einsatz einzelner Beckhoff Produkte, sondern auch bei weiteren umfassenden Dienstleistungen unterstützt:

- Support
- Planung, Programmierung und Inbetriebnahme komplexer Automatisierungssysteme
- umfangreiches Schulungsprogramm für Beckhoff Systemkomponenten

Hotline: +49 5246 963-157 E-Mail: support@beckhoff.com

#### **Beckhoff Service**

Das Beckhoff Service-Center unterstützt Sie rund um den After-Sales-Service:

- Vor-Ort-Service
- Reparaturservice
- · Ersatzteilservice
- Hotline-Service

| Hotline: | +49 5246 963-460     |
|----------|----------------------|
| E-Mail:  | service@beckhoff.com |

#### Beckhoff Unternehmenszentrale

Beckhoff Automation GmbH & Co. KG

Hülshorstweg 20 33415 Verl Deutschland

| Telefon:  | +49 5246 963-0    |
|-----------|-------------------|
| E-Mail:   | info@beckhoff.com |
| Internet: | www.beckhoff.com  |

# Tabellenverzeichnis

| Tab. 1  | Abmessungen und Gewichte der einzelnen Module                             | 11 |
|---------|---------------------------------------------------------------------------|----|
| Tab. 2  | Verfügbare Erweiterungsmodule für den CX56x0                              | 12 |
| Tab. 3  | Verfügbare Optionsschnittstellen für den CX56x0.                          | 12 |
| Tab. 4  | Legende zum Aufbau                                                        | 14 |
| Tab. 5  | Informationen auf dem Typenschild                                         | 15 |
| Tab. 6  | CX56x0, Bestellangaben für Software                                       | 16 |
| Tab. 7  | USB-Schnittstellen (X100, X101, X102, X103), PIN-Belegung                 | 18 |
| Tab. 8  | Ethernet-Schnittstelle X000 und X001, PIN-Belegung                        | 19 |
| Tab. 9  | DVI-D-Schnittstelle X200, PIN-Belegung.                                   | 20 |
| Tab. 10 | DVI-D-Schnittstelle X200, Auflösung am Bildschirm                         | 20 |
| Tab. 11 | DVI-D-Schnittstelle X300, PIN-Belegung.                                   | 21 |
| Tab. 12 | DVI-D-Schnittstelle X300, Auflösung am Bildschirm                         | 21 |
| Tab. 13 | DisplayPort, PIN-Belegung.                                                | 22 |
| Tab. 14 | DisplayPort X300, Auflösung am Bildschirm                                 | 22 |
| Tab. 15 | Klinkenstecker Line In /Line Out, PIN-Belegung                            | 23 |
| Tab. 16 | RS232-Schnittstelle X300, PIN-Belegung.                                   | 24 |
| Tab. 17 | RS422/485-Schnittstelle, PIN-Belegung.                                    | 25 |
| Tab. 18 | Standardeinstellung, RS485 ohne Echo mit Endpunkt (Terminiert)            | 25 |
| Tab. 19 | EtherCAT-Master-Schnittstelle X300, PIN-Belegung.                         | 26 |
| Tab. 20 | EtherCAT-Slave-Schnittstelle X300, PIN-Belegung.                          | 27 |
| Tab. 21 | PROFIBUS-Schnittstelle X310, PIN-Belegung.                                | 28 |
| Tab. 22 | Leitungsfarben der PROFIBUS Leitung.                                      | 28 |
| Tab. 23 | CANopen-Schnittstelle X510, PIN-Belegung.                                 | 29 |
| Tab. 24 | PROFINET RT-Schnittstelle, PIN-Belegung.                                  | 30 |
| Tab. 25 | Erforderliche Leiterquerschnitte und Abisolierlängen                      | 39 |
| Tab. 26 | Zugangsdaten zum Beckhoff Device Manager bei Auslieferung.                | 42 |
| Tab. 27 | Legende zur Strukturansicht.                                              | 47 |
| Tab. 28 | Kabelredundanz, Hardware für Beispielkonfiguration                        | 51 |
| Tab. 29 | Speicherort und Bezeichnung der Dateien abhängig von der TwinCAT-Version. | 56 |
| Tab. 30 | Diagnose-LEDs im K-Bus-Modus.                                             | 62 |
| Tab. 31 | K-BUS ERR LED, Reihenfolge der Fehleranzeige durch die LED                | 62 |
| Tab. 32 | K-BUS ERR LED, Fehlerbeschreibung und Abhilfe                             | 63 |
| Tab. 33 | Beschreibung der Werte bei der State-Variable                             | 64 |
| Tab. 34 | Diagnose-LEDs im K-Bus-Modus.                                             | 65 |
| Tab. 35 | Austauschempfehlungen PC-Komponenten                                      | 67 |
| Tab. 36 | Technische Daten, Abmessungen und Gewichte.                               | 72 |
| Tab. 37 | Technische Daten, allgemeine Daten                                        | 72 |
| Tab. 38 | Technische Daten, I/O-Klemmen                                             | 72 |
| Tab. 39 | Technische Daten. Umgebungsbedingungen.                                   | 72 |
| Tab. 40 | Technische Daten, Grafikspezifikationen.                                  | 73 |
| Tab. 41 | Technische Daten. Schnittstellen.                                         | 73 |
| Tab. 42 | Technische Daten. Optionsschnittstellen                                   | 73 |
| Tab. 43 | MicroSD-Karten                                                            | 74 |
| Tab 44  | M.2-2242-SSD                                                              | 74 |
|         |                                                                           |    |

## BECKHOFF

| Tab. 45 | Ersatzbatterie CX-Systeme | 74 |
|---------|---------------------------|----|
| Tab. 46 | Weitere Ersatzteile       | 74 |

# Abbildungsverzeichnis

| Abb. 1  | Beispielaufbau eines Embedded-PCs CX5630                                                                                        | 14 |
|---------|----------------------------------------------------------------------------------------------------|----|
| Abb. 2  | Typenschild Beispielansicht                                                                                                    | 15 |
| Abb. 3  | Bezeichnungssystematik des Embedded-PCs CX56x0                                                                                  | 16 |
| Abb. 4  | Architekturübersicht eines CX56x0 Embedded-PCs                                                                                  | 17 |
| Abb. 5  | USB-Schnittstellen X100, X101, X102, X103                                                                                       | 18 |
| Abb. 6  | Ethernet-Schnittstellen X000, X001.                                                                                             | 19 |
| Abb. 7  | DVI-D-Schnittstelle X200.                                                                                                    | 20 |
| Abb. 8  | DVI-D-Schnittstelle X300.                                                                                                    | 21 |
| Abb. 9  | DisplayPort X300.                                                                                                    | 22 |
| Abb. 10 | Audioschnittstelle X300, X301, X302.                                                                                            | 22 |
| Abb. 11 | Klinkenstecker Line In / Line Out X300, X302                                                                                    | 23 |
| Abb. 12 | Klinkenstecker Mic In X301                                                                                                    | 23 |
| Abb. 13 | RS232-Schnittstelle X300.                                                                                                    | 24 |
| Abb. 14 | RS485-Schnittstelle X300.                                                                                                    | 25 |
| Abb. 15 | EtherCAT-Master-Schnittstelle X300.                                                                                             | 26 |
| Abb. 16 | EtherCAT-Slave-Schnittstelle X300.                                                                                              | 27 |
| Abb. 17 | PROFIBUS-Schnittstelle X310.                                                                                                    | 28 |
| Abb. 18 | CANopen-Schnittstelle X510                                                                                                    | 29 |
| Abb. 19 | PROFINET RT-Schnittstelle X300.                                                                                                 | 30 |
| Abb. 20 | Embedded-PC CX5620, Abmessungen                                                                                                 | 31 |
| Abb. 21 | Embedded-PC CX5630, Abmessungen                                                                                                 | 31 |
| Abb. 22 | Embedded-PC CX56x0, zulässige Einbaulage                                                                                        | 32 |
| Abb. 23 | Passive EtherCAT-Klemme in TwinCAT identifizieren                                                                               | 37 |
| Abb. 24 | Passive EtherCAT-Klemmen, zulässige Montage.                                                                                    | 37 |
| Abb. 25 | Anschlüsse für Systemspannung (Us) und Powerkontakte (Up)                                                                       | 38 |
| Abb. 26 | Anschlussbeispiel mit einem CX5620.                                                                                             | 39 |
| Abb. 27 | UL-Label beim CX56x0                                                                                                    | 40 |
| Abb. 28 | Anschlussbeispiel für Bereiche mit speziellen UL-Anforderungen                                                                  | 40 |
| Abb. 29 | Windows 10, Bezeichnung der Ethernet-Schnittstellen (X000, X001) im Network and Sharing Center.                                 | 44 |
| Abb. 30 | Windows 10, Bezeichnung der Ethernet-Schnittstellen (X000, X001) im Device Manager                                              | 44 |
| Abb. 31 | Embedded-PC CX56x0 in der Strukturansicht von TwinCAT 3, mit angereihten EtherCAT-<br>Klemmen (links) oder Busklemmen (rechts). | 47 |
| Abb. 32 | Beispielkonfiguration eines CX56x0 mit EtherCAT-Kabelredundanz                                                                  | 51 |
| Abb. 33 | Verhalten von Anlagen bei einem Spannungsausfall ohne und mit 1-Sekunden-USV                                                    | 56 |
| Abb. 34 | Backup der persistenten Daten laden. Einstellungen unter TwinCAT 3                                                              | 58 |
| Abb. 35 | UWF Ausnahmeliste unter TwinCAT 3                                                                                               | 58 |
| Abb. 36 | Status-Variable für Fehlerbehandlung und Diagnose unter TwinCAT.                                                                | 64 |

Mehr Informationen: www.beckhoff.de/CX5600

Beckhoff Automation GmbH & Co. KG Hülshorstweg 20 33415 Verl Deutschland Telefon: +49 5246 9630 info@beckhoff.com www.beckhoff.com

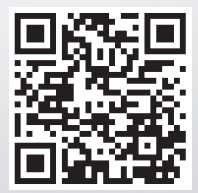